AudioCodes Converged VoIP and Data Networking Products

SEM

**Session Experience Manager** 

# **SEM User's Manual**

# Version 7.0

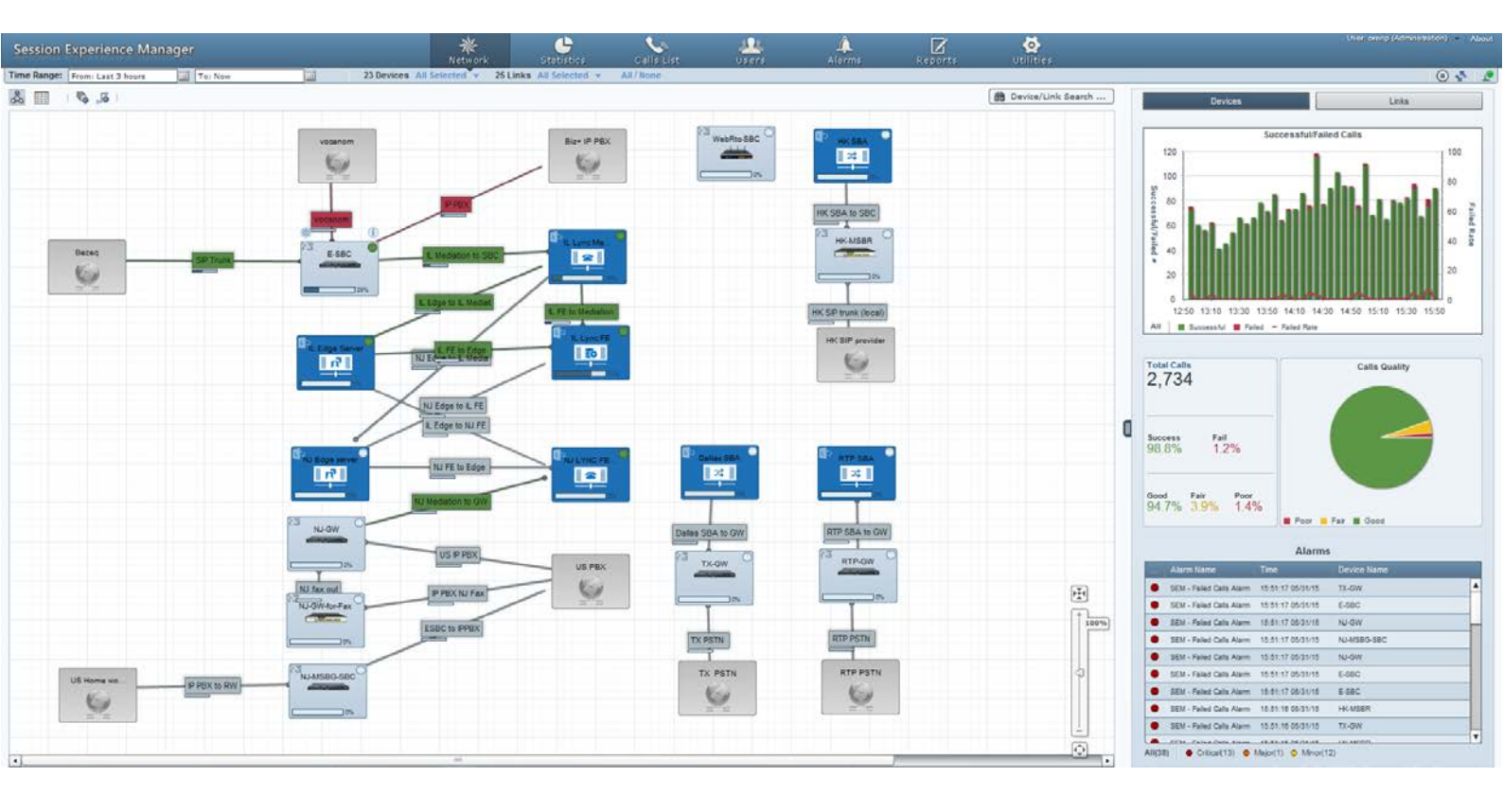

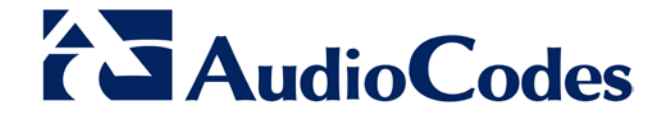

# **Table of Contents**

| 1 | Ove         | rview                                                                           | .13                   |
|---|-------------|---------------------------------------------------------------------------------|-----------------------|
|   | 1.1         | Main Features                                                                   | .13                   |
|   | 1.2         | SEM Monitored Devices                                                           | .13                   |
|   | 1.3         | Benefit to VoIP Network Administrators                                          | .14                   |
|   | 1.4         | Measuring Voice Quality in a VoIP Network                                       | .14                   |
|   | 1.5         | Microsoft Lync Monitoring SQL Server                                            | .15                   |
|   |             | 1.5.1 Minimum Requirements                                                      | 15                    |
|   |             | 1.5.2 Prerequisites                                                             | 15                    |
|   |             | 1.5.4 Synchronizing SEM Server, Microsoft Lync Server with the NTP Server       | 15                    |
|   | 1.6         | Loading a License to the SEM Server.                                            | .20                   |
|   | 1.7         | Applying QoE Thresholds                                                         | .21                   |
|   |             | 1.7.1 Predefined QoE Thresholds And Values                                      | 21                    |
|   |             | 1.7.2 Defining a New QoE Thresholds Profile                                     | 22                    |
|   |             | 1.7.3 Attaching a Profile to All Devices/Links Except to a Specific Device/Link | 24                    |
|   |             | 1.7.5 Understanding How Call Color is Determined                                | 20                    |
|   |             | 1.7.5.1 Link Profile as Determinant                                             | 27                    |
|   |             | 1.7.5.2 MOS Metric as Determinant                                               | 27                    |
| 2 | Con         | figuring Devices to Report to the SEM                                           | .29                   |
|   | 2.1         | Configuring the SEM Server Address on the Device                                | .29                   |
|   | 2.2         | Configuring a Quality of Experience Profile                                     | .30                   |
|   | 2.3         | Synchronizing Clocks                                                            | .30                   |
|   |             | 2.3.1 Synchronizing SEM Server Time with Device Time                            | 30                    |
| 3 | Star        | ting the SEM Tool                                                               | .31                   |
|   | 3.1         | Running the SEM over HTTPS                                                      | .31                   |
|   | 3.2         | Synchronizing SEM Client Time with SEM Server Time                              | .33                   |
|   | 3.3         | Getting Acquainted with the SEM GUI                                             | .34                   |
| 4 | Buil        | ding your Network Topology                                                      | 37                    |
|   | 4 4         |                                                                                 |                       |
|   | 4.1         | AudioCodes Devices and Links                                                    | .37                   |
|   | 4.2         | Microsoft Lyna Daviasa                                                          | .37                   |
|   | 4.5         | Defining Licer Security Loyels                                                  | 20                    |
|   | 4.4         | Adding a Link                                                                   | .39                   |
| _ | 4.5         |                                                                                 | .40                   |
| 5 | Filte       |                                                                                 | .43                   |
|   | 5.1         | Filtering by Time Range                                                         | .46                   |
|   |             | 5.1.1 QUICK FIIters                                                             | 46                    |
|   | 52          | Filtering by Device                                                             | <del>4</del> 0<br>//8 |
|   | 5.3         | Filtering by Device.                                                            | . <u>-0</u><br>49     |
| 6 | View        | ving VolP Network Entities                                                      | 51                    |
| U |             |                                                                                 |                       |
|   | <b>b</b> .1 | IVIAP VIEW                                                                      | .51                   |
|   |             |                                                                                 |                       |

# AudioCodes

|   |      | 6.1.2 Performing Device / Link Actions                       | 53       |
|---|------|--------------------------------------------------------------|----------|
|   | 6.2  | Table View                                                   | 53       |
|   |      | 6.2.1 Sorting by Column                                      | 54       |
|   | 6.3  | Network Health Overview Panes                                | 55       |
|   |      | 6.3.1 Successful/Failed Calls                                | 56       |
|   |      | 6.3.2 Calls Quality Pie                                      | 57       |
|   |      | 6.3.3 Alarms                                                 | 57       |
| 7 | Disp | playing Statistics                                           | 59       |
|   | 7.1  | Successful/Failed Calls Chart                                | 61       |
|   | 7.2  | Average Call Duration (ACD) Chart                            | 61       |
|   | 7.3  | Failed Rate Chart                                            | 62       |
|   | 7.4  | Maximum Concurrent Calls Chart                               | 62       |
|   | 7.5  | Calls Quality Chart                                          | 62       |
|   | 7.6  | Utilization Distribution Chart                               | 64       |
|   | 7.7  | Summary View                                                 | 65       |
|   | 7.8  | Network Health Overview Panes                                | 67       |
|   |      | 7.8.1 Total Calls Pane                                       | 67       |
|   |      | 7.8.2 Quality Color Statistics                               | 80       |
|   |      |                                                              | 00       |
| 8 | Disp | playing the Calls List                                       | 69       |
|   | 8.1  | Filtering to Display Required Information Only               | 70       |
|   |      | 8.1.1 Sorting Calls in the Calls List                        | 73       |
|   | 8.2  | Displaying Call Details                                      | 75       |
|   | 0.2  | 8.2.1 Displaying Details of a Call over an AudioCodes Device | 70       |
|   |      | 8.2.1.1 Call Quality                                         | 70       |
|   |      | 8.2.1.2 Call Quality – PSTN Leg                              | 79       |
|   |      | 8.2.1.3 Signaling Info                                       | 80       |
|   |      | 8.2.1.4 Media Info<br>8.2.1.5 Trend                          | 82       |
|   |      | 8.2.1.6 Alarms                                               | 85       |
|   |      | 8.2.2 Displaying Details of a Call over Microsoft Lync       | 86       |
|   |      | 8.2.2.1 Call Quality                                         | 88       |
|   |      | 8.2.2.2 Signaling Info.                                      | 89<br>QO |
|   |      | 8.2.2.4 Device Info                                          | 91       |
| 9 | Man  | naging Users Experience                                      | 93       |
|   | 9.1  | Managing a Single User's Experience                          | 94       |
|   | 9.2  | Managing a User's Details                                    | 95       |
|   | 9.3  | Viewing a User's MS Lync Details                             | 96       |
|   | 9.4  | Viewing the Groups of which the User is a Member             | 97       |
|   | 9.5  | Viewing Users Details                                        | 98       |
|   | 9.6  | Managing Active Directories                                  | 99       |
|   |      | 9.6.1 Viewing AD Server Details                              | 99       |
|   |      | 9.6.2 Synchronizing AD Database with SEM Database            | 100      |
|   |      | 9.6.3 Adding an AD Server                                    | 101      |
|   |      | 9.6.5 Deleting AD Server Properties                          | 103      |
|   |      |                                                              |          |

4

| 10 | Disp                 | laying Alarms                                                                                         | 105                                                                       |
|----|----------------------|----------------------------------------------------------------------------------------------------|---------------------------------------------------------------------------|
|    | 10.1                 | Displaying Active Alarms                                                                              | 105<br>105<br>106<br>107<br>107                                           |
|    | 10.2                 | Displaying History Alarms                                                                             |                                                                           |
|    | 10.3                 | <ul> <li>10.3.1 Adding a New Alert Rule</li></ul>                                                     | 109<br>110<br>113<br>113<br>113                                           |
|    | 10.4                 | Distributing Alarm Information                                                                        | 114                                                                       |
| 11 | Proc                 | lucing Reports                                                                                        | 115                                                                       |
|    | 11.1                 | Using Reports Features                                                                                | 117<br>119<br>122<br>124<br>126<br>127<br>128<br>128<br>128<br>129<br>129 |
| 12 | Man                  | aging Server Storage                                                                                  | 131                                                                       |
|    | 12.1<br>12.2<br>12.3 | Monitoring Calls Statistics Storage<br>Monitoring Calls Details Storage<br>Configuring Storage Level. | 131<br>131<br>132                                                         |
|    | 12.4                 | Configuring the Server                                                                                | 133                                                                       |

# List of Figures

|                                                                                  | 4.5 |
|----------------------------------------------------------------------------------|-----|
| Figure 1-1: SQL Server Management Studio - Logins - New Login                    | 15  |
| Figure 1-2: General page – Login Name and Password                               | 16  |
| Figure 1-3: Server Role page - Public                                            | 16  |
| Figure 1-4: User Mapping page                                                    | 17  |
| Figure 1-5: SEM - Network tab - Add Non-ACL Device                               | 17  |
| Figure 1-6: SEM Connected to Monitoring SQL Server dB and AD                     | 18  |
| Figure 1-7: SEM for Lync, Network View                                           | 19  |
| Figure 1-8: License Configuration Manager                                        | 20  |
| Figure 1-9: QOE I nresholds                                                      | 22  |
| Figure 1-10: Quality Threshold Profile                                           | 22  |
| Figure 1-11: Quality Threshold Profile - MOS                                     | 23  |
| Figure 1-12: Quality Threshold Profile – High Sensitivity Threshold (Predefined) | 23  |
| Figure 2-1: Session Experience Manager Server                                    | 29  |
| Figure 2-2: Quality of Experience Profile                                        | 30  |
| Figure 3-1: Starting the SEM in Internet Explorer                                | 32  |
| Figure 3-2: Starting the SEM in Mozilla Firefox                                  | 32  |
| Figure 3-3: Starting the SEM in Google Chrome                                    | 33  |
| Figure 3-4: Client and Server Clocks Not Synchronized                            | 33  |
| Figure 3-5: SEM GUI Areas.                                                       | 34  |
| Figure 4-1: Adding a Generic Device                                              | 37  |
| Figure 4-2: Adding a Microsoft Lync Device                                       | 38  |
| Figure 4-3: Adding a Link                                                        | 40  |
| Figure 4-4: Available Options after Selecting Src Device                         | 40  |
| Figure 4-5: Selecting IP Group                                                   | 41  |
| Figure 4-6: No SNMP Connection to Device, No Options Available                   | 41  |
| Figure 4-7: Lync Device Configured as Src Device                                 | 42  |
| Figure 5-1: Filters                                                              | 45  |
| Figure 5-2: Time Filter                                                          | 46  |
| Figure 5-3: Filter Bar Showing Quick Date                                        | 46  |
| Figure 5-4: Time Range Filter - Custom                                           | 46  |
| Figure 5-5: Time Range Filter – Custom Dates                                     | 47  |
| Figure 5-6: Filter Bar - From Date-To Date                                       | 47  |
| Figure 5-7: Devices Filter                                                       | 48  |
| Figure 5-8: 'Search' for Devices to Filter                                       | 48  |
| Figure 5-9: Filter Results                                                       | 48  |
| Figure 5-10: Links Filter                                                        | 49  |
| Figure 6-1: Map View                                                             | 51  |
| Figure 6-2: Device Info / Link Info                                              | 52  |
| Figure 6-3: Device Actions / Link Actions                                        | 53  |
| Figure 6-4: Table View - Devices                                                 | 53  |
| Figure 6-5: Table View – Links                                                   | 54  |
| Figure 6-6: Network Health Overview Panes                                        | 55  |
| Figure 7-1: Statistics – Comparative View (Default)                              | 59  |
| Figure 7-2: Compare Options                                                      | 59  |
| Figure 7-3: Utilization Distribution                                             | 60  |
| Figure 7-4: Successful/Failed Calls – Bar Chart                                  | 61  |
| Figure 7-5: Successful/Failed Calls – Linear Chart                               | 61  |

| Figure 7-6: Average Call Duration                                                      | 61  |
|----------------------------------------------------------------------------------------|-----|
| Figure 7-7: Failed Rate                                                                | 62  |
| Figure 7-8: Maximum Concurrent Calls Chart                                             | 62  |
| Figure 7-9: Calls Quality Chart                                                        | 62  |
| Figure 7-10: Calls Quality Chart - Popup                                               | 63  |
| Figure 7-11: Utilization Distribution Chart                                            | 64  |
| Figure 7-12: Utilization Distribution Chart – Popup                                    | 64  |
| Figure 7-13: Statistics Page - Summary View - 'Call Quality' Selected as Primary Chart | 65  |
| Figure 7-14: Statistics Page - Summary View - 'Utilization' Selected as Primary Chart  | 66  |
| Figure 7-15: Network Health Overview Panes                                             | 67  |
| Figure 8-1: Calls List                                                                 | 69  |
| Figure 8-2: Pager                                                                      | 69  |
| Figure 8-3: Calls List                                                                 | 70  |
| Figure 8-4: Poor Quality Calls Only                                                    | 71  |
| Figure 8-5: Results after Searching for an Employee's Name                             | 75  |
| Figure 8-6: Details of a Call over a VoIP Networking Device (Gateway/SBC/MSBR)         | 76  |
| Figure 8-7: Call Quality                                                               | 77  |
| Figure 8-8: Call Quality - PSTN Leg.                                                   | 79  |
| Figure 8-9: Signaling Info                                                             | 80  |
| Figure 8-10: Media Info                                                                | 82  |
| Figure 8-11: Trend                                                                     | 83  |
| Figure 8-12: Call Quality Color Bar                                                    | 84  |
| Figure 8-13: Alarms                                                                    | 85  |
| Figure 8-14: Call Details – Microsoft Lync                                             |     |
| Figure 8-15: Call Details – Microsoft Lync - Signaling Info tab                        |     |
| Figure 8-16: Call Details - Microsoft Lync - Media Info tab                            | 90  |
| Figure 8-17: Call Details – Microsoft Lync – Device Info tab                           | 91  |
| Figure 9-1: AD Users – Users Experience                                                | 93  |
| Figure 9-2: AD Users – Users Experience – Utilization and Call Quality                 | 93  |
| Figure 9-3: User Details – Experience tab                                              | 94  |
| Figure 9-4: User Details – Contact tab                                                 | 95  |
| Figure 9-5: User Details – MS Lync Details                                             | 96  |
| Figure 9-6: User Details – Member Of                                                   | 97  |
| Figure 9-7: AD Users - Users Details tab                                               |     |
| Figure 9-8: Users – Active Directories                                                 | 99  |
| Figure 9-9: AD Users – Add AD Server                                                   | 101 |
| Figure 9-10: AD Users – Active Directory Settings                                      | 101 |
| Figure 9-11: AD Users – Active Directory Settings                                      | 103 |
| Figure 10-1: Alarms Page - Active Alarms                                               | 105 |
| Figure 10-2: Alarms Page - Active Alarms – Search Filter                               | 106 |
| Figure 10-3: Severity Filters - Critical                                               | 107 |
| Figure 10-4: Alarm Details                                                             | 107 |
| Figure 10-5: Historical Alarms                                                         | 109 |
| Figure 10-6: SEM Quality Alerts                                                        | 110 |
| Figure 10-7: Add New Alert Rule                                                        | 110 |
| Figure 11-1: SEM Reports Page                                                          | 115 |
| Figure 11-2: Network Status Reports – Call Statistics by Device                        | 119 |
| Figure 11-3: Displaying the ASR Chart                                                  | 120 |
| Figure 11-4: Trend Reports – Call Statistics by Device                                 | 122 |
|                                                                                        |     |

| Figure 11-5: Top Users Report – Calls Count            | 124 |
|--------------------------------------------------------|-----|
| Figure 11-6: Scheduled Reports                         | 126 |
| Figure 11-7: Scheduler                                 | 126 |
| Figure 11-8: Report Generated by Scheduler             | 127 |
| Figure 11-9: Viewing a Scheduler Generated Report      | 128 |
| Figure 12-1: Utilities – Server Storage                | 131 |
| Figure 12-2: Utilities – Configuring Server Thresholds | 133 |

8

# List of Tables

| Table 1-1: Three Predefined QoE Profiles                    | 21  |
|-------------------------------------------------------------|-----|
| Table 1-2: Voice Quality Profile Parameters                 | 26  |
| Table 3-1: SEM GUI Areas                                    | 35  |
| Table 4-1: Adding a Microsoft Lync Device                   | 38  |
| Table 4-2: Adding a Link                                    | 42  |
| Table 5-1: Filters                                          | 45  |
| Table 8-1: Calls List Columns                               | 74  |
| Table 8-2: Call Details Page Subdivisions                   | 76  |
| Table 8-3: Call Quality Parameters                          | 78  |
| Table 8-4: Call Quality Parameters – PSTN Leg               | 79  |
| Table 8-5: Signaling Info Parameters Descriptions           | 81  |
| Table 8-6: Media Info Parameters                            | 82  |
| Table 8-7: Alarms Columns*                                  | 85  |
| Table 8-8: MS Lync Call Details Page Subdivisions           | 86  |
| Table 8-9: Call Quality Parameter Descriptions              | 88  |
| Table 8-10: Signaling Info Parameter Descriptions           | 89  |
| Table 8-11: Media Info Parameter Descriptions               | 90  |
| Table 8-12: Call Details – Microsoft Lync – Device Info tab | 91  |
| Table 9-1: AD Server Details                                | 99  |
| Table 9-2: Scheduler Settings                               | 102 |
| Table 9-3: Scheduler Settings                               | 104 |
| Table 10-1: Severity in Ascending Order*                    | 106 |
| Table 10-2: Alarm Details – Parameters                      | 108 |
| Table 10-3: Add New Alert Rule                              | 111 |
| Table 11-1: Reports Categories                              | 116 |
| Table 11-2: Reports Features                                | 117 |
| Table 11-3: Table Columns in Network Status Reports         | 121 |
| Table 11-4: Table Columns in Top Users Reports              | 125 |

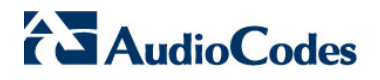

This page is intentionally left blank.

#### Notice

This User's Manual describes AudioCodes' Session Experience Manager (SEM).

Information contained in this document is believed to be accurate and reliable at the time of printing. However, due to ongoing product improvements and revisions, AudioCodes cannot guarantee accuracy of printed material after the Date Published nor can it accept responsibility for errors or omissions. Updates to this document and other documents can be viewed by registered customers at <a href="http://www.audiocodes.com/downloads">http://www.audiocodes.com/downloads</a>.

#### © 2015 AudioCodes Inc. All rights reserved

This document is subject to change without notice.

Date Published: July-02-2015

#### **Trademarks**

AudioCodes, AC, HD VoIP, HD VoIP Sounds Better, IPmedia, Mediant, MediaPack, What's Inside Matters, OSN, SmartTAP, VMAS, VoIPerfect, VoIPerfectHD, Your Gateway To VoIP, 3GX, VocaNOM and One Box 365 are trademarks or registered trademarks of AudioCodes Limited All other products or trademarks are property of their respective owners. Product specifications are subject to change without notice.

#### WEEE EU Directive

Pursuant to the WEEE EU Directive, electronic and electrical waste must not be disposed of with unsorted waste. Please contact your local recycling authority for disposal of this product.

#### **Customer Support**

Customer technical support and services are provided by AudioCodes or by an authorized AudioCodes Service Partner. For more information on how to buy technical support for AudioCodes products and for contact information, please visit our Web site at <u>www.audiocodes.com/support</u>.

#### **Abbreviations and Terminology**

Each abbreviation, unless widely used, is spelled out in full when first used.

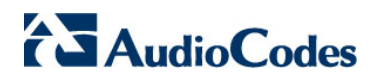

#### **Related Documentation**

| Manual Name                                                          |
|----------------------------------------------------------------------|
| Mediant 9000 SBC User's Manual                                       |
| Mediant 4000 SBC User's Manual                                       |
| Mediant 2600 E-SBC User's Manual                                     |
| Mediant SE SBC User's Manual                                         |
| Mediant SE-H SBC User's Manual                                       |
| Mediant VE SBC User's Manual                                         |
| Mediant VE-H SBC User's Manual                                       |
| Mediant 3000 Media Gateway User's Manual                             |
| Mediant 2000 Media Gateways User's Manual                            |
| Mediant 1000B Gateway and E-SBC and Mediant 1000B MSBR User's Manual |
| Mediant 800B Gateway and E-SBC and Mediant 800B MSBR User's Manual   |
| Mediant 500 E-SBC User's Manual                                      |
| Mediant 500L MSBR and Mediant 500 MSBR User's Manual                 |
| MediaPack 11x (MP-11x) Media Gateway User's Manual                   |
| SEM Cloud Service Configuration Note                                 |
| EMS Server IOM Manual                                                |
| EMS User's Manual                                                    |

#### **Documentation Feedback**

AudioCodes continually strives to produce high quality documentation. If you have any comments (suggestions or errors) regarding this document, please fill out the Documentation Feedback form on our Web site at <a href="http://www.audiocodes.com/downloads">http://www.audiocodes.com/downloads</a>.

#### **Document Revision Record**

| LTRT  | Description                                                                                                    |
|-------|----------------------------------------------------------------------------------------------------|
| 91061 | September 2014. Beta version.                                                                                                    |
| 91062 | February 2015. GA.                                                                                                    |
| 91064 | Present. SEM over HTTPS, SNR, Search by Region, transferred and forwarded calls support, modified LDAP server(s) setup description, added 'Enable SEM Client Secured Connection', removed configuration of server security settings, adding an unpriviledged user |

# 1 Overview

AudioCodes' Session Experience Manager (SEM) is a valuable tool that delivers important technical and business statistics based on AudioCodes methodologies developed over years of experience in VoIP.

The SEM provides real-time management of VoIP traffic, giving VoIP network administrators a network health monitoring functionality that includes alarms and diagnostics capability.

This document shows how to deploy and utilize the SEM to maximize the quality of experience of users in the VoIP network.

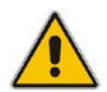

**Note:** Unless stated otherwise, the term 'user' or 'users' in this document refers to *end user* or *users*, not to users of the SEM.

# 1.1 Main Features

Following are the main SEM features:

- Modular tool featuring distinct views for Network, Statistics, Calls, Users, Alarms and Reports.
- Graphically represented managed devices/links in Map, Table and Regions view, featuring popup summaries of critical metrics.
- Voice quality diagnostics for devices/links and users in the VoIP network.
- Real-time, as well as historical monitoring, of VoIP network traffic health.
- Call quality rating metrics (MOS, jitter, packet loss, delay/latency and echo).
- Call trend statistics according to key metrics, traffic load, average call duration and call success.
- SEM alerts based on call success rate and quality thresholds defined by the network administrator.
- Active alarms and history alarms display.
- Monitoring of call quality of Microsoft Lync 2013.
- Filtering according to time range, devices and links.
- Reports

### 1.2 SEM Monitored Devices

The following devices can be monitored by the SEM:

- Mediant 9000 SBC
- Mediant 4000 SBC
- Mediant 2600 E-SBC
- Mediant SE/VE SBC
- Mediant 3000 Media Gateways
- Mediant 2000 Media Gateways

# 

- Mediant 1000B Gateway and E-SBC and Mediant 1000B MSBR
- Mediant 800B Gateway and E-SBC and Mediant 800B MSBR
- Mediant 500 E-SBC
- Mediant 500L MSBR and Mediant 500 MSBR
- MediaPack 11x (MP-11x) Media Gateways

Note that SEM monitors devices that support software versions 6.6, 6.8 and 7.0.

### **1.3 Benefit to VoIP Network Administrators**

The SEM enables VoIP network administrators to:

- Quickly identify the metric or metrics responsible for degradation in the quality of any VoIP call made over the network.
- Accurately diagnose voice quality problems in response to VoIP user criticism.
- Prevent VoIP quality degradation.
- Optimize quality of experience for VoIP users.
- Receive notifications ahead of time on quality degradation for proactive Nerve Operation Center (NOC) users.
- Receive CIO-level dynamic reports for future planning and over-time network quality assurance.

### **1.4** Measuring Voice Quality in a VoIP Network

The following important metrics are factorized into the equation when measuring voice quality of calls made over a VoIP network:

Mean Opinion Score (MOS) (specified by ITU-T recommendation P.800) is the average grade on a quality scale of Good to Failed, given by the SEM to voice calls made over a VoIP network, after testing.
 MOS-LQ = listening quality, i.e., the quality of audio for listening purposes; it doesn't take bi-directional effects, such as delay and echo into account.

MOS-CQ = conversational quality; it takes listening quality in both directions into account, as well as the bi-directional effects.

- Jitter, measured by the SEM, can result from uneven delays between received voice packets. To space evenly, the jitter buffer adds delay. The higher the measurement, the greater the impact of the jitter buffer's delay on audio quality.
- Packet Loss, measured by the SEM, can result in choppy voice transmission. Lost packets are RTP packets that aren't received by the voice endpoint for processing.
- Delay (or latency), calculated by the SEM, is the time it takes for information to travel from source to destination (round-trip time). Sources of delay include voice encoding / decoding, link bandwidth and jitter buffer depth.

# 1.5 Microsoft Lync Monitoring SQL Server

#### 1.5.1 Minimum Requirements

Detailed minimum requirements for Microsoft Lync Monitoring SQL Server can be found at <u>http://technet.microsoft.com/en-us/library/gg412952.aspx</u>

#### 1.5.2 **Prerequisites**

Following are the Microsoft Lync Monitoring SQL Server prerequisites:

- The server must be defined to accept login in 'Mix Authentication' mode.
- The server must be configured to collect calls before the SEM can connect to it and extract Lync calls for display.
- Call Detail Records (CDRs) and Quality of Experience (QoE) Data policies must be configured to capture data.
- Network administrators must be granted the correct database permissions (see below).
- Excel macros must be enabled so that the SQL queries and reports can be run. It was tested with Excel 2010 and 2013.
- Detailed minimum requirements for Microsoft Lync SQL Server can be found at <u>http://technet.microsoft.com/en-us/library/gg412952.aspx</u>

### 1.5.3 Adding an Unprivileged User

You can add an unprivileged user to the Microsoft Lync Monitoring SQL Server using the SQL Server Management Studio.

#### > To add an unprivileged user:

1. From the 'Security' folder, right-click **Logins** and from the popup menu, select **New Login**.

#### Figure 1-1: SQL Server Management Studio - Logins - New Login

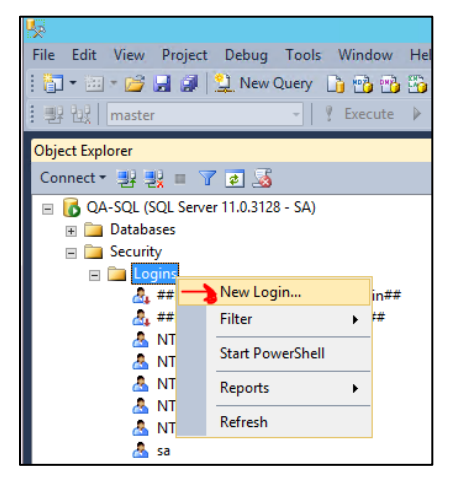

2. Select the **General** page and enter the new user name and password. In this case, select the **SQL server authentication** option, as shown in Figure 1-2.

| 8                                                 | Login Properties                             | - LyncQuery         | _ 🗆 X     |
|---------------------------------------------------|----------------------------------------------|---------------------|-----------|
| Select a page                                     | 🔄 Script 👻 📑 Help                            |                     |           |
| General<br>Server Roles<br>Weer Mapping<br>Status | Login name:<br>O Windows authentication      | LyncQuery           | Search    |
|                                                   | Password:                                    | •••••               |           |
|                                                   | Confirm password:                            | •••••               |           |
|                                                   | Specify old password                         |                     |           |
|                                                   | Old password:                                |                     |           |
|                                                   | Enforce password policy                      | tion                |           |
|                                                   | User must change passv                       | vord at next login  |           |
|                                                   | O Mapped to certificate                      |                     | ¥         |
|                                                   | <ul> <li>Mapped to asymmetric key</li> </ul> |                     | Y         |
| Connection                                        | Map to Credential                            |                     | ✓ Add     |
| Server:<br>QA-SQL                                 | Mapped Credentials                           | Credential Provider |           |
| Connection:<br>SA                                 |                                              |                     |           |
| View connection properties                        |                                              |                     |           |
| Progress                                          |                                              |                     | Remove    |
| Ready                                             | 🚽 Default database:                          | LcsCDR              | ~         |
| , db.                                             | Default language:                            | English             | ~         |
|                                                   |                                              | (                   | DK Cancel |

Figure 1-2: General page – Login Name and Password

3. Select the Server Role page; public is selected by default.

Figure 1-3: Server Role page - Public

| 8                                                                             | Login - New                                                                                                   |  |
|-------------------------------------------------------------------------------|----------------------------------------------------------------------------------------------------|--|
| Select a page                                                                 | Server roles:<br>bulkadmin<br>docreator<br>diskadmin<br>processadmin<br>serveradmin<br>setupadmin<br>sysadmin |  |
| Connection                                                                    |                                                                                                    |  |
| Server:<br>QA-SQL<br>Connection:<br>SA<br>P <u>View connection properties</u> |                                                                                                    |  |

4. Select the **User Mapping** page; the page shown in Figure 1-4 below opens.

| 8                                                                   |                                                              | Login                                                                                                    | - New             | _ <b>□</b> ×   |
|---------------------------------------------------------------------|--------------------------------------------------------------|----------------------------------------------------------------------------------------------------|-------------------|----------------|
| Select a page                                                       | Script 🔻 🔲 Help                                              |                                                                                                    |                   |                |
| Server Roles                                                        | Users ma                                                     | pped to this login:                                                                                                    |                   |                |
| Providence Status                                                   |                                                              | Database<br>LcsCDR<br>master                                                                                                    | User<br>LyncQuery | Default Schema |
|                                                                     |                                                              | model<br>msdb<br>QoEMetrics                                                                                                    | LyncQuery         |                |
| Connection                                                          |                                                              |                                                                                                    |                   |                |
| Connection:<br>SA<br>Wew connection properties<br>Progress<br>Ready | db_a<br>db_b<br>db_d<br>db_d<br>db_d<br>db_d<br>db_d<br>db_d | ccessadmin<br>ackupoperator<br>atareader<br>atareader<br>diadmin<br>enydatareader<br>enydatareader<br>enydatawriter<br>wner<br>ecurityadmin<br>c |                   |                |
|                                                                     |                                                              |                                                                                                    |                   | OK Cancel      |

Figure 1-4: User Mapping page

- 5. Make sure both Lync databases are selected (in the uppermost pane).
- For <u>each</u> database, select roles (in the lowermost pane) db\_datareader and public; the SQL server side is now ready.
- 7. On the SEM server side, under the **Network** tab, click the **Add Non-ACL device** icon <sup>(%)</sup>; the following frame opens.

| Figure 1-5: SEM - Network tab - Add Non-ACL De | vice |
|------------------------------------------------|------|
|------------------------------------------------|------|

| Network Device Definition | ×                  |
|---------------------------|--------------------|
| Generic Device  MS Ly     | ync Device         |
| Device Type               | Front End Server 👻 |
| FQDN                      | Your MSSQL FQDN    |
| IP                        | MSSQL IP           |
| Name                      | Your MSSQL FQDN    |
| SQL Server IP             | MSSQL IP           |
| SQL Port                  | 1433               |
| SQL Server User           | User               |
| SQL Server Password       | ******             |
| Region                    | AutoDetection 👻    |
|                           | Apply Close        |

- 8. Select the **MS Lync Device** option.
- 9. From the 'Device Type' dropdown, select **Front End Server**.
- **10.** Enter the other details about your MS SQL server.
- **11.** Enter the same user credentials you previously defined in the SQL server.

# 1.5.4 Synchronizing SEM Server, Microsoft Lync Server with the NTP Server

The SEM server and Microsoft Lync server must be synchronized with the *same* NTP server.

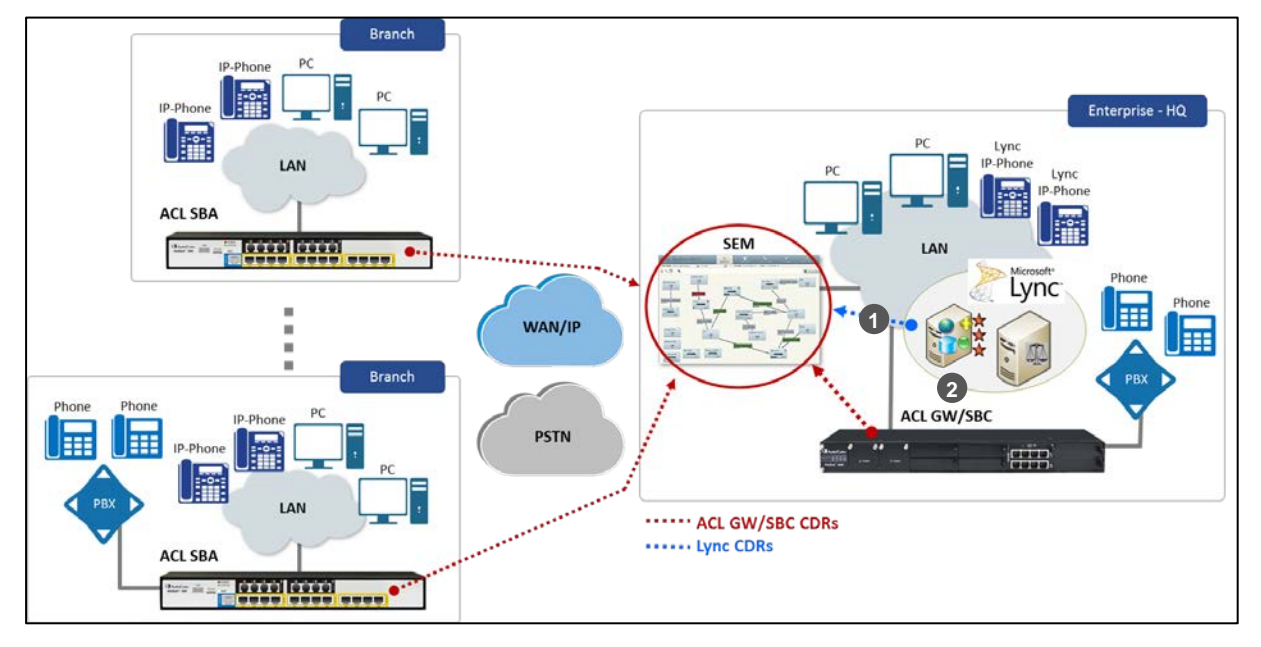

Figure 1-6: SEM Connected to Monitoring SQL Server dB and AD

**1** = SEM connects to the monitoring SQL server database and to the enterprise AD

2 = Seamless integration using predefined usernames and passwords

The SEM server connects to the Microsoft Lync QoE server, retrieves call qualityrelated data, and then represents this information in the Microsoft Lync and AudioCodes device icons in the Network page, Map view.

In the Network map, SEM users can define Microsoft Lync-related components (Front End, Edge, SBA and Mediation servers) and their connecting links. Figure 4-7 shows this. The SEM displays all calls made via Microsoft Lync Server.

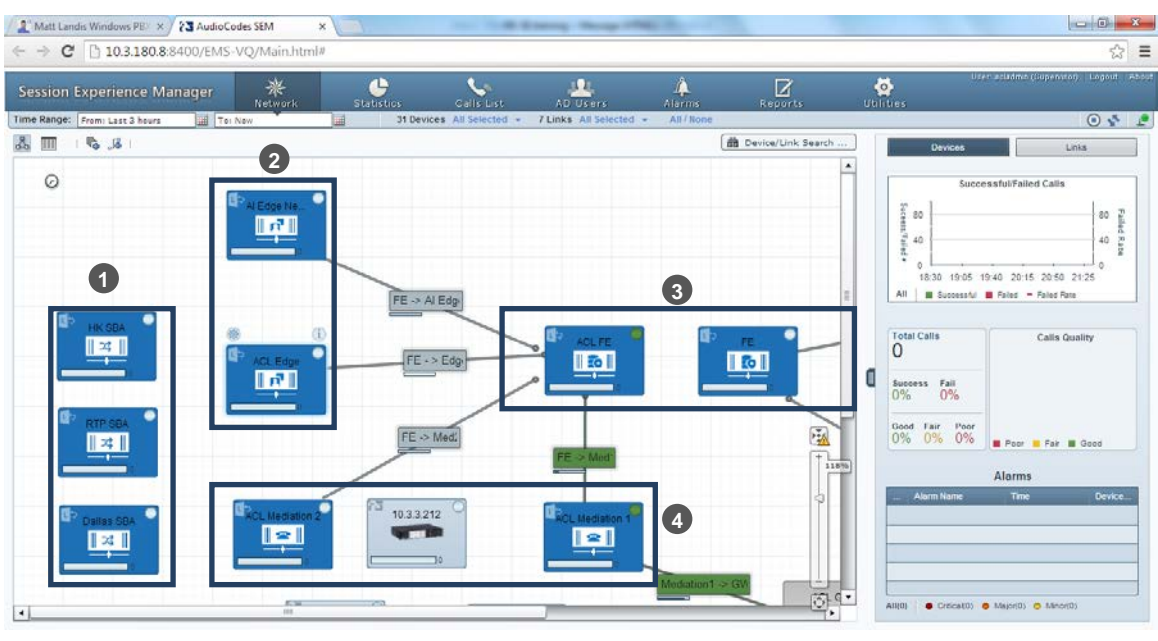

Figure 1-7: SEM for Lync, Network View

1= SBA 2= Edge

3= Front End

4=Mediation

# **1.6 Loading a License to the SEM Server**

You need to purchase from AudioCodes a license that includes the SEM feature, save it on your PC, and then load it to the server using the EMS. The EMS lets you upload a new license and/or view the details of an existing license.

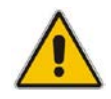

**Note:** To obtain your license, note the Server Machine ID, and then download the license activation form from AudioCodes' website's 'Services and Support' page: <u>http://www.audiocodes.com/services-and-support</u>.

#### > To load a license to the SEM server:

1. In the EMS, from the Application Maintenance menu, choose **SEM License Configuration** and then press Enter; the License Configuration Manager opens:

Figure 1-8: License Configuration Manager

|      | EMS Server 7.0.1166 Management         |
|------|----------------------------------------|
| Main | Menu> Application Maintenance> License |
|      | License Configuration Manager:         |
|      | Server Machine ID: 7201E1EDB28B        |
|      | License Status: ENABLED                |
|      | SEM Number Of Devices: 100             |
|      | SEM Number Of Sessions: 3000           |
|      | SEM Number Of Users: 50000             |
|      | EMS Number Of IP Phones: 5000          |
|      | >1.Load License                        |
|      | b.Back                                 |
|      | q.Quit to main Menu                    |
|      |                                        |

- 2. To load a new SEM Server License, choose option **1**. Note that the figure above shows the details of an existing license.
- 3. Enter the License File path and name.
- 4. Restart the EMS server.
- 5. For detailed information on loading the license to the server, see the *EMS Server IOM Manual.*

# 1.7 Applying QoE Thresholds

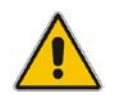

#### Note:

- Currently, QoE thresholds profiles determine call color for Lync devices/links only.
- Refer to a specific device's documentation for information on how call color is calculated for AudioCodes devices.

The QoE Thresholds page (accessed in the Utilities page from the **QoE Thresholds** tab) lets you apply QoE Threshold profiles for voice quality metrics (MOS, Delay, Packet Loss, Echo and Jitter).

A QoE Threshold profile consists of threshold values set for each of these metrics for the 'Poor', 'Fair' and 'Good' call quality categories.

The page displays three predefined QoE profiles:

| Predefined Profile Name      | Description                                                                                   |
|------------------------------|-----------------------------------------------------------------------------------------------|
| Low Sensitivity Threshold    | Predefined threshold values representing recommended data for the 'Low' sensitivity level.    |
| Medium Sensitivity Threshold | Predefined threshold values representing recommended data for the 'Medium' sensitivity level. |
| High Sensitivity Threshold   | Predefined threshold values representing recommended data for the 'High' sensitivity level.   |

#### Table 1-1: Three Predefined QoE Profiles

#### 1.7.1 Predefined QoE Thresholds And Values

This section describes predefined QoE thresholds and values.

You can optionally manually define your own custom profile of threshold values, and include or exclude specific metrics. For example, you can exclude defined threshold values for 'MOS', 'Delay' and 'Echo' metrics from the profile, but include defined threshold values for 'Packet Loss' and 'Jitter' metrics.

After defining a profile, you can

- Save and attach it to *specific* devices and/or links
- Save and attach it to *all* devices and links

#### > To apply QoE thresholds:

1. In the Utilities page, click the **QoE Thresholds** tab; the following page opens:

| Session Experience Manager |                               |                          |    |                      | *<br>Network         | Statist                | ies C                  | sils List               | AD Users                  | 🔔<br>Alarms             | Reports                 | Utilitie              | s                     |                 |           |           |
|----------------------------|-------------------------------|--------------------------|----|----------------------|----------------------|------------------------|------------------------|-------------------------|---------------------------|-------------------------|-------------------------|-----------------------|-----------------------|-----------------|-----------|-----------|
| Ser                        | Server Storage QoE Thresholds |                          |    |                      |                      |                        |                        |                         |                           |                         |                         |                       |                       | •               |           |           |
|                            | Refresh                       |                          |    |                      |                      |                        |                        |                         |                           |                         |                         |                       |                       |                 |           |           |
|                            |                               |                          |    | MOS Fair-<br>Poor TH | MOS Good-<br>Fair TH | Delay Fair-<br>Poor TH | Delay Good-<br>Fair TH | P.Loss Fair-<br>Poor TH | P.Loss<br>Good-Fair<br>TH | Jitter Fair-<br>Poor TH | Jitter Good-<br>Fair TH | Echo Fair-<br>Poor TH | Echo Good-<br>Fair TH |                 |           |           |
| ☆                          | ☆                             | yaniv                    |    | 2.8                  | 3.5                  | 300                    | 119                    | 13                      | 4                         | 80                      | 39                      | 25                    | 11                    | Devices / Links | 0         | 8         |
| 습                          | ☆                             | Low Sensitivity Thresho  | 9  | 2.7                  | 3.4                  | 1200                   | 200                    | 15                      | 6                         | 90                      | 45                      | 23                    | 9                     | Devices / Links | $\oslash$ | $\otimes$ |
| ☆                          | ☆                             | Medium Sensitivity Thre  |    | 2.8                  | 3.5                  | 500                    | 160                    | 13                      | 5                         | 80                      | 40                      | 25                    | 10                    | Devices / Links | $\oslash$ | $\otimes$ |
| ☆                          | ☆                             | High Sensitivity Thresho | a. | 2.9                  | 3.6                  | 400                    | 140                    | 11                      | 4                         | 70                      | 35                      | 27                    | 11                    | Devices / Links | $\oslash$ | $\otimes$ |
|                            |                               |                          |    |                      |                      |                        |                        |                         |                           |                         |                         |                       |                       |                 |           |           |
|                            |                               |                          |    |                      |                      |                        |                        |                         |                           |                         |                         |                       |                       |                 |           |           |
|                            |                               |                          |    |                      |                      |                        |                        |                         |                           |                         |                         |                       |                       |                 |           |           |
|                            |                               |                          |    |                      |                      |                        |                        |                         |                           |                         |                         |                       |                       |                 |           |           |
|                            |                               |                          |    |                      |                      |                        |                        |                         |                           |                         |                         |                       |                       |                 |           |           |
|                            |                               |                          |    |                      |                      |                        |                        |                         |                           |                         |                         |                       |                       |                 |           |           |
|                            |                               |                          |    |                      |                      |                        |                        |                         |                           |                         |                         |                       |                       |                 |           |           |
| Item                       | s 4/4                         |                          |    |                      |                      |                        |                        |                         |                           | Mil Page                | ▼ of 1                  | Þ₽I                   |                       |                 |           |           |

#### Figure 1-9: QoE Thresholds

The page lets you

- view existing QoE thresholds profiles and the devices / links / endpoints to which they're attached
- view existing profiles' defined thresholds (columns MOS, Delay, Packet Loss, etc.)
- set existing QoE thresholds profiles as devices / endpoints default or links default.
- Update / Apply existing profiles
- Delete existing profiles

#### 1.7.2 Defining a New QoE Thresholds Profile

#### > To define a new QoE Thresholds profile

1. In the page above, click the 🔜 Add Profile icon; this screen opens:

| Quality Threshold | Profile X                     |
|-------------------|-------------------------------|
| Profile Name      |                               |
|                   |                               |
| Poor              | MOS Delay P. Loss Jitter Echo |
| E-i-              | 0 0 0 0                       |
| Fair              |                               |
| Good              |                               |
|                   |                               |
| Decription        |                               |
|                   |                               |
|                   |                               |
| Attach All        |                               |
|                   |                               |
|                   | Save & Attach Cancel          |
|                   |                               |

Figure 1-10: Quality Threshold Profile

- 2. Provide an intuitive name for the profile. Use the names of the three predefined QoE profiles, displayed in Table 1-1, as a reference.
- **3.** By default, **All** metrics are included in the profile. To *exclude* a metric, clear its check box. To define the MOS Fair-Poor threshold, for example, click the **0** under 'MOS', between Poor and Fair:

| Quality Threshold           | Profile                                                                                                    | × |
|-----------------------------|----------------------------------------------------------------------------------------------------|---|
| Profile Name                |                                                                                                    |   |
| Poor<br>Fair<br>Good<br>All | MOS         Delay         P. Loss         Jitter         Echo         MOS           0         0         0         0         0         Fair-Poor           0         0         0         0         0         Value ±0.1 |   |
| Decription                  |                                                                                                    |   |
| Attach All                  |                                                                                                    |   |
|                             | Save & Attach Cancel                                                                                                    |   |

#### Figure 1-11: Quality Threshold Profile - MOS

- Click the + or the until the threshold value you require is displayed. Each click increments or decreases the threshold by 0.1 (MOS, Packet Loss), or by 1 (Delay, Jitter, Echo). Alternatively, enter the value you require.
- After defining the MOS Fair-Poor threshold, define the MOS Good-Fair threshold. Click the **0** under 'MOS', between Good and Fair. Enter the value you require. Do the same for the other metrics thresholds. Figure 1-12 shows the predefined 'High Sensitivity Threshold' profile values as an example.

#### Figure 1-12: Quality Threshold Profile – High Sensitivity Threshold (Predefined)

| Quality Thresh     | old Profile                                                                      | ×          |
|--------------------|----------------------------------------------------------------------------------|------------|
| Profile Name       | High Sensitivity Threshold                                                       |            |
| Poo<br>Fai<br>Alle | MOS Delay P.Loss Jitter Echo<br>2.9 400 11 70 27<br>3.6 140 4 35 11<br>u u u u u |            |
| Decription         | High Sensitivity Threshold                                                       |            |
| Attached to        | Devices All Selected<br>Links None Selected<br>Endpoints All Selected            |            |
|                    | Save & Att                                                                       | ach Cancel |

# AudioCodes

- 6. Click the Attach button; the profile is displayed in the QoE Thresholds screen.
- 7. In the QoE Thresholds screen:
- Set as devices default (in the profile's row, click the star icon)
- Set as links default (in the profile's row, click the star icon)
- Delete a profile (click the 10 icon adjacent in the profile row)
- Update / apply a profile (click the Ø icon in the profile row)
- Select Devices / Links / Endpoints for the profile

# 1.7.3 Attaching a Profile to All Devices/Links Except to a Specific Device/Link

You may require attaching a profile to all devices/links except to one specific device/link.

- > To attach a profile to all devices / links except to a specific device/link:
- 1. In the Utilities page under the QoE Thresholds tab
- click the star adjacent to the profile you want to set as devices default
- click the star adjacent to the profile you want to set as links default

For example, set 'High Sensitivity Threshold' predefined profile as default for all devices and links; the orange star shown below indicates that this profile is set as default for all devices; the blue star indicates it's set as default for all links.

😭 🏫 High Eensavity Threshold 📓 2.9 3.6 400 140 11 4 70 35 27 11 Devices / Links 🧭 🧭

| 2. | Click | Devices; | the | following | g is | displ | ayed: |
|----|-------|----------|-----|-----------|------|-------|-------|
|    |       |          |     |           |      |       |       |

| Device Name       |   |
|-------------------|---|
| 10.3.101.104      |   |
| 10.3.110.152      |   |
| 10.3.151.236      |   |
| 10.3.151.245      |   |
| 10.3.151.246      |   |
| 10.3.181.1_963234 |   |
| 10.3.181.2        |   |
| 10.3.181.50       |   |
| 10.3.181.51       |   |
| 10.3.181.53       |   |
| 10.3.181.55       |   |
| 10.3.181.57       |   |
| 10.3.181.62       | Ŧ |
| <u> ۲</u>         |   |

The profile is attached to all these devices.

3. Click Links; the following is displayed:

| Link Name           |  |
|---------------------|--|
| FE -> Dallas Branch |  |
| FE -> HK Branch     |  |
| FE -> RTP Branch    |  |
| FE <-> ACL Med      |  |
| HK Med -> GW        |  |
| NJ FE -> Edge       |  |
| NJ Med -> GW        |  |
|                     |  |
|                     |  |
|                     |  |
|                     |  |
|                     |  |

The profile is attached to all these links.

- 4. Open the Network page and click the specific device to which to attach a different profile than 'High Sensitivity Threshold'; the Actions icon is displayed.
- Click the Actions icon and in the Quality Threshold Profile screen that opens, select from the 'Profile Name' dropdown the 'Low Sensitivity Threshold' profile (for example) – to replace 'High Sensitivity Threshold' profile – and then click Attach, as shown below.

| Quality Thresh  | hold F | Profile | -                      | _         | -      | -    | _   | _      | _  | ×    |
|-----------------|--------|---------|------------------------|-----------|--------|------|-----|--------|----|------|
| Profile Name    |        | Low Se  | nsitivity <sup>-</sup> | Threshold |        | -    | New | Edit   |    | 9    |
| Pc              | oor _  | MOS     | Delay                  | P. Loss   | Jitter | Echo |     |        |    |      |
| Fa              | air [  | 2.7     | 1200                   | 15        | 90     | 23   |     |        |    |      |
| G               | ood    | 3.4     | 200                    | 6         | 45     | 9    |     |        |    |      |
| Decription      |        |         |                        |           |        |      |     |        |    |      |
| Selected Device | E RT   | P SBA   |                        |           |        |      |     |        |    |      |
| Attach All      |        |         |                        |           |        |      |     |        |    |      |
|                 |        |         |                        |           |        |      |     |        |    |      |
|                 |        |         |                        |           |        |      |     | Attach | Са | ncel |

- 6. Do the same for the specific link whose profile you want to change; both **Devices** and **Links** will now be enabled, as shown below.
- 😰 🥸 Low Sensitivity Treeshold 🍙 2.7 3.4 1200 200 16 6 90 45 23 9 Devices / Links 🧭 🥸
  - 7. Click **Devices**; you'll view the specific device whose profile is now different to the devices default profile:

# AudioCodes

| Device Name |  |
|-------------|--|
| RTP SBA     |  |
|             |  |
|             |  |
|             |  |
|             |  |
|             |  |

8. Click Links; you'll view the specific link whose profile is now different to the links default profile:

| Link Name      |
|----------------|
| ACL Med <-> GW |
|                |
|                |
|                |
|                |
|                |

### 1.7.4 Understanding the 3 Sensitivity-Level Profiles

The table below shows the monitored parameters MOS, Delay, Packet Loss and Jitter, each associated with each of the 3 sensitivity-level profiles: Low, Default and High. Each parameter's Green-Yellow Threshold and Yellow-Red Threshold differ in association with the configured Profile.

For each monitored parameter, administrators can use the thresholds in the predefined profile, or define their own thresholds.

| Parameter (units) | Sensitivity Level | Good-Fair<br>(Green-Yellow)<br>Threshold | Fair-Poor<br>( <mark>Yellow-Red)</mark><br>Threshold |
|-------------------|-------------------|------------------------------------------|------------------------------------------------------|
| MOS               | Low               | 3.4                                      | 2.7                                                  |
|                   | Medium            | 3.5                                      | 2.8                                                  |
|                   | High              | 3.6                                      | 2.9                                                  |
| Delay (msec)      | Low               | 200                                      | 1200                                                 |
|                   | Medium            | 160                                      | 500                                                  |
|                   | High              | 140                                      | 400                                                  |
| Packet Loss (%)   | Low               | 2.7                                      | 6.6                                                  |
|                   | Medium            | 2                                        | 5                                                    |
|                   | High              | 1.5                                      | 4.3                                                  |
| Jitter (msec)     | Low               | 45                                       | 90                                                   |
|                   | Medium            | 40                                       | 80                                                   |
|                   | High              | 35                                       | 70                                                   |

#### Table 1-2: Voice Quality Profile Parameters

| Parameter (units) | Sensitivity Level | Good-Fair<br>(Green-Yellow)<br>Threshold | Fair-Poor<br>( <mark>Yellow-Red)</mark><br>Threshold |
|-------------------|-------------------|------------------------------------------|------------------------------------------------------|
| Echo (dB)         | Low               | 23                                       | 9                                                    |
|                   | Medium            | 25                                       | 10                                                   |
|                   | High              | 27                                       | 11                                                   |

#### 1.7.5 Understanding How Call Color is Determined

This section helps you understand how Lync call color is determined. As shown in the previous section, a default profile is assigned to each Front End server, which you can change. (No profile is attached to the Mediation Server or Edge Server).

A default profile is also assigned to each Link, which you can change and apply to each Link as shown in the previous section.

#### 1.7.5.1 Link Profile as Determinant

Each call comprises one or more legs. Each leg is assigned a color, determined by its associated Link profile. If a call leg passes over few Links and each has a different profile, each Link has its own color (displayed in the Summary Panes) corresponding to its profile. However, the call leg's color is set as the worst color received from all the Links profile; the Call Details screen shows what profile caused the leg color. If a call leg does not match any of the Links, its color is defined based on the FE profile. The color representing worst quality among all the legs will be the call color. (If a call comprises only from one leg, the color of the leg will be the call color).

#### 1.7.5.2 MOS Metric as Determinant

Each profile can be configured with a set of quality metrics (MOS / Packet Loss / Jitter / Delay / Echo) as shown in the previous section. Each call leg's color is determined at the end of the call using its reported metrics. If MOS is reported, the leg will be determined by the MOS' color; if not, the color representing worst quality will be the leg's color. If any of the call leg's reported metrics are excluded from the profile, color calculations will ignore this metric.

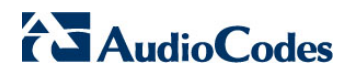

This page is intentionally left blank.

# 2

# **Configuring Devices to Report to the SEM**

This section shows how configure devices to report to the SEM. Before you can use the SEM to monitor a device you need to:

1. Load a license that includes the SEM feature, to the SEM server (see Section 0)

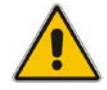

**Note:** It's no longer necessary to install a SEM SLK on the device. It was only necessary up to version 6.6.241.

- 2. Configure the SEM server address on the device (see Section 2.1 below)
- 3. Configure QoE Profile Rules (see Section 2.2 below)

### 2.1 Configuring the SEM Server Address on the Device

You need to configure the SEM's server address on the device so that the device will report to the SEM.

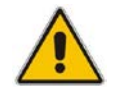

**Note:** The instructions below apply to device version 7.0. For earlier device versions, see the version-specific device manual.

#### > To configure the SEM's server address on the device:

 In the Web interface, open the Session Experience Manager page (select the Advanced option > VoIP > Quality of Experience > Session Experience Manager):

| figuration Maintenance Status & Diagnostics                                                                                                    | Session Experience Manager Server   |         |  |
|----------------------------------------------------------------------------------------------------|-------------------------------------|---------|--|
| Search                                                                                                    | - Carsian Evaprimers Managar Senier |         |  |
| Basic  Advanced                                                                                                    | Server IP                           | 0.0.00  |  |
| System                                                                                                    | Redundant Server IP                 | 0.0.0.0 |  |
| VoIP                                                                                                    | Port                                | 5001    |  |
| • Network                                                                                                    | Interface Name                      | OAMP    |  |
| Gescunty     Gescunty     Gescunty     Gescunty     Gescunty     Gescunty     Gescunty     Gescunt     Gescunt     Gescun |                                     |         |  |

#### Figure 2-1: Session Experience Manager Server

2. For detailed information on configuring the SEM's server address (if necessary), see the device's *User's Manual*.

# 2.2 Configuring a Quality of Experience Profile

You need to configure a Quality of Experience Profile on the device.

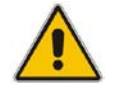

**Note:** See the device user manual for version-specific instructions. The procedure differs between versions 6.6, 6.8 and 7.0.

#### > To configure a Quality of Experience Profile on the device:

 In the Web interface, open the Quality of Experience Profile page (Advanced > Configuration tab > VoIP > Quality of Experience):

|                                                    | <ul> <li>Quality of Experience Profile</li> </ul> |              |                                    |            |
|----------------------------------------------------|---------------------------------------------------|--------------|------------------------------------|------------|
| iic  Advanced                                      | Add +                                             |              |                                    |            |
| stem<br>IP                                         | Index -                                           | Profile Name | Sensitivity Level                  |            |
| Network<br>PTDM<br>Psecurity                       |                                                   |              | No Records                         |            |
| Pestn<br>PMedia                                    |                                                   | click        | here to add new row                |            |
| Session Experience Manager                         |                                                   | te te Page 1 | d 1 → → Show 10 ♥ records per page | No Records |
| Quality of Experience Profile<br>Bandwidth Profile |                                                   |              |                                    |            |
| Hedia Enhancement Profile                          |                                                   |              |                                    |            |
| Applications Enabling<br>VoIP Network              |                                                   |              |                                    |            |
| SIP Definitions<br>Coders and Profiles             |                                                   |              |                                    |            |
| GW and IP to IP<br>SBC                             |                                                   |              |                                    |            |
| B                                                  |                                                   |              |                                    |            |

Figure 2-2: Quality of Experience Profile

2. For detailed information on configuring a Quality of Experience Profile (if necessary), see the device's User's Manual.

# 2.3 Synchronizing Clocks

### 2.3.1 Synchronizing SEM Server Time with Device Time

For the SEM server to monitor the device, the device and SEM server clocks must be synchronized. Date and time must be identical on both.

If the SEM server is unsynchronized with a device in the network, an alarm is sent. Associated with the unsynchronized device, the alarm has two severity levels: Critical / Clear. If the difference between the Server Time and the Device Time is less than one minute, no alarm is sent. If there's a problem, connection with the device is disallowed.

You'll receive the following message if one of the device NTPs is either EMS IP or EMS NTP IP:

"NTP configuration is correct, please check your network conditions (Firewalls, Ports, etc.) and make sure that NTP sync of SEM Server and/or Devices is performed correctly."

You'll receive the following message if the EMS IP or the EMS NTP IP are not present as one of the device NTPs:

"Please make sure that the time in the SEM server and the device is properly synchronized."

# 3 Starting the SEM Tool

After installing the EMS (see the *EMS Server IOM Manual*), click the **SEM** button on the Desktop toolbar of the EMS main screen. The tool opens in your browser in the Network page, Map view (default).

**Note:** If you did not purchase the EMS, i.e., if you're a SEM-only customer, you can directly access the SEM by pointing your web browser to its location on the internet, for example:

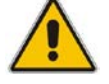

#### http://10.3.180.8:8400/EMS-VQ/Main.html#

You can then log in with your Username and Password that are defined in the EMS, for example, the default login and password are: acladmin and pass\_1234

By default, all VoIP devices managed in the network are displayed. By default, data on calls made in the Time Range of the past 3 hours are displayed. You can then view the calls success / failure rate, and the call quality statistics distribution over all components.

### 3.1 Running the SEM over HTTPS

This section shows how to run the SEM over HTTPS. By default, the SEM client communicates with the server over HTTP, but HTTPS is also supported. The URL pointing to port 8400 shown in the note above, opens an HTTP connection, but you can optionally run the SEM client over HTTPS.

#### > To run the SEM client over HTTPS

In the EMS Server Manager, use the menu option 'Enable SEM Client Secured Connection' (10) to secure and automatically forward all SEM clients communications to port 9400. When this option is enabled, the connection between the SEM client browser and the Tomcat server is secured via HTTPS port 9400 instead of HTTP port 8400.

#### Note:

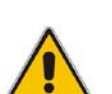

- To avoid browser errors, it's strongly recommended to sign the certificate using an official authority. See the *EMS Server IOM Manual* for details on how to replace the default certificate with the customer certificates.
- The steps below show how to accept different browsers' warnings, to proceed working with the self-signed certificate released by default, and where to place the certificate after it is signed.
- In the Internet Explorer browser, select the option **Continue to this website**, as shown in Figure 3-1.

#### Figure 3-1: Starting the SEM in Internet Explorer

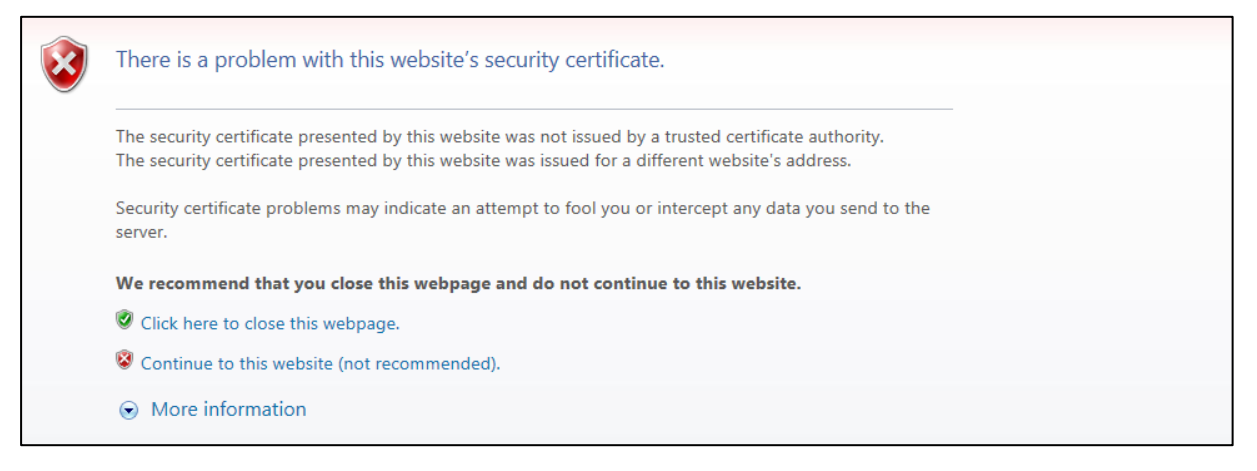

• In the Mozilla Firefox browser, select I Understand the Risks and then click Add Exception and then Confirm Security Exception, as shown in the figure below.

#### 💧 Untrusted Connection × \ + ☆ 自 A https://10.4.2.60:9400/EMS-VQ/Main.html# л • = This Connection is Untrusted You have asked Firefox to connect securely to 10.4.2.60:9400, but we can't confirm that your connection is secure. Normally, when you try to connect securely, sites will present trusted identification to prove that you are going to the right place. However, this site's identity can't be verified. × Add Security Exception What Should I Do? You are about to override how Firefox identifies this site. If you usually connect to this site without problems, the T impersonate the site, and you shouldn't continue. Legitimate banks, stores, and other public sites will not ask you to do this. Get me out of here! Server Get Certificate Location: Technical Details Certificate Status I Understand the Risks This site attempts to identify itself with invalid information. <u>V</u>iew... If you understand what's going on, you can tell Firefox you trust the site, this error could mean that someo Wrong Site The certificate belongs to a different site, which could mean that someone is trying to Don't add an exception unless you know there's a goo impersonate this site identification. Unknown Identity Add Exception... The certificate is not trusted because it hasn't been verified as issued by a trusted authority using a secure signature Permanently store this exception Confirm Security Exception Cancel

#### Figure 3-2: Starting the SEM in Mozilla Firefox

• In the Google Chrome browser, click **Advanced** and then **Proceed to <Server IP> (unsafe)**, as shown in Figure 3-3.

| Privacy er                                 | or ×                                                                                                    |     |
|--------------------------------------------|----------------------------------------------------------------------------------------------------|-----|
| $\  \   \leftrightarrow \  \   \mathbf{G}$ | 😰 منطقة://10.1.8.23:9400/EMS-VQ/Main.html#                                                                                                    | ☆ = |
|                                            | ×                                                                                                    |     |
|                                            | Your connection is not private                                                                                                    |     |
|                                            | Attackers might be trying to steal your information from <b>10.1.8.23</b> (for example, passwords, messages, or credit cards).                                                                                               |     |
|                                            | Hide advanced Back to safety                                                                                                    |     |
|                                            | This server could not prove that it is <b>10.1.8.23</b> ; its security certificate is not trusted by your computer's operating system. This may be caused by a misconfiguration or an attacker intercepting your connection. |     |
|                                            | Proceed to 10.1.8.23 (unsafe)                                                                                                    |     |
|                                            | NET::ERR_CERT_AUTHORITY_INVALID                                                                                                    |     |

#### Figure 3-3: Starting the SEM in Google Chrome

### 3.2 Synchronizing SEM Client Time with SEM Server Time

The same feature applies if SEM client-server are unsynchronized. The SEM client notifies you if it's unsynchronized with the NTP server. Client-server time difference should not exceed three minutes (currently) for correct GUI display. When times are unsynchronized, a message pops up notifying you of the server/client times; a red icon appears near the dates filter; position your mouse over it to view the tooltip.

Synchronization status is checked every client-server refresh (same as other stats/calls refresh) but the popup message appears when an unsynchronized status is first encountered. The red icon is cleared when times are resynchronized.

When selecting a dates range, incorrect results may be received if there's a clientserver synchronization issue, because the dates selected in the GUI (client clock) are not the same as the server-related dates (server clock). In this case, after login (or when clocks become unsynchronized), the indications below are displayed.

#### Figure 3-4: Client and Server Clocks Not Synchronized

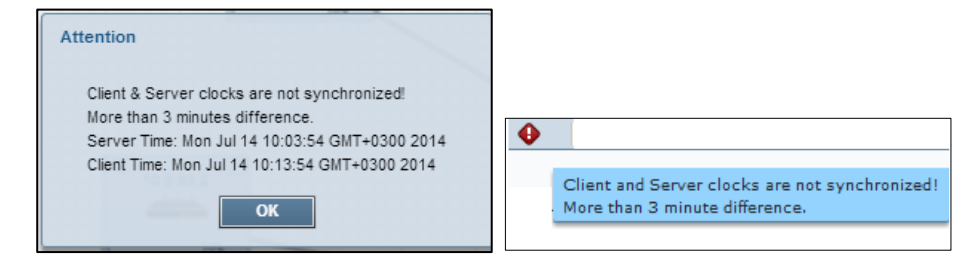

# 3.3 Getting Acquainted with the SEM GUI

This section familiarizes you with the SEM GUI. See the figure below and Table 3-1 below it.

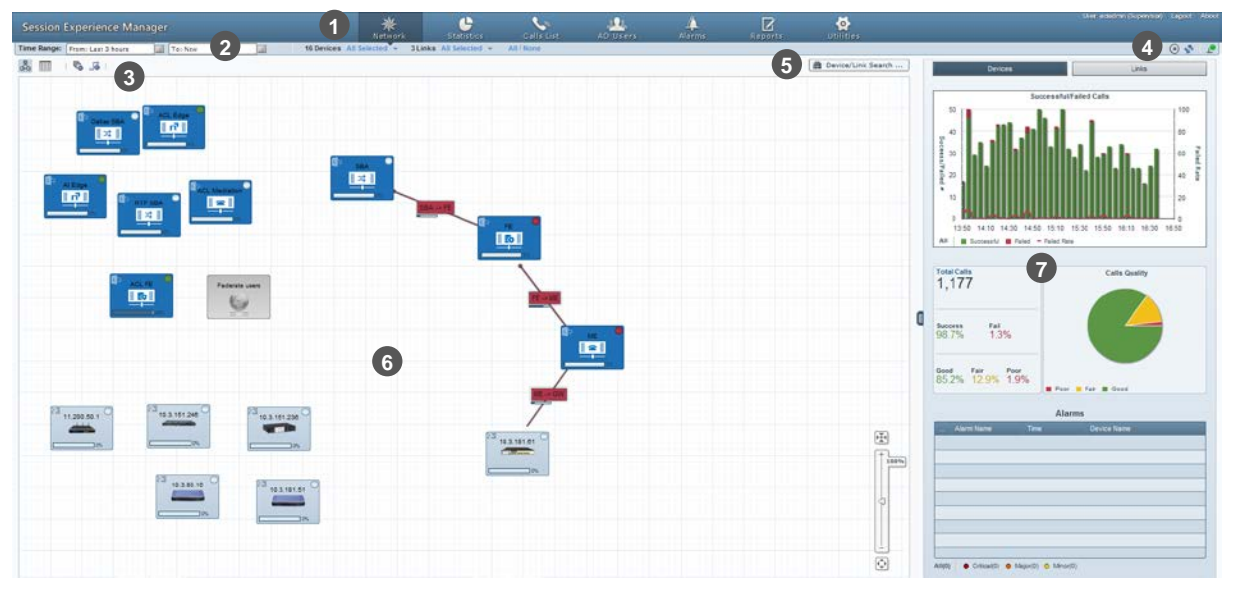

Figure 3-5: SEM GUI Areas

After logging in for the first time, you can change the password by selecting **Change password** from the User menu:

|                                            | Change password for user gal                                               | × |
|--------------------------------------------|----------------------------------------------------------------------------|---|
| User: gal (Administration) Change password | Change password for user gal Old password New password Repeat new password | × |
|                                            | OK Cancel                                                                  |   |

| GUI Area                   | Description                                                                                                    |
|----------------------------|----------------------------------------------------------------------------------------------------|
| Toolbar                    | Toolbar icons let you navigate to the following SEM pages:<br>Network (default), Statistics, Calls List, Users, Alarms, Reports and<br>Utilities.                                                                                                    |
|                            | Username (read-only); Logout; About (click to display the SEM version)                                                                                                    |
| Filters                    | Time Range, Devices, Links                                                                                                    |
| Actions Bar                | <ul> <li>Map view / Table view</li> <li>Add Non ACL Device</li> <li>Add Link</li> </ul>                                                                                                    |
| 4 Refresh                  | ● [Start/Stop Auto Refresh] Switches on/off automatic page refresh.                                                                                                    |
| Functionalities and Change | [Refresh Now] Refreshes the page                                                                                                    |
| Password /                 | 🔎 Connected or 🔎 Disconnected (read-only).                                                                                                    |
| Logour                     | User / admin name menu, to change password or log out.                                                                                                    |
| Search                     | Lets you locate specific information in Network view, Calls List and Alarms view.                                                                                                    |
| 6 Main Screen              | Each SEM view's main working area. In Network view, for example, the main screen displays devices configured on the EMS server.                                                                                                    |
|                            | Zoom                                                                                                    |
| _                          | Save devices locations                                                                                                    |
| Summary<br>Panes           | Network view displays these summary panes:<br>• Devices<br>• Successful/Failed Calls<br>• Calls Quality<br>• Alarms<br>• Links<br>• Successful/Failed Streams<br>• Streams Quality<br>• Alarms<br>Statistics view displays these summary panes:<br>• Devices (Calls Total #, Successful %, Fail %, Max Concurrent)<br>• Quality % and Color<br>• Quality Cause |
|                            | GUI Area<br>Toolbar<br>Filters<br>Actions Bar<br>Refresh<br>Functionalities<br>and Change<br>Password /<br>Logout<br>Search<br>Main Screen<br>Summary<br>Panes                                                                                                    |

#### Table 3-1: SEM GUI Areas

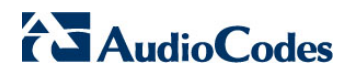

This page is intentionally left blank.
# 4 Building your Network Topology

You can build your network topology in the SEM, including:

- Microsoft Lync (see under Section 1.5 above)
- AudioCodes devices (see Section 4.1 below)
- <sup>3<sup>rd</sup></sup> party devices and links (see Section 4.2 below)

## 4.1 AudioCodes Devices and Links

Links are logical VoIP communication paths between devices that measure and display key metrics on calls made on them. Links are defined according to IP Group, Trunk Group, Phone Number or SIP IP address.

The 'source' device on which key metrics monitoring is based must be an AudioCodes device or Lync device. The second device can be an AudioCodes device, Lync device or a non-AudioCodes device defined by administrators. Administrators can define one or more links between devices. The links are displayed in Network Map and Table Links views. Each device and link status is displayed as 'Red' or 'Green'. If red, then:

- Failed Calls threshold is reached (default = 30%)
   -OR-
- Poor Calls Quality threshold is reached (default = 15%)

## 4.2 Generic Devices

You can view generic (non-AudioCodes) devices in the SEM if they're supported. You can define third-party devices in Network Map and Table Links views. The SEM doesn't directly monitor them but enables you to view all relevant devices in the VoIP network and to monitor links with AudioCodes devices.

#### > To add a generic device to the SEM:

1. Click the he icon on the actions bar; this screen opens:

| Network Device Defin | ition ×        |
|----------------------|----------------|
| Generic Device       | MS Lync Device |
|                      | 192.3          |
| IP                   |                |
| Name                 |                |
| Region               | ACL-Hong-K     |
|                      |                |
|                      |                |
|                      | Apply Close    |

#### Figure 4-1: Adding a Generic Device

- 2. Make sure the default Generic Device option is selected.
- **3.** Define the device's IP address, Name, and Region, and then click **Apply**; the device is added and displayed in the SEM.

# 4.3 Microsoft Lync Devices

Most commonly used generic devices are Microsoft Lync Server 2010, IP PBX, ITSP and routers. The SEM can calculate, for example, call quality for the link defined between AudioCodes devices and Microsoft Lync Server 2010 devices. Generic devices are defined by name and IP address.

## > To add a Microsoft Lync device to the SEM:

1. Click the he icon on the actions bar; this screen opens:

| Network Device Definition | ×                  |
|---------------------------|--------------------|
| 🔘 Generic Device 💿 MS L   | ync Device         |
|                           |                    |
| Device Type               | Front End Server 👻 |
| FQDN                      |                    |
| IP                        |                    |
| Name                      |                    |
| SQL Server IP             |                    |
| SQL Server User           |                    |
| SQL Server Password       |                    |
| Region                    | yaniv 👻            |
|                           | Apply Close        |

Figure 4-2: Adding a Microsoft Lync Device

2. Use the table below as reference when configuring the parameters.

Table 4-1: Adding a Microsoft Lync Device

| Parameter   | Description                                                                                                    |  |  |  |  |  |  |
|-------------|----------------------------------------------------------------------------------------------------|--|--|--|--|--|--|
| Device Type | From the 'Device Type' dropdown, select either                                                                                                    |  |  |  |  |  |  |
|             | • Front End Server is the core server running many basic Lync Server functions:                                                                                                    |  |  |  |  |  |  |
|             | <ul> <li>User authentication and registration</li> </ul>                                                                                                    |  |  |  |  |  |  |
|             | <ul> <li>Presence information and contact card exchange</li> </ul>                                                                                                    |  |  |  |  |  |  |
|             | <ul> <li>Address book services and distribution list expansion</li> </ul>                                                                                                    |  |  |  |  |  |  |
|             | Mediation Server                                                                                                    |  |  |  |  |  |  |
|             | <ul> <li>Implements enterprise voice and dial-in conferencing</li> </ul>                                                                                                    |  |  |  |  |  |  |
|             | <ul> <li>Translates signaling and media (in some configurations)<br/>between your internal Lync Server infrastructure and a<br/>public switched telephone network (PSTN) gateway, IP-<br/>PBX, or a Session Initiation Protocol (SIP) trunk</li> </ul> |  |  |  |  |  |  |
|             | (Lync) Edge Server                                                                                                    |  |  |  |  |  |  |
|             | <ul> <li>Deployed in a DMZ</li> </ul>                                                                                                    |  |  |  |  |  |  |
|             | <ul> <li>Provides access to the Lync system from the Internet</li> </ul>                                                                                                    |  |  |  |  |  |  |
|             | <ul> <li>Lets your users communicate and collaborate with users</li> </ul>                                                                                                    |  |  |  |  |  |  |

| Parameter           | Description                                                                                                   |  |  |  |  |
|---------------------|----------------------------------------------------------------------------------------------------|--|--|--|--|
|                     | outside the enterprise's firewalls                                                                            |  |  |  |  |
|                     | SBA (Survivable Branch Appliance)                                                                             |  |  |  |  |
|                     | <ul> <li>Ensures access to data and voice services in the event of a<br/>WAN outage</li> </ul>                |  |  |  |  |
| Reporting Device    | [Only applies to Mediation, Edge and SBA servers]<br>Select the Front End associated with the defined server. |  |  |  |  |
| FQDN                | Enter the Microsoft Lync device's Fully Qualified Domain Name.                                                |  |  |  |  |
| IP                  | Define the Microsoft Lync device's IP address.                                                                |  |  |  |  |
| Name                | Enter the name of the Microsoft Lync device.                                                                  |  |  |  |  |
| SQL Server IP       | [Applies to Front End Server and centralized Lync database]<br>Define the IP address of the SQL Server.       |  |  |  |  |
| SQL Server Port     | [Applies to Front End Server and centralized Lync database]<br>Define the port number of the SQL Server.      |  |  |  |  |
| SQL Server User     | [Applies to Front End Server and centralized Lync database]<br>Enter the user of the SQL Server.              |  |  |  |  |
| SQL Server Password | [Applies to Front End Server and centralized Lync database]<br>Define the Password of the SQL Server.         |  |  |  |  |
| Region              | Define the Region in which the Microsoft Lync device is located.                                              |  |  |  |  |

3. Click **Apply**; the device is added and displayed in the SEM.

# 4.4 Defining User Security Levels

You can define different user security levels:

- Administrator Super User (highest level; can view all operations on devices, manage operator security, and manipulate Administrators, i.e., add and remove administrators)
- Administrator (can view all system provisioning operations on devices, and manage operator security)
- Operator (can view and manage all system provisioning operations on devices)
- Monitor (can only view)

See the EMS User's Manual for details.

You can view links in the SEM. To view a link, you must first add it.

- > To add a link to the SEM:
- 1. Click the  $\mathbb{I}$  icon on the actions bar; this screen opens:

Figure 4-3: Adding a Link

| Link Definition       | ×           |
|-----------------------|-------------|
| Name                  |             |
|                       |             |
| Src Device            | Dest Device |
| 📸 Search              | 🛗 Search    |
| <b></b>               | →           |
|                       |             |
| Based On:             |             |
| IP Group              |             |
| O Media Realm         |             |
| O Remote Media Subnet |             |
| O Trunk Group         |             |
| O Phone/URI Prefix    |             |
| O Control IP Address  |             |
| O Media IP Address    |             |
|                       | Apply Close |

2. After you select the **Src Device**, the screen below opens, showing the available options retrieved from the device.

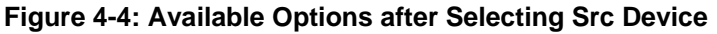

| Link Definition       | _             |             | ×        |
|-----------------------|---------------|-------------|----------|
| Name                  |               | ]           |          |
|                       |               |             |          |
| Src Device            | _             | Dest Device |          |
| 🛗 Search              |               | 🛗 Search    |          |
| 10.3.101.104          | $\rightarrow$ |             | <b>•</b> |
|                       |               |             |          |
| Based On:             |               |             |          |
| • IP Group            |               |             |          |
| 🔘 Media Realm         |               |             |          |
| O Remote Media Subnet |               |             |          |
| 🔘 Trunk Group         |               |             |          |
| O Phone/URI Prefix    |               |             |          |
| O Control IP Address  |               |             |          |
| O Media IP Address    |               |             |          |
| Src FQDN              |               |             |          |
| Dest FQDN             |               |             |          |
|                       |               | Apply       | Close    |

3. Select the **IP Group** option from the device's configured IP-Groups:

| Link Definition     | ×                            |
|---------------------|------------------------------|
| Name                |                              |
| Src Device          | Dest Device<br>☐ Search<br>▼ |
| Based On:           |                              |
| IP Group            | IP Groups                    |
| 🔘 Media Realm       | IP Group#1                   |
| Remote Media Subnet | IP Group#2                   |
|                     | IP Group#3                   |
| O Trunk Group       | IP Group#4                   |
| O Phone/URI Prefix  |                              |
| Control IP Address  |                              |
| O Media IP Address  |                              |
| Src FQDN            |                              |
| Dest FQDN           |                              |
|                     | Apply Close                  |

Figure 4-5: Selecting IP Group

If there's no SNMP connection to the device, no options will be available and the error message shown in the figure below will be displayed. Enter the value manually.

Figure 4-6: No SNMP Connection to Device, No Options Available

| Link Definition ×                             | : |
|-----------------------------------------------|---|
| Name                                          |   |
|                                               |   |
| Src Device Dest Device                        |   |
| 📸 Search 🛗 Search                             |   |
| 10.3.3.214 🗸 🛶                                |   |
| Couldnt establish connection with the device! |   |
| Based On:                                     |   |
| IP Group                                      |   |
| O Media Realm                                 |   |
| O Remote Media Subnet                         |   |
|                                               |   |
|                                               |   |
|                                               |   |
|                                               |   |
| O Media IP Address                            |   |
| Src FQDN                                      |   |
| DESTIMUM                                      |   |
| Apply Close                                   |   |

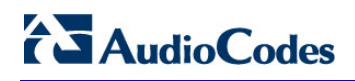

4. If a Lync device is configured for **Src Device**, the screen below is displayed.

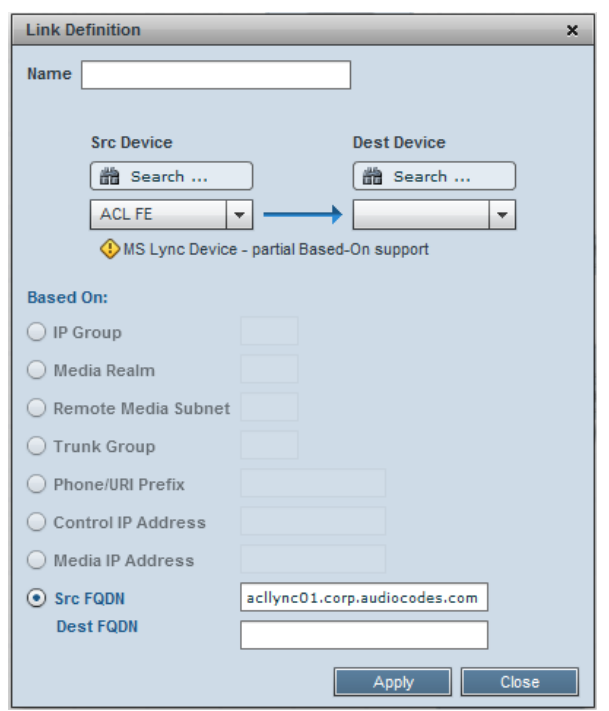

Figure 4-7: Lync Device Configured as Src Device

5. Use the table below as reference when configuring the parameters.

#### Table 4-2: Adding a Link

| Parameter                                                                                                    | Description                                                                                                    |  |  |  |
|----------------------------------------------------------------------------------------------------|----------------------------------------------------------------------------------------------------|--|--|--|
| Name                                                                                                    | Enter an intuitive name for the link.                                                                                                    |  |  |  |
| Src Device                                                                                                    | From the dropdown list, select the source device <i>from which</i> to link to the destination device. You can alternatively search for it. |  |  |  |
| Dest Device                                                                                                    | From the dropdown list, select the destination device <i>to which</i> to link from the source device. You can alternatively search for it. |  |  |  |
| The link counts and computes statistics on all calls that originate in the source device, based on of the following filter options: |                                                                                                    |  |  |  |
| IP Group                                                                                                    | Defines the source device IP-Group index (a list of options may be available).                                                             |  |  |  |
| Media Realm                                                                                                    | Defines the source device Media Realm index (a list of options may be available).                                                          |  |  |  |
| Remote Media Subnet                                                                                                    | Defines the source device Media Realm subnet index (a list of options may be available; Media Realm must also be defined).                 |  |  |  |
| Trunk Group                                                                                                    | Defines the source device Trunk Group index (a list of options may be available).                                                          |  |  |  |
| Phone/URI Prefix                                                                                                    | Defines the prefix text of a phone number or SIP URI string.                                                                               |  |  |  |

| Parameter          | Description                                                                                            |
|--------------------|----------------------------------------------------------------------------------------------------|
| Control IP Address | Defines a valid IP-Address on which SIP control messages are originated.                               |
| Media IP Address   | Defines a valid IP-Address on which SIP media messages (voice/fax) are originated.                     |
| Src/Dest FQDN      | Available only when the source device is a Lync device. The FQDN of the selected src and dest devices. |

6. Click Apply; the link is added and displayed in the SEM.

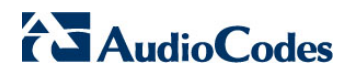

This page is intentionally left blank.

# 5 Filtering to Display Specific Info

Filters let you exclude unwanted information from the Network, Statistics, Calls List, Users and Alarms pages. Filters let you display only information you require:

## Figure 5-1: Filters

| From: Last 3 hours | To: Now | <b>=</b> | 19 Devices | All Selected | <b>•</b> | 16 Links | All Selected | • | All / None |
|--------------------|---------|----------|------------|--------------|----------|----------|--------------|---|------------|
|                    |         |          |            |              |          |          |              |   |            |

## Table 5-1: Filters

| Filter     | Description                                                                           |  |  |  |
|------------|---------------------------------------------------------------------------------------|--|--|--|
| Time Range | Lets you display time range-specific information.                                     |  |  |  |
| Devices    | Lets you display device-specific information.                                         |  |  |  |
| Links      | Lets you display information on specific communication paths (links) between devices. |  |  |  |

Filters can help you speed access to required information.

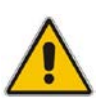

## Note:

- To filter a device, select **None** in the Links filter and then select the device in the Devices filter. Alternatively, select **Select Just Me** from devices' Actions menu.
- After defining a filter, it remains unchanged in all views until the next time you set a new filter. You can filter again in any view, any time.
- The Calls List page and the Reports page display their own filter bar with pagespecific options.

This section shows how to filter by time range.

## 5.1.1 Quick Filters

You can filter by time range using use quick filters.

- > To use a quick filter:
- 1. On the filters bar, click the 'From' or 'To' field:

| From: L                 | ast 24 hours                                                         | 📰 Та            | : Now                        |    |
|-------------------------|----------------------------------------------------------------------|-----------------|------------------------------|----|
| Quick<br>OL<br>OL<br>OL | Dates:<br>ast 3 hours<br>ast 6 hours<br>ast 12 hours<br>ast 24 hours |                 |                              | 08 |
| O Cu                    | stom Dates                                                           |                 |                              |    |
| From:<br>To:            | 11/08/2014                                                           | 4 ♥ :<br>16 ♥ : | 3 <b>- 0</b><br>3 <b>- 0</b> |    |

Figure 5-2: Time Filter

2. Under 'Quick Dates', select a time range and click <sup>Q</sup>; filtering is performed; the filter bar shows this:

| Figure 5-3: F | Filter Bar | Showing | <b>Quick Date</b> |
|---------------|------------|---------|-------------------|
|---------------|------------|---------|-------------------|

| From: Last 12 hours | To: Now |  |
|---------------------|---------|--|
|---------------------|---------|--|

## 5.1.2 Custom Filters

This section describes how to custom filters.

- > To customize a time range filter:
- On the Filter bar, click the 'From' field or the 'To' field and select the Custom Dates option:

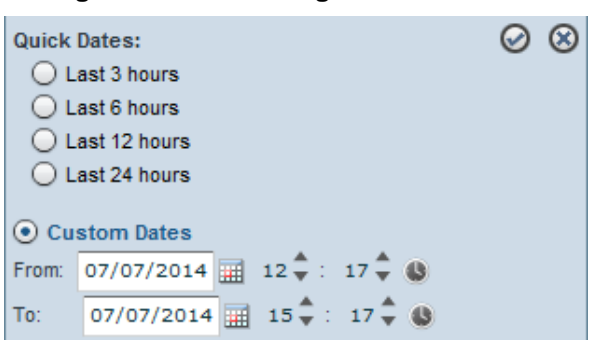

Figure 5-4: Time Range Filter - Custom

2. Under **Custom Dates**, define the **From** date and then **To** date using the adendar icon:

| Quick<br>OL<br>OL<br>OL | Dates:<br>ast 3 hours<br>ast 6 hours<br>ast 12 hours<br>ast 24 hours<br>stom Dates |    |    |      |    |    |     | 0  | 8 |
|-------------------------|------------------------------------------------------------------------------------|----|----|------|----|----|-----|----|---|
| From:                   | 07/07/2014                                                                         |    |    | July | Y  | 20 | )14 |    |   |
| To:                     | 07/07/2014                                                                         | s  | м  | т    | w  | т  | F   | s  |   |
|                         |                                                                                    |    |    | 1    | 2  | з  | 4   | 5  |   |
|                         |                                                                                    | 6  | 7  | 8    | 9  | 10 | 11  | 12 |   |
|                         |                                                                                    | 13 | 14 | 15   | 16 | 17 | 18  | 19 |   |
|                         |                                                                                    | 20 | 21 | 22   | 23 | 24 | 25  | 26 |   |
|                         |                                                                                    | 27 | 28 | 29   | 30 | 31 |     |    |   |

Figure 5-5: Time Range Filter – Custom Dates

- 3. Define the time of day/night, if you require; click  $\blacktriangle \nabla$ .
- 4. Click the cicon to accept; the filtering process is performed and the Filter bar shows the following:

#### Figure 5-6: Filter Bar - From Date-To Date

Time Range: From: 09/Jul/2014 17:24 II To: 15/Jul/2014 17:24

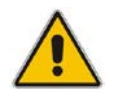

**Note:** Seven days is the maximum time you can define. If you exceed it, you are notified.

# AudioCodes

# 5.2 Filtering by Device

You can filter from a list of devices currently connected to the SEM server.

- > To filter by device:
- 1. On the Filter bar, click the 'Devices' drop-down list.

## Figure 5-7: Devices Filter

| 🗄 🗄 🛗 Search 🔗 |
|----------------|
| HK-MSBR        |
| E-SBC          |
| VMAS-Demo      |
| PSTN-GW        |
| New-Jersey     |
| Mobility-ESBC  |
| VMAS           |

- **2.** Do one of the following:
- Click the Select All icon to automatically select all devices (save the time of manual selection) -OR-
- Click the Select None icon to clear all selections (save the time of manually clearing) -OR-
- Individually select each device for the SEM to display
- Search for devices to filter: In the 'Search....' field, enter the name of a device, for example, **sbc**, as shown in the figure below; the list is filtered to display only those devices.

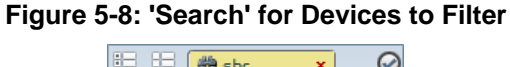

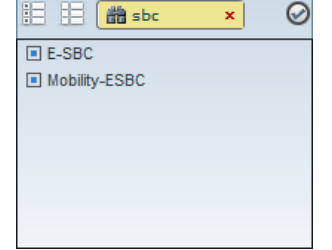

3. Click C; only devices that you selected are displayed in blue; unselected devices are displayed in light gray. If calls were made on a device, a counter bar is displayed showing percentage share of total calls made. Point your mouse over the bar to display the number of calls made on the device:

#### Figure 5-9: Filter Results

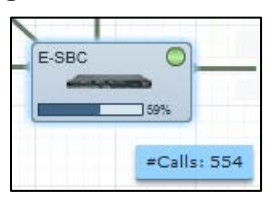

# 5.3 Filtering by Links

You can also filter by links.

- > To filter by links:
- 1. On the Filter bar, click the 'Links' drop-down list; the links are displayed.

| Figure | 5-10: | Links | Filter |
|--------|-------|-------|--------|
|--------|-------|-------|--------|

| 🗄 🔛 🛗 Search         | $\oslash$ |
|----------------------|-----------|
| Bezeq SIP trunk      |           |
| Biz+ to Cell         | $\square$ |
| BIZ+ to SIP Trunk    |           |
| Cellcom TDM Trunk    |           |
| Client Access        |           |
| HK SIP trunk (local) |           |
| HK to Lync           |           |
| Local M+             | •         |

- 2. Either:
- Click Select All to automatically select all links and save the time of manually selecting -OR-
- Click Select None to clear all selections and save the time of manually deselecting -OR-
- Individually select each link for the SEM to display.

After selecting, click *(in blue)*; only links you selected are displayed (in blue); unselected devices are displayed in light gray.

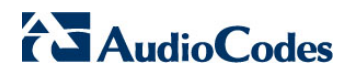

This page is intentionally left blank.

6

Viewi

# **Viewing VoIP Network Entities**

The SEM opens by default on the Network page which you can choose to view in:

- Map view (default): shows devices and links located on a map
- Table view: shows devices and links in a table

#### Note:

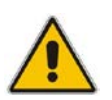

- AudioCodes devices must be defined in the EMS for them to be displayed in the SEM.
- Generic (non-AudioCodes) devices are defined only in the SEM (not in the EMS) for them to be displayed in the SEM
- Map view can display up to 100 devices. The display automatically changes to Table view if more than 100 devices are defined.

## 6.1 Map View

On the Actions bar, click the **Map** icon  $\stackrel{\sim}{\mapsto}$ ; VoIP network entities and their links are graphically displayed as icons.

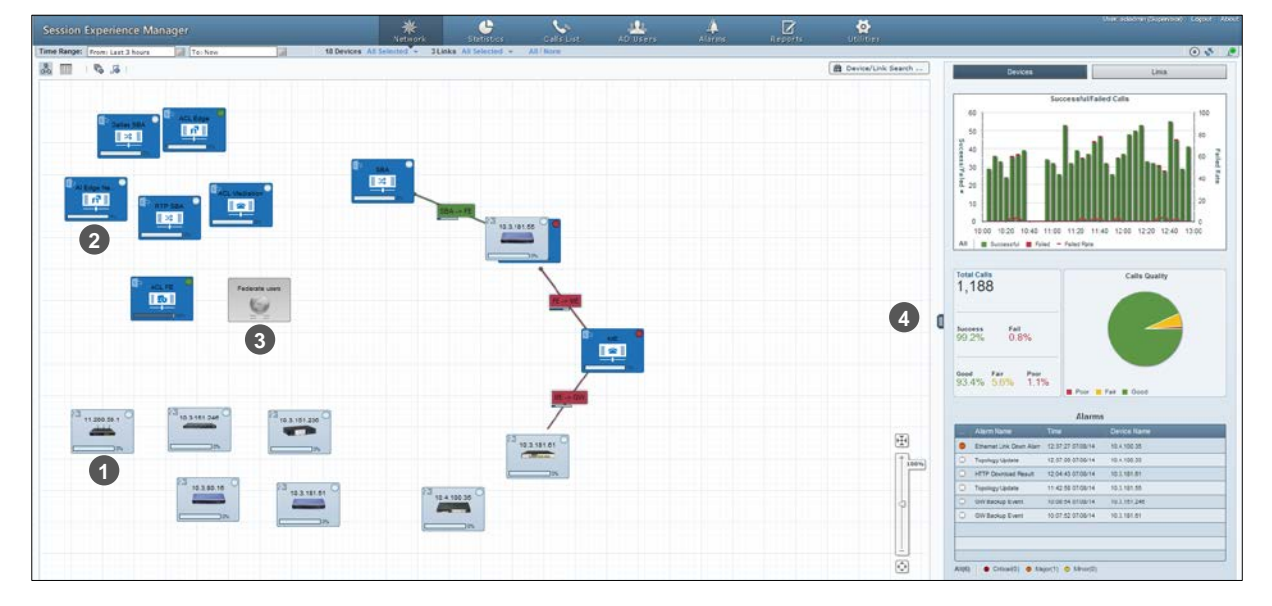

#### Figure 6-1: Map View

About Map view:

- AudioCodes devices are colored light blue (see 1, for example)
- Lync devices are colored blue (see 2, for example)
- Non-AudioCodes' devices have gray background color (see **3**, for example)
- Filtered-out entities are displayed without background color
- Devices can be searched for according to region, product type, name, IP, version, name, etc.

# AudioCodes

- Devices that are found using the search filter are framed in yellow.
- Selected entities are surrounded with light blue.
- If an entity displays it indicates that the percentage of failed calls > 30% or that the percentage of poor quality calls > 15%.
   If an entity displays it indicates that the percentage of failed calls < 30% and that the percentage of poor quality calls < 15%.</li>
- Entities can be positioned / repositioned in the map. After dragging an entity and dropping it in a different location, click **Topology changed! Save devices locations** at the top of the zoom bar. The map supports topology view *per operator*. Administrators whose security level is non admin/superadmin can change entity locations and save the modified topology in their local browser for later viewing. By contrast, the SEM user whose security level is admin/superadmin can modify entity locations but when the changed topology is saved, it's saved in the database, and the last save determines the topology view for all SEM users.
- Three summary panes (to the right) enable quick assessment of
   (1) successful/failed calls/streams (2) calls/streams quality and (3) alarms (see 4)

## 6.1.1 Viewing Device / Link Information

In Map view, click a device or a link and then click the now-displayed (1); the Device/Link Info popup opens:

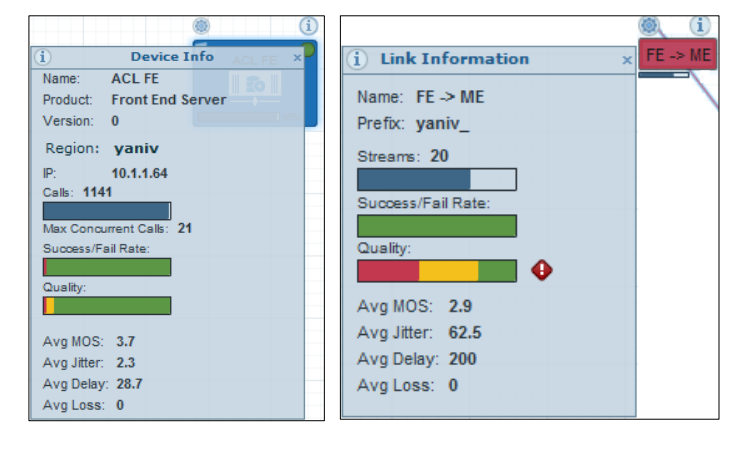

Figure 6-2: Device Info / Link Info

See Section 1.4 on page 14 for quality metrics descriptions.

## 6.1.2 Performing Device / Link Actions

In Map view, click a device / link and then click the now-displayed . ; the Device/Link Actions popup opens:

## Figure 6-3: Device Actions / Link Actions

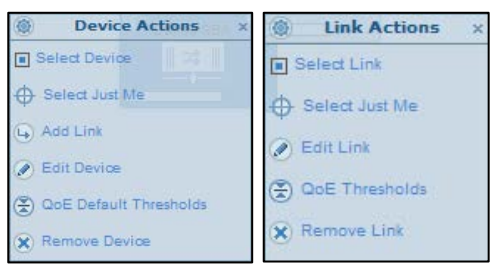

| Device/Link           | Actions                                                                                         |
|-----------------------|-------------------------------------------------------------------------------------------------|
| AudioCodes Device     | Select Device, Select Just Me, Add Link.                                                        |
| Lync Device           | Select Device, Select Just Me, Add Link, Edit Device, Update Device QoE Profile, Remove Device. |
| Non-AudioCodes Device | Edit Device, Remove Device.                                                                     |
| Link                  | Select Link, Select Just Me, Edit Link, Edit Link QoE Profile, Remove Link.                     |

## 6.2 Table View

In addition to viewing the network in map view, you can also view the network as a table. Table view features two options: Devices -or- Links

Click the **Table** icon on the Actions bar; the table displays devices by default:

|                      |               |                      |                        | *                  | FUE           | b<br>ates Cr   | Sec. 1 | AD. Users | Alarma |            |               | <b>(2)</b>       |                                                                                                    |
|----------------------|---------------|----------------------|------------------------|--------------------|---------------|----------------|--------|-----------|--------|------------|---------------|------------------|----------------------------------------------------------------------------------------------------|
| Time Range: From Las | C3 hours up   | Te: New Jab          | 18 Devices             | All Selected +     | SLinks AX Seb | ected - All/Ma | 18     |           |        |            |               |                  | 0 🔹 🖉                                                                                                    |
| 🖧 🛄 Devices          | LHis          | 6.510 mm mm Q        | B Det Derten 1 (8) Pre | Contract Contracts |               |                |        |           |        |            | (ff) 04       | wice/Link Search | Devices Loss                                                                                                    |
| Name                 | PAttern       | Product Type         | N.Com                  | SuccessFal         | Max Concurre  | et Guilty      | Mos    | Jar       | Delay  | Packet Los | sa Versiot    | Report           |                                                                                                    |
| ACL IIIndiation      |               | D Mediator Servar    |                        |                    | 0             |                |        |           | 0      | 0          |               | yaw              | Successful Failed Streams                                                                                                    |
| 10.3.151,236         | 10.3.151.230  | 23 Mediart 3000 0410 | C                      | W                  | 0             |                | 0      | 0.        | 0      | 0          | 6.804.233.805 | regna            | 24                                                                                                    |
| 11.200.50.1          | 11,200,50,1   | 23 Mediant SOOL MSBR | C 05                   | C                  | 0             |                |        | 0         | 0      | 0          | 6.804.026.005 | Anan.            | g ==                                                                                                    |
| 10.3.80.16           | 10.3.80.16    | 23 MPICH             |                        | n                  | 0             |                | 0      | 0         | 0      | 0          | 6.00A 015 002 | leonid           | 00 to                                                                                                    |
| 10.3.151.248         | 10.3.151.248  | 23 SW SEC            | B                      | C 215              | 8             |                | 0      |           | 8      | 0          | 6.80A.231.987 | regna            | 10 III III III III III III III III III I                                                                                                    |
| 10.3.181.55          | 10.3 181.55   | 23 MP116FX0          |                        |                    | 0             |                | 0      | 0         | 0      | 0          | 6.004.028     | leorid           | 7.0                                                                                                    |
| 10.4.102.35          | 10.4 100.35   | 23 Mediant 2000      |                        |                    | 0             |                |        |           | 0      | 0          | 6.804.225     | leonid           |                                                                                                    |
| ACL Edge             |               | D 2000 Server        | 1000                   |                    | 8.            | -              | 3.7    | *         | 149.2  | 0          |               | yanv             | 10:45 11:05 11:25 11:45 12:05 12:25 12:45 13:05 13:25 13:45                                                                                                    |
| Al Edge New Jersey   |               | ED EDGE Server       | ()0%                   |                    | 0             |                |        |           | 0      | 0          |               | yanv.            | All Bounnetti Frint - Frint fan                                                                                                    |
| Federate users       |               | ~                    |                        |                    |               |                |        |           |        |            |               | yanv .           | Total Streams Gastly                                                                                                    |
| RTP SEA              | 192 168 15.10 | () 58A               |                        |                    | 0             |                | 0      | 0         | 0      | 0          |               | yanv             | 28                                                                                                    |
| Dates SBA            | 10.133.10.11  | () 58A               |                        |                    | 0             |                |        |           | 0      | 0          |               | yanv             |                                                                                                    |
| 10.3.181.51          | 10.3.101.51   | 23 MP112             |                        |                    | 0             |                |        |           | 0      | 0          | 6.004.275.004 | borid            | Income Fail                                                                                                    |
| 10.3.101.61          | 10.3.181.61   | 23 Mediant 800 ESBC  | c                      | c)^                | 0.1           |                | 0      | 4         | 0.1    | 0          | 6.00A.233     | yanv             | 100% 0%                                                                                                    |
| re.                  | 10.3.100.75   | D Front End Derver   | c                      |                    | 10            | -              | 2.9    | 62.2      | 200    | 0          | 0             | parte            |                                                                                                    |
| we l                 | 10.3 182.33   | D Mediatos Server    | r                      | -                  | 10            | -              | 2.9    | 62.5      | 200    | 0.         | .0            | yaniv            | 20% 40% 40%                                                                                                    |
| SBA                  | 10.3.104.23   | <b>(</b> ) 58A       |                        |                    | 0             |                |        |           | 0      | 0          | 0             | yaniv            |                                                                                                    |
| ACL PE               | 10.1.1.64     | to Front End Server  | -                      | -                  | 21            |                | 3.7    | 22        | 27.1   | 0          |               | yaniv            | Alarma                                                                                                    |
|                      |               |                      |                        |                    | 147           |                |        |           |        |            |               |                  | Autor Isani Time Decid Nere     Ethernet Leit 2012 201001 100 100     Tomore Leit Decid Nere     To 2012 201001 100 100     Tomore 1010 2010 100     Tomore 1010 2010 100 |
|                      |               |                      |                        |                    |               |                |        |           |        |            |               |                  | HTTP Deviced Result 12.04.43 0708-14 10.3.187.01                                                                                                    |
|                      |               |                      |                        |                    |               |                |        |           |        |            |               |                  | O Topology Lpdate 11 42 53 07 06:14 10.1 101 35                                                                                                    |
|                      |               |                      |                        |                    |               |                |        |           |        |            |               |                  | OW Backup Event 10.06.54.07.06.14 10.3.181.348                                                                                                    |
|                      |               |                      |                        |                    |               |                |        |           |        |            |               |                  | OW/Basike Event 10.0112/010614 10.1101.01                                                                                                    |
|                      |               |                      |                        |                    |               |                |        |           |        |            |               |                  | AND Crisce(2) Major(1) & Major(2)                                                                                                    |
|                      |               |                      |                        |                    |               |                |        |           |        |            |               |                  |                                                                                                    |

#### Figure 6-4: Table View - Devices

Columns show each device's share of calls as a percentage, ASR (average success rate), Quality distribution, MOS, Jitter, Delay and Packet Loss, allowing you access to specific information and consequently enhancing management efficiency.

To display links in the table, click the **Links** button **Devices** Links; the **Links** button turns navy blue:

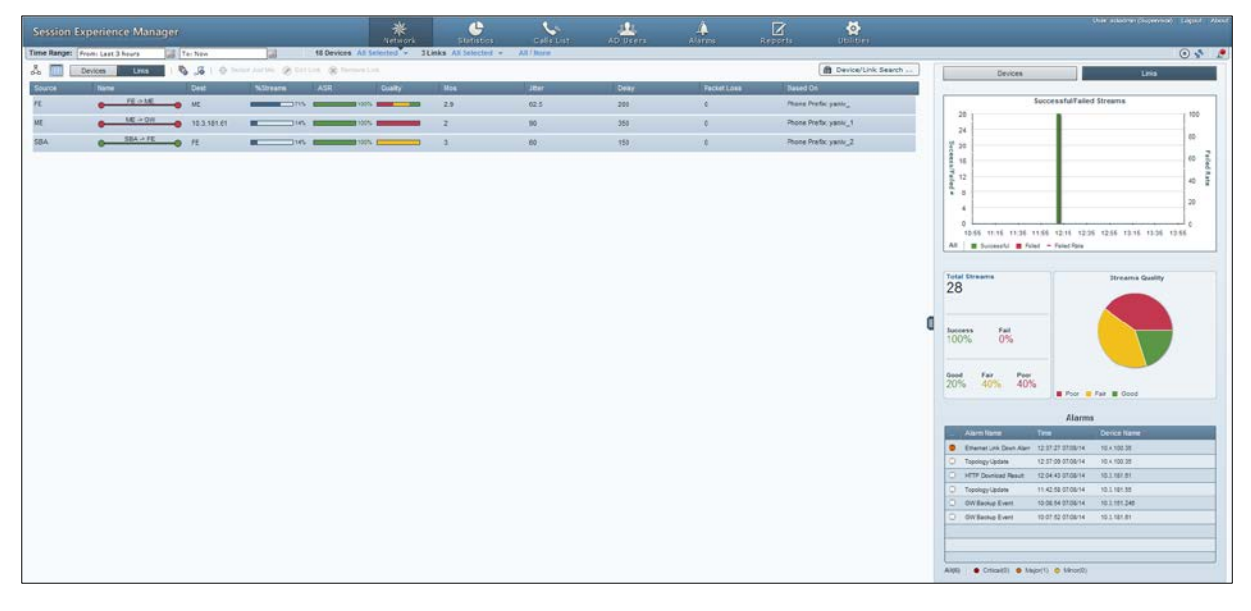

#### Figure 6-5: Table View – Links

Columns show each link's Source, Name, Destination, %Streams, ASR, Quality, MOS, Jitter, Delay, Packet Loss, Version, and Region, allowing you access to specific information and consequently enhancing management efficiency.

## 6.2.1 Sorting by Column

Table view features sorting by column, enabling administrators to quickly compare across devices/links for enhanced comparative analysis capability.

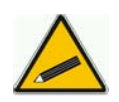

**Tip:** [To optimize SEM GUI performance] Before sorting columns, in the Refresh Page, stop Auto Refresh ( ) and Start it again ( ) after the sorting results have been displayed.

For example:

- > To sort columns according to %Calls:
- Click the column header and click again if necessary until ▼ is displayed; entities whose percentage share of calls is highest are listed highest, and those whose percentage share of calls is lowest are listed lowest.
- Click the header again; ▲ is displayed; entities whose percentage share of calls is highest are listed lowermost, and those whose percentage share of calls is lowest are listed uppermost.

## 6.3 Network Health Overview Panes

Map and Table views feature three overview panes, enabling at-a-glance assessment of the overall health of the VoIP network.

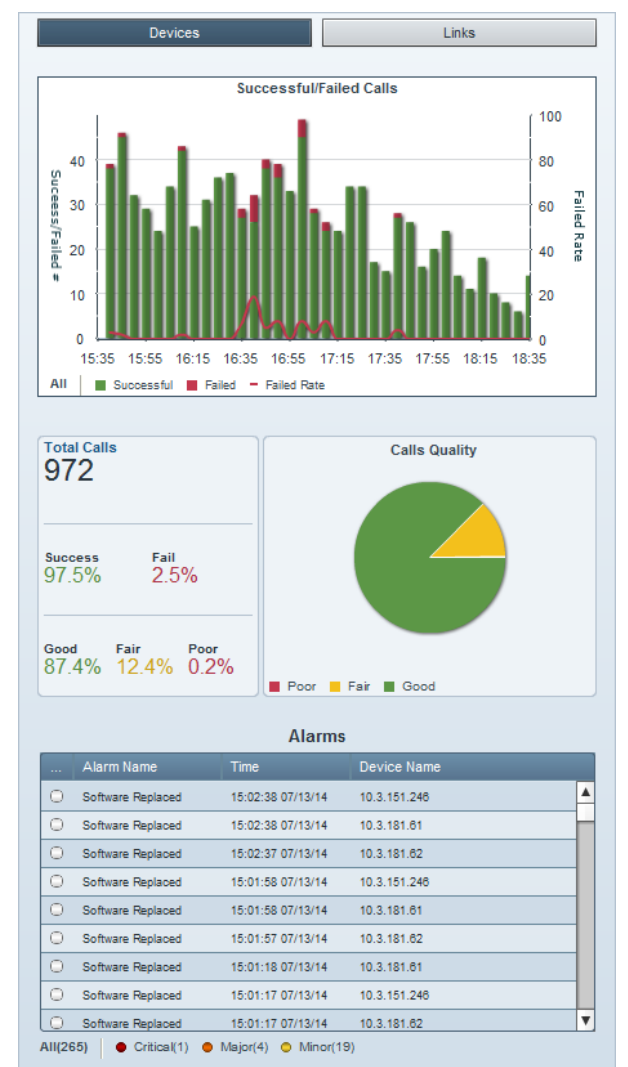

#### Figure 6-6: Network Health Overview Panes

Network health overview panes (top to bottom):

- Successful/Failed Calls lets you quickly assess how the successful / failed calls rate distributes over time.
- Calls Quality pie chart lets you quickly assess % and # of calls whose voice quality was measured as Good (green), Fair (yellow) or Poor (red).
- Total # of calls made, % of successful and failed calls, and the % of Good, Fair or Poor quality calls.
- Alarms lists the names of the most recently active alarms, each alarm's Severity level (color-coded), the Time it was received, and the Name of the device triggering it. Sorting by column enhances information accessibility.

The uppermost 'Successful/Failed Calls' chart lets you quickly access detailed information on calls performance. You can see at a glance the rate of successful versus failed calls distributed over time.

## **To view information:**

- Point your cursor over a green-coded bar segment; a popup shows the # of successful calls made in that interval out of the total # of calls made, the % of successful calls made relative to the total # of calls made in the interval.
- Point your cursor over a red-coded bar segment; a popup shows the # of failed calls made in that interval out of the total # of calls made, the % of failed calls made relative to the total # of calls made in the interval.
- Point your cursor over the red-coded line chart; a popup shows the rate of calls that failed during that interval (i.e., Failed Rate) and the end time of the interval.
- Click the Successful (n) link below the pie; the Calls List page opens showing information on *all* successful calls in the network (see Section 8 on page 69).
- Click the Failed (n) link below the pie; the Calls List page opens showing information on *all* failed calls in the network (see Section 8 on page 69).
- Click a green-coded bar segment; the Calls List page opens showing information on calls that failed in that interval (see Section 8 on page 69).
- Click a red-coded bar segment; the Calls List page opens showing information on calls that failed in that specific time interval (see Section 8 on page 69).

## 6.3.2 Calls Quality Pie

The pie chart lets you quickly access information related to calls' voice quality. You can see at a glance the % and # of calls whose voice quality was good relative to the % and # of calls whose voice quality was fair, for example.

- > To view information:
- Point your cursor over a green / yellow / red pie segment; the % and # of calls whose voice quality was graded good / fair / poor pops up.
- > To view detailed information:
- Click a green / yellow / red pie segment; the Calls List page opens showing detailed information on calls whose voice quality was graded good / fair / poor (see Section 8 on page 69).

## 6.3.3 Alarms

- The lowermost 'Alarms' pane lets you quickly access alarms-related information.
- You can see at a glance the # of alarms currently active, for example, All(265), as shown in Figure 6-6, and the # of alarms of each severity level currently active (Critical, Major, Minor).
- > To view detailed information:
- Click All (n); the Alarms page opens showing alarms of all Severity levels and detailed information on them (see Table 10-1).
- Click Critical (n) / Major (n) / Minor (n); the Alarms page opens showing alarms of that specific Severity level and detailed information on them (see Table 10-1).

This page is intentionally left blank.

# 7 **Displaying Statistics**

The Statistics page opens by default in Comparative View, displaying four charts (top to bottom) according to the same filters as defined for the Network and Table views:

- Successful / Failed Calls (by default always displayed) (see Section 7.1)
- Max Concurrent Calls (see Section 7.3)
- Calls Quality (Good, Fair, Poor or Unknown) (see Section 7.5)
- Utilization Distribution (Rx/Tx Rate Kbit/sec) (see Section 7.6)

## Figure 7-1: Statistics – Comparative View (Default)

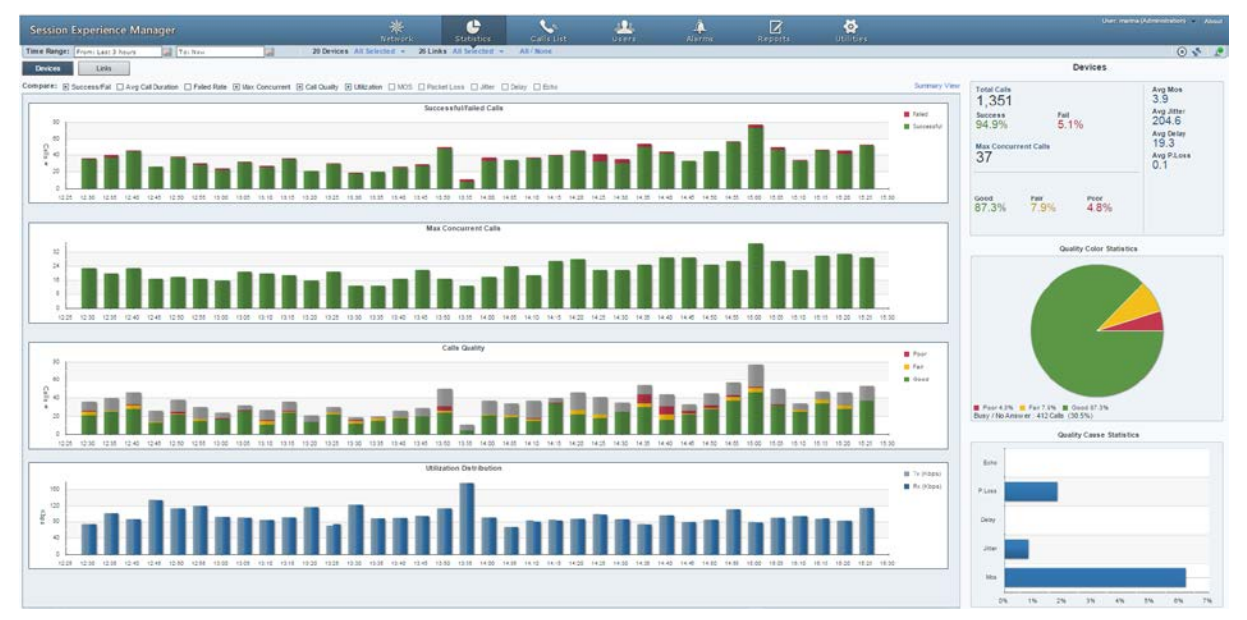

You can compare other statistics charts.

From the Compare bar you can select or deselect Call Quality, Utilization, MOS, Packet Loss, Jitter, Delay, Echo, and/or SNR (Signal to Noise Ratio):

## Figure 7-2: Compare Options

Compare: 

Success/Fail \_ Avg Call Duration \_ Failed Rate 
Max Concurrent 
Call Quality 
Utilization \_ MOS \_ Packet Loss \_ Jitter \_ Delay \_ Echo \_ SNR

# AudioCodes

Clear all compare options except the **Utilization** option; the Statistics page displays this:

| Session Experience Manager                                    | *                                        | e                          | S 😃                      | 4                    | R                    | ø                    |             | the reads                                                                               | (Adversionalise) - About |
|---------------------------------------------------------------|------------------------------------------|----------------------------|--------------------------|----------------------|----------------------|----------------------|-------------|-----------------------------------------------------------------------------------------|--------------------------|
| Time Ranget From: Last 3 hours To: Now                        | 20 Devices All Selected + 26 Lb          | as Al Brennet + All        | Mone                     |                      |                      | 0.00000              |             |                                                                                         | 0 1 4                    |
| Desten                                                        |                                          |                            |                          |                      |                      |                      |             | Devices                                                                                 |                          |
| Compare: Success/Fal Avg Cal Duration Faled Rate Max Concurre | ent Call Quality @ UMization C MOS C Par | sket Loos 🗋 Jitler 🗋 Delay | C Echo                   |                      |                      |                      | Summary Vew | Total Calls                                                                             | Avg Mor                  |
|                                                               | Usi                                      | Ization Distribution       |                          |                      |                      |                      | I Tx (Vbps) | 1,341<br>Success Fat                                                                    | 3.9<br>Avg Jitter        |
| 100                                                           |                                          |                            |                          |                      |                      |                      | Rx (fars)   | 94.9% 5.1%                                                                              | Avg Delay                |
|                                                               | I II was II.                             |                            | -                        |                      |                      |                      |             | Max Concurrent Calls                                                                    | 19.1<br>Avp Piloss       |
|                                                               |                                          |                            |                          |                      |                      |                      |             | 51                                                                                      | 0.1                      |
|                                                               | 120 10 25 10 30 10 30 10 46 10 46 10 50  | 3.53 14.00 H-05 14.10 H    | 15 1420 1421 1430 1435 1 | 40 1440 1450 1452 15 | 00 12:00 10:10 12:13 | 10.20 10.20 10.00 10 |             | Good Fat Poor<br>87.7% 7.5% 4.7%                                                        |                          |
|                                                               |                                          |                            |                          |                      |                      |                      |             | Quality Color Statistics                                                                |                          |
|                                                               |                                          |                            |                          |                      |                      |                      |             | * archite - franzie - franzie<br>Barytes America - franzie<br>Barytes America - franzie |                          |
|                                                               |                                          |                            |                          |                      |                      |                      |             | Quality Cause Statistics                                                                |                          |
|                                                               |                                          |                            |                          |                      |                      |                      |             | Bala                                                                                    |                          |
|                                                               |                                          |                            |                          |                      |                      |                      |             | Plan                                                                                    |                          |
|                                                               |                                          |                            |                          |                      |                      |                      |             | -                                                                                       |                          |
|                                                               |                                          |                            |                          |                      |                      |                      |             |                                                                                         |                          |
|                                                               |                                          |                            |                          |                      |                      |                      |             | 20x                                                                                     |                          |
|                                                               |                                          |                            |                          |                      |                      |                      |             | Also,                                                                                   |                          |
|                                                               |                                          |                            |                          |                      |                      |                      |             | 0% 1% 2% 2%                                                                             | N 0N 0N                  |

### Figure 7-3: Utilization Distribution

- You can hide/display any chart.
- The feature lets you easily identify correlations.

# 7.1 Successful/Failed Calls Chart

The chart shows successful / failed calls distributed over time. The chart can be displayed as a bar chart or linear chart.

To display a bar chart, select 💷 🕶

To display a linear chart, select

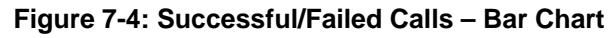

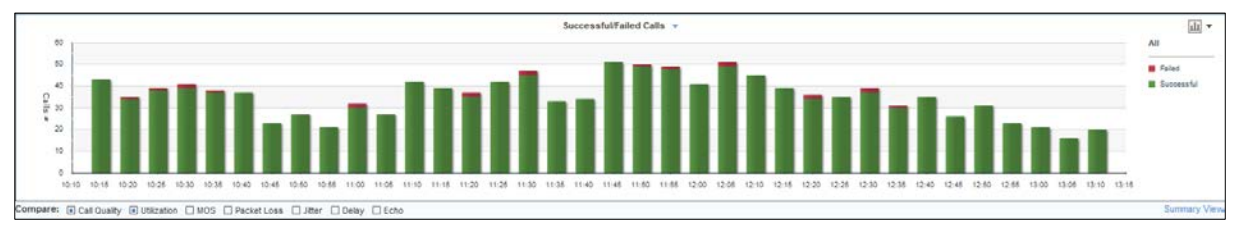

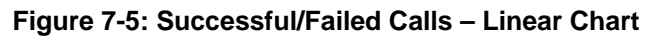

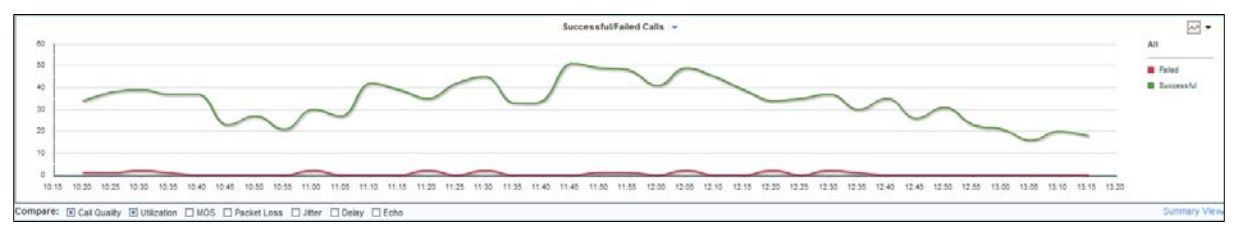

The chart lets you assess calls performance at a glance. The chart shows *when successful calls peaked* compared to *when failed calls peaked*. You can compare this to Average Call Duration, Failed Rate, Maximum Concurrent, Calls Quality, Utilization Distribution, MOS, Packet Loss, Jitter, Delay, or Echo charts, to identify correlation and make a diagnosis.

# 7.2 Average Call Duration (ACD) Chart

This chart shows the average duration of calls, distributed over time.

## Figure 7-6: Average Call Duration

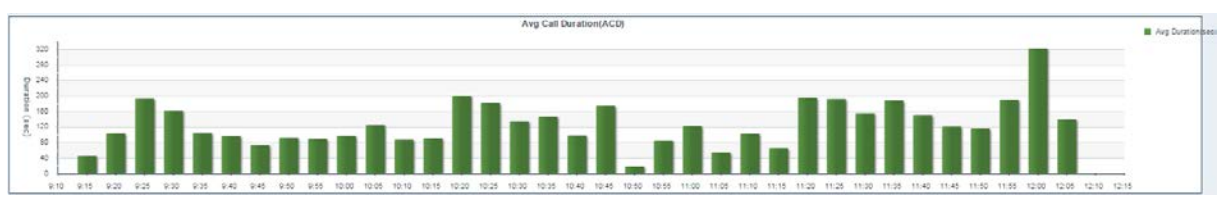

The chart helps you assess calls performance at a glance. The chart shows when the ACDs were longest compared to when shortest. You can compare this to Successful/Failed Calls, Failed Rate, Call Quality, Utilization, MOS, Packet Loss, Jitter, Delay or Echo charts, to identify correlation and make a diagnosis.

# 7.3 Failed Rate Chart

The chart below shows the Failed Rate distributed over time.

## Figure 7-7: Failed Rate

| 100            |        |         |         |       |       |       |       |       |   |       |       |       |       |       | Fai                  | led Rat | le    |       |       |       |       |       |       |       |       |       |       |       |       |       |       |       |       |       | Faled Ra |
|----------------|--------|---------|---------|-------|-------|-------|-------|-------|---|-------|-------|-------|-------|-------|----------------------|---------|-------|-------|-------|-------|-------|-------|-------|-------|-------|-------|-------|-------|-------|-------|-------|-------|-------|-------|----------|
| 50<br>60<br>40 |        |         |         |       |       |       |       |       |   |       |       |       |       | F     | ailed R<br>5:10<br>1 | ate     |       |       |       |       |       |       |       |       |       |       |       |       |       |       |       |       |       |       |          |
| 0              | 1400 5 | 4 05 14 | 10 14-1 | 14:20 | 14-74 | 14.10 | 14:16 | 14.41 | - | 16.50 | 12.55 | 15.00 | 14.08 | 14-10 | 16.16                | 15-20   | 16.74 | 16.32 | 14.14 | 15-40 | 18-26 | 18.40 | 16.64 | 58-00 | 18-05 | 16.10 | 10.15 | 18-20 | 14.75 | 18-10 | 10.14 | 16.40 | 10.45 | 18-50 |          |

The chart helps you assess calls performance at a glance. The chart shows the failure rate at a point on the time axis. You can compare this to Successful/Failed Calls, ACD, Maximum Concurrent, Call Quality, Utilization, MOS, Packet Loss, Jitter, Delay and/or Echo charts, to identify correlation and make a diagnosis.

## 7.4 Maximum Concurrent Calls Chart

The chart below shows the maximum concurrent calls distributed over time.

### Figure 7-8: Maximum Concurrent Calls Chart

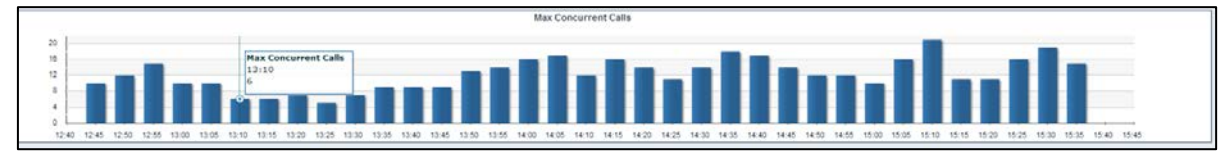

The chart helps you assess calls performance at a glance. The chart shows when the maximum concurrent calls *peaked* compared to when they *dipped*. You can compare this to Successful/Failed Calls, Average Call Duration, Failed Rate, Call Quality, Utilization, MOS, Packet Loss, Jitter, Delay and/or Echo charts, to identify correlation and make a diagnosis.

# 7.5 Calls Quality Chart

The Calls Quality bar chart shows the distribution of voice quality of calls over time. A glance at the chart shows when, and in what measure, voice quality of calls scored 'Good' (green), 'Fair' (yellow) and 'Poor' (red). Gray indicates 'Unknown' voice quality. The Calls Quality chart is only displayed as a bar chart.

#### Figure 7-9: Calls Quality Chart

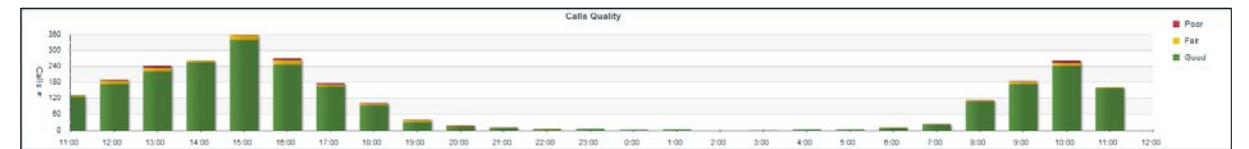

Point the cursor over a color-coded bar segment in any time period; a popup (see below) shows the time the period ended, the number and percentage of calls made whose quality scored in the category represented by the color-coded bar segment, and the total number of calls made in the period.

Figure 7-10: Calls Quality Chart - Popup

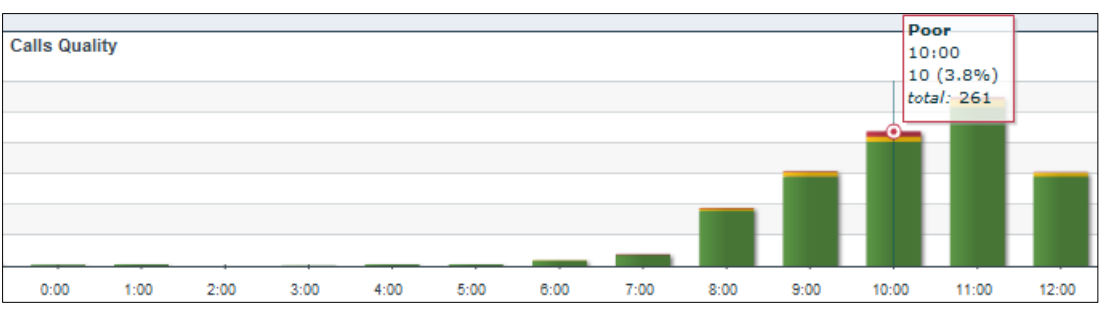

- To view detailed information on calls scoring 'Good', 'Fair' or 'Poor' in any time interval; click the relevant color-coded segment of the bar; the Calls List page opens (see Section 8 on page 69).
- To view information on *all* calls whose voice quality scored:
- 'Poor' click the **Poor** link; the Calls List page opens
- 'Fair' click the **Fair** link; the Calls List page opens
- 'Good' click the Good link; the Calls List page opens (see Section 8 on page 69).

Compare Calls Quality to Utilization Distribution, MOS, Packet Loss, Jitter, Delay and/or Echo. Use the **Compare** check boxes located below the Success/Fail Calls chart to select a measurement for which to compare.

If for example, you identify a correlation over time between 'Failed' quality calls, and Jitter, then this metric is the reason for the quality failure.

# 7.6 Utilization Distribution Chart

The Utilization Distribution chart shows distribution of the media packets network utilization over time. A glance at the chart shows when a high rate (in Kbps) was received or transmitted. The chart thus indicates when a network is congested or uncongested, i.e., when voice quality scores may be lower.

The chart is displayed as a bar chart.

## Figure 7-11: Utilization Distribution Chart

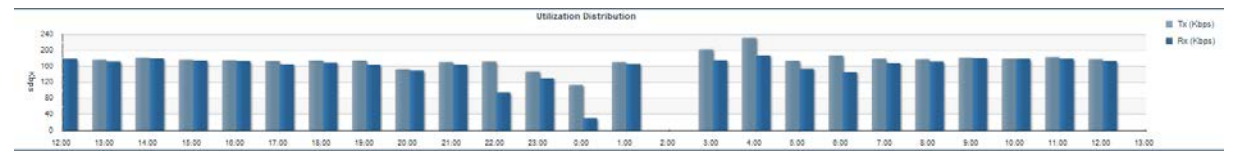

To view information on a specific time period, position the cursor over the bar representing the time period; a popup (see below) pops up showing the time at which the period ended, the Rx / Tx rate in Kbps, and the kilobits consumed per second during the time period.

## Figure 7-12: Utilization Distribution Chart – Popup

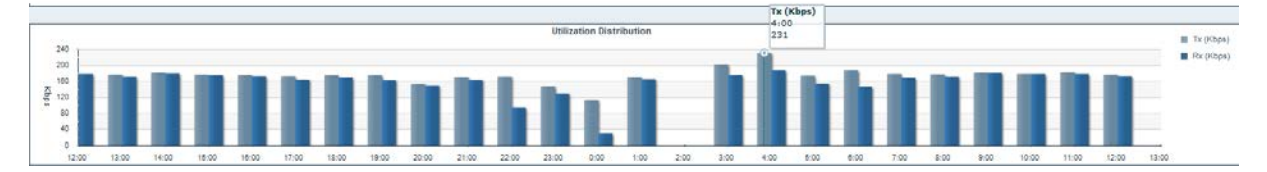

# 7.7 Summary View

In addition to viewing the Statistics page in the (default) Comparative View, you can also view it in Summary View: Click the **Summary View** link located above and to the right of the chart displayed topmost:

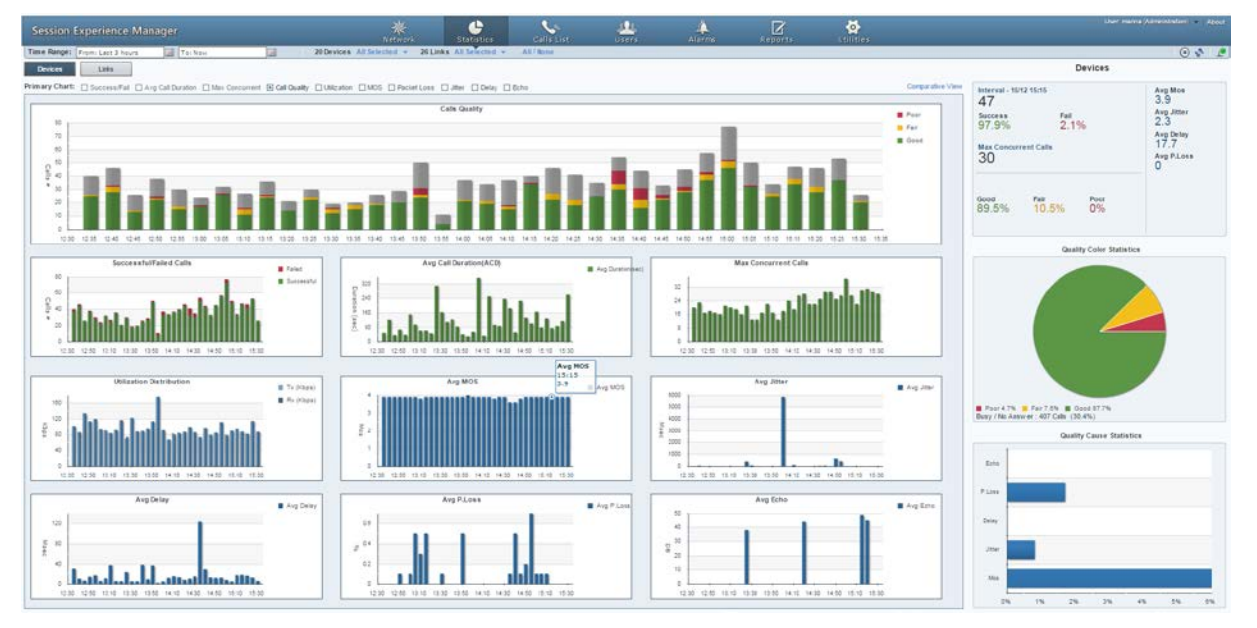

Figure 7-13: Statistics Page - Summary View - 'Call Quality' Selected as Primary Chart

The figure above shows the Statistics page in Summary View. (To revert to Comparative View, click the **Comparative View** link located above and to the right of the chart displayed topmost). Instead of **Compare** options, **Primary Chart** options are now displayed. By default, the Calls Quality chart is displayed as the Primary Chart (displayed topmost), but you can select any of the other Primary Chart options.

Summary View displays all metrics charts. All charts are identical to the bar charts displayed in Comparative View, only condensed. The Primary Chart is not condensed.

In the figure above you can see:

- Calls Quality (Primary Chart). Point your mouse over a bar to determine the # and % of calls whose quality was good (green), fair (yellow), or poor (red) in that time interval.
- Successful/Failed Calls. Point your mouse over a bar to determine the # and % of calls that were successful (green) or failures (red) in that time interval.
- Average Call Duration (ACD). Point your mouse over a bar to determine average call duration in that time interval.
- Maximum Concurrent Calls. Point your mouse over a bar to determine the maximum concurrent calls measured in that time interval.
- Utilization Distribution. Point your mouse over a bar to determine the transmitted (Tx) or received (Rx) kbps at that time. Click the link Tx (Kbps) or Rx (Kbps) to view either.
- Average MOS. Point your mouse over a bar to determine the average MOS scored in that time interval.
- Average Jitter. Point your mouse over the time axis to determine the average

jitter measured at that time, in milliseconds.

- Average Delay. Point your mouse over a bar to determine the average delay measured in that time interval, in milliseconds.
- Average Packet Loss. Point your mouse over the time axis to determine the average packet loss, as a percentage of the total number of packets sent, measured at that time.
- Average Echo. Point your mouse over the time axis to determine the precise average echo measured at that time, in DB.

If **Utilization** is selected as **Primary Chart**, then **Call Quality** is included in Summary View, as shown in the figure below.

### Figure 7-14: Statistics Page - Summary View - 'Utilization' Selected as Primary Chart

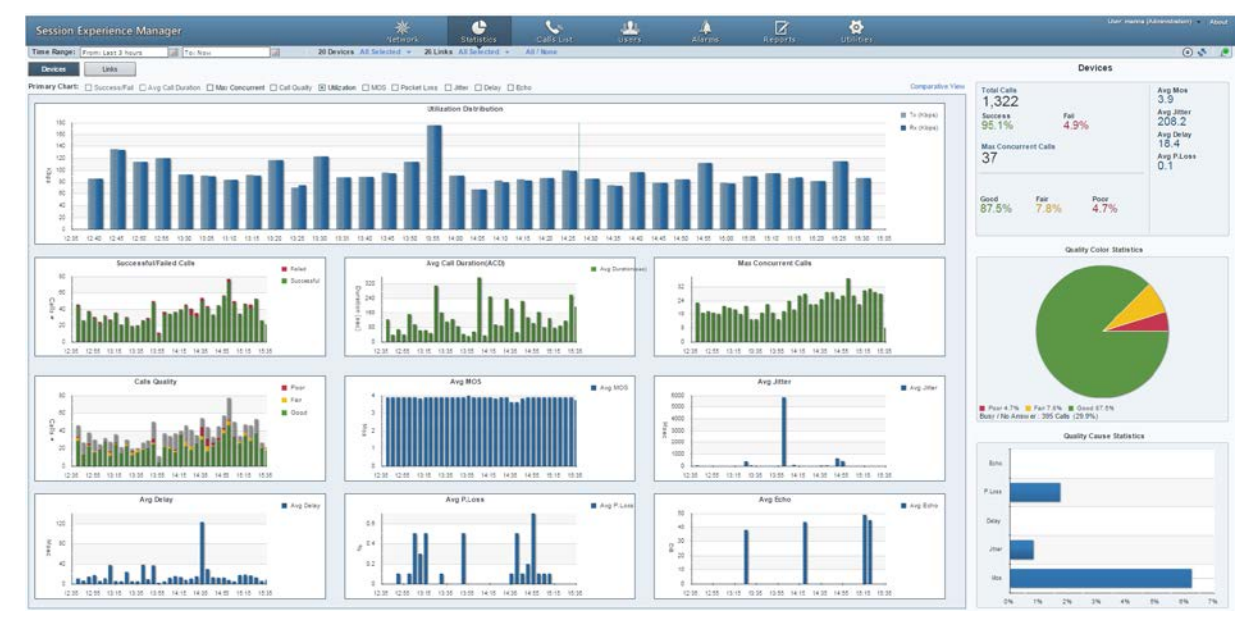

Call Quality. Identical to Comparative View, only condensed. See Section 7.2 for a detailed information.

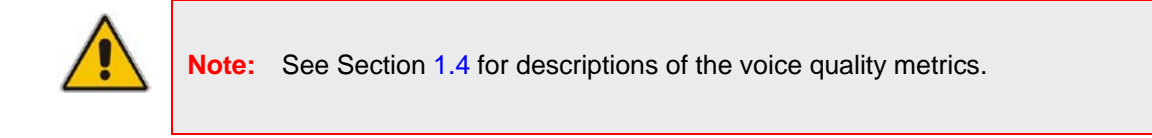

## 7.8 Network Health Overview Panes

The Statistics page displays three panes to the right of the charts, letting you assess at a glance the VoIP network's overall health statistics (top to bottom):

- Total Calls
- Quality Color Statistics
- Quality Cause Statistics

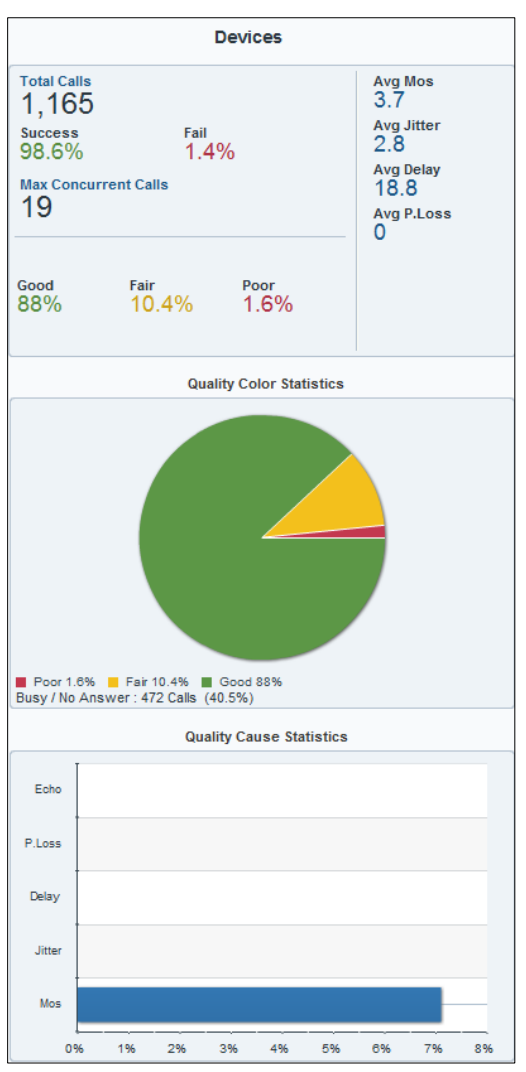

### Figure 7-15: Network Health Overview Panes

## 7.8.1 Total Calls Pane

This pane shows:

- the total number of calls made
- % successful/failed calls
- Maximum concurrent calls
- the percentage of calls in each voice quality category
  - each voice quality metric's score

## 7.8.2 Quality Color Statistics

This pane displays a color-coded pie showing the percentage of calls whose voice quality was measured as good (green), fair (yellow), or poor (red). The pane also displays the # and % of Busy / No Answer.

- > To view information:
- Point your cursor over a segment of the pie; a popup indicates % and # of calls classified in this voice quality category.
- > To view detailed information:
- Click a segment in the pie; the Calls List page opens letting you view detailed information on calls in this voice quality category (see Section 8 on page 69).

## 7.8.3 Quality Cause Statistics

This pane shows which of the five voice quality metrics (Echo, Packet Loss, Delay, Jitter, MOS) impacted voice quality the most, and which least.

## > To view detailed information:

Point your cursor over a bar to view the precise % and # of calls impacted by the metric.

# 8 Displaying the Calls List

The Calls List page lists and shows details on all calls made in the network. The page features advanced filtering capabilities to facilitate obtaining precise information on calls quickly and efficiently.

| ion E  | xperience      | e Manage       | ir.   |   |              |           |              |                | *                   | Statistics      | CHIFTON                   |              | u<br>uurre             | Alerrei        | Re                 | Z                   | Sectors. |                    | Contractor Contractor India |
|--------|----------------|----------------|-------|---|--------------|-----------|--------------|----------------|---------------------|-----------------|---------------------------|--------------|------------------------|----------------|--------------------|---------------------|----------|--------------------|-----------------------------|
| Seet17 | • i            |                | Filer |   | ic tresh     | / Vron    | ic Last 37   | o: Now         |                     |                 |                           |              |                        |                |                    |                     |          |                    |                             |
|        | Call<br>Status | Cas<br>Quality |       |   | Call         |           |              | alter          |                     |                 | Call<br>Duration<br>(14c) | меди<br>Турн | Monitoring<br>Endpoint | Lience<br>Name | LINK<br>Name       |                     |          | Termination Reason |                             |
| Þ      | Successful     | •              | 1     | 0 | Aliza Scott  | sion/es   | e -313663    | 131124@###     | le: 13:33:47 Aug 13 | 14.14.19 Aug 13 | 2418                      | Voice        | MS Lyne                | IL Lyno FE     | 4, FE to Media     | 200 DH              |          |                    |                             |
| 7      | Successful     | 0              |       |   | Ofir Avitan  | efc.evta  | n Tomer      | Sherabi ofe    | 0 14:14:02 Aug 13   | 14.14.12 Aug 13 | 1                         | Volce.1      | MS Lyno                | IL Lync FE     | IL FE to Edge      | 200 OH              |          |                    |                             |
| \$     | Successful     | •              |       | 0 | Shorten Berr | itin sh   | sh. +972050  | 17940744@#     | m 14:07:49 Aug 13   | 14.14.08 Aug 13 | 371                       | Volise .     | MS Lyno                | IL LUIO FE     | E. Mediation b     | 200 DH              |          |                    |                             |
| 2      | Successful     |                |       |   | Ofir Avitan  | ofr avta  | n Tomer      | Sharabi efe    | Q 14 13 42 Aug 13   | 14.13.62 Aug 13 |                           | Volce        | MB Lyne                | IL LINS PE     | IL FE N Edge       | 200 OK              |          |                    |                             |
| ŧ      | Beconseld      |                |       | 0 | Irina Vatas  | # 921#.Vd | in Elect Sie | nchi eledair   | < 14.08.68 Aug 13   | 14.13.49 Aug 13 | 214                       | Voice        | M9-Lyne                | IL LINS FE     |                    | 200 OK              |          |                    |                             |
|        | Successful     | •              | 204   |   | tak Shritze  | e+972397  | 64 4354@#    | crpw01.corp.   | a: 14.00.51 Aug 13  | 14.13.39 Aug 13 | 393                       | Volce        | SRC.                   | 8-88C          | HQ Lyns IP PS      | S Normal Call Clear |          |                    |                             |
|        | Buccessful     | •              |       | 0 | 0067058356   | 141@10.9  | 9. 3576434   | 17 39764347 +  | 8 14 13 18 Aug 13   | 14.13.35 Aug 13 | 13                        | Voice        | 18C                    | E-64C          | HQ Lyns.BIP 1      | Normal Call Clear   |          |                    |                             |
| ¥      | Successful     |                |       | 0 | Ofir Avitan  | ofravia   | n Tomer      | Sharabi offi   | N 14:13:21 Aug 13   | 14.12.31 Aug 13 |                           | Volce        | MS Lyne                | IL Lync FE     | 4. FE to Edge      | 200 OK              |          |                    |                             |
| 5      | Successful     |                |       | 0 | Ad Gratte    | ing adigs | AC +972733   | 440540@eud     | In 1413217 Aug 13   | 14.12.29 Aug 13 |                           | Volce        | MS Lyno                | IL LING FE     |                    | 458 Duty Here       |          |                    |                             |
| 5      | Successful     | •              |       | 0 | Variv Vicne  | r 4255@1  | 1 4297@1     | 0.62.0.10      | 14:12:32 Aug 13     | 14.13.28 Aug 13 | 41                        | Volce        | 580                    | 8-58C          | HQ Lync IP PE      | Normal Call Clear   |          |                    |                             |
|        | Successful     | •              |       | 0 | ban Medalie  | +9723976  | 40 0968215   | M6@acquel1     | g 14.11.15 Aug 13   | 14.12.23 Aug 13 | 120                       | Volce        | 580                    | 8-580          | HQ Lync SIP 1      | Normal Call Clear   |          |                    |                             |
|        | Interacted     | •              |       |   | Albri Roben  | +9722976  | 4, 0000000   | T131124@#C     | 13.32.42 Aug 13     | 14.13.14 Aug 13 | 2418                      | Volue        | 880                    | 8-58C          | HQ LIVER T         | Numai Call Clear    |          |                    |                             |
|        | Successful     | •              |       | 0 | Yoay Gind    | year pla  | di Yoev G    | and -972974    | 0, 14 00 22 Aug 13  | 14.13.12 Aug 13 | 408                       | Voice        | 315 1,970              | IL LIMA PE     | S. Mediation 6     | 200 DH              |          |                    |                             |
|        | Successful     | •              |       |   | FAX-YAR      | EHOUSE 4  | 16 0979224   | 82010.82.0.    | 12 14 11 28 Aug 13  | 14.13 10 Aug 13 | 100                       | Statue -     | 580                    | 8-58C          | IF PERSP TO        | Normal Call Clear   |          |                    |                             |
| 8      | Successful     |                |       | 0 | Ofr Actan    | sfr avta  | e Tomer      | Marats dfr     | 14 13 00 Aug 13     | 14,13 10 Aug 13 | - 2                       | Voice        | MS Lyne                | IL LINS FE     | S. PE In Expe      | 200 DH              |          |                    |                             |
|        | Successful     | •              |       |   | Shalva Ben   | Gan -972  | 31 0527940   | 744@acip=0     | 1 14 00.44 Aug 13   | 14.13 D4 Aug 13 | 371                       | 5910w .      | 580                    | 8-SEC          | HQ Lync3IP 1       | Normal Call Clear   |          |                    |                             |
| 6      | Successful     |                |       | 0 | Ofr Artan    | ofeavor   | n Tomer      | Sharahi efe    | 14.12.40 Aug 13     | 14:12:57 Aug 13 | 10                        | Volce        | MS Lyno                | IL Lyro FE     | IL FE to Edge      | 200 OH              |          |                    |                             |
| £      | Successful     |                |       |   | Guy Talle    | puy yatte | C Arye Be    | n Zrihem +     | 6' 14:11:25 Aug 13  | 14:12:55 Aug 13 | 7                         | Volae        | MS Lyno                | IL LINS FE     | E, Mediation b     | 200 DK              |          |                    |                             |
|        | Successful     | •              |       | 0 | Meir Purks   | e merpi   | ri +972000   | 171473/@aud    | le 14,03,28 Aug 13  | 14:12:02 Aug 13 | 027                       | Volce        | MS Lyna                | IL Lyna FE     | K, Nedetion 8      | 200 OH              |          |                    |                             |
|        | Successful     | 0              |       | 0 | Ofir Avitan  | ofravta   | n Tomer      | Sharabi efit   | N 14:12:19 Aug 13   | 14.12.28 Aug 13 |                           | Volae        | MS Lyno                | IL LUNS PE     | IL FE to Boge      | 200 DK              |          |                    |                             |
|        | Successful.    |                |       | 0 | Ad Gutter    | 9 -872387 | 8 0727440    | 540@acip+0     | 1, 14 12 13 Aug 13  | 141224 Aug 13   |                           | Voice        | 1HC                    | 6.68C          | HO LINLEF T        | User Buny           |          |                    |                             |
|        | Successful     | 0              |       |   | 0545669633   | 010.9.9.9 | 3876474      | 8 39764748 -   | 8 14/12/07 Aug 13   | 14.12.2K Aug 13 |                           | Value        | 880                    | 8-88C          | HQ Lyns SiP 1      | No Answer           |          |                    |                             |
| 1      | Successful.    |                |       |   | Markyley     | y maky h  | n Anir K     | what any h     | e 14 10 33 Aug 13   | 14 12 17 Aug 13 | 121                       | Voice        | MS Lyma                | IL Line FE     |                    | 200 OH              |          |                    |                             |
| 1      | Successful     |                |       |   | Abon Brizer  | sion ros  | e trez Ga    | bbey erez o    | 14/11/50 Aug 13     | 14 12 13 Aug 13 | 2                         | Voice        | Arts Lyma              | R.Lone FE      |                    | 200 GK              |          |                    |                             |
| 2      | Incount        |                |       | 0 | Ofer Austan  | atravla   | + Terrar     | Distator after | \$1.11.11.10 Aug 13 | 14.12.09 Aug 13 | -1                        | Value        | ME Lyne                | 1. Lyna FE     | C. FE to Expansion | 200 OK              |          |                    |                             |
|        |                |                |       |   |              |           |              |                |                     |                 |                           |              |                        |                |                    |                     |          |                    |                             |
|        |                |                |       |   |              |           |              |                |                     |                 |                           |              |                        |                |                    |                     |          |                    |                             |
|        |                | 1              |       |   |              |           |              |                |                     |                 |                           |              |                        |                |                    | 1                   |          |                    |                             |

Figure 8-1: Calls List

The icon in the 'Call Source' column indicates whether the source of the call is from Microsoft Lync or from an AudioCodes device.

Click the **Save As** icon to download calls information (numbers and text) in a comaseparated *calls.csv* file format that can later be easily opened and read in any text editor, as well as sent as an attachment in an email to others.

Go to a page using the pager:

#### Figure 8-2: Pager

| Items 2587/2587 | 101 () type1 = state () 104 | 22 - Tens per sage |
|-----------------|-----------------------------|--------------------|
|                 |                             |                    |

- Select the number of calls to display per page from the 'Items per page' dropdown list: 10, 25, 30, 40, 50, 100 or 1000.
- Click the Page 1 link; a popup menu listing page numbers and a ▼ scroll enables direct access to a specific page.
- Page forwards or backwards, one page at a time.
- Use the Go to last page or Go to first page icons, in combination with the previous paging capability.

# 8.1 Filtering to Display Required Information Only

Filtering options on the Calls List page let SEM users exclude irrelevant information and display only required information. Filtering is an essential feature in the management of call sessions, thereby facilitating enhanced call session experiences.

- > To filter the Calls List:
- 1. Click the **Get Calls** button; this screen opens:

|                         |                  |                | > |
|-------------------------|------------------|----------------|---|
| Time Range:             |                  |                |   |
| From: Last 3 hours      | To: Now          |                |   |
| Devices All Select      | ted 👻 🗌 Links    | All Selected 👻 |   |
| Status                  | Quality          | Cause          |   |
| Failed(0)               | Poor(0)          | ✓ None(606)    |   |
| ✓ Successful(606)       | 🖌 😑 Fair(0)      | ✓ MOS (0)      |   |
|                         | ✔ ● Good(606)    | Jitter(0)      |   |
|                         | 🖌 🔾 Unknown(0)   | ✓ Delay(0)     |   |
|                         |                  | ✓ P. Loss(0)   |   |
|                         |                  | Echo(0)        |   |
|                         |                  |                |   |
| Caller                  | Callee           |                |   |
| Media Type              | All Selecte      | ed ▼           |   |
| End Point               | All Selecte      | d 👻            |   |
| SEM Termination Reason  | All Selecte      | ed 👻           |   |
| MS Lync Termination Rea | ason All Selecte | d 👻            |   |
| Clear                   | ок               | Cancel         |   |

Figure 8-3: Calls List

2. Filter for 'Time Range', and/or 'Devices', and/or 'Links'. These filters are identical to those on the Network page. See Section 5.

3. Filter for

- a. Status Failed or Successful
- b. Quality Poor, Fair, Good or Unknown
- c. Cause None, MOS, Jitter, Delay, P. Loss or Echo.

Select, for example, the **Poor** quality option, and deselect the other three quality options. The figure below shows the result:

| Figure 8-4: | Poor | Quality | Calls | Only |
|-------------|------|---------|-------|------|
|-------------|------|---------|-------|------|

| Session        | Experience     | Manag           | Jer   |   |                      |                        | *                   | Statistics      | Calls List                |               | D Ocers                | Alare          |              | Reports | oblem. | Chief activity (Supervise) Lagrad Ale |
|----------------|----------------|-----------------|-------|---|----------------------|------------------------|---------------------|-----------------|---------------------------|---------------|------------------------|----------------|--------------|---------|--------|---------------------------------------|
| I Sear         | (h             |                 |       |   |                      |                        |                     |                 |                           | Get Calls     |                        | Refresh Cal    |              |         |        | 6                                     |
| Call<br>Source | Call<br>Stutus | Call<br>Quality |       |   |                      |                        |                     |                 | Call<br>Duration<br>(sec) | Nedia<br>Trae | Monitoring<br>Endpoint | Device<br>Name | Line<br>Name |         |        |                                       |
| <b>(</b> )     | Successful.    |                 | WOS   | 0 | Monte Dershani       | ex Tomer Stewmetz      | -0.134334.0414      | 13.45.05 Jul 14 | 85                        | Volue .       | MS Line                | ACL FE         |              | 200 DK  |        |                                       |
| <b>B</b> >     | Seconstat      |                 | 1405  |   | Toya Shoham Iova     | at theytel Pater +972  | 90 11.87 88 241 14  | 11.58.08 Jul 14 |                           | Volce         | MS Lyne                | ACL FE         |              | 200 OK  |        |                                       |
| 1              | Boccessful     |                 | MOS   | 0 | Tova lhohan tova     | ant Meytal Patel +972  | 87 11:57:34 Jul 14  | 11.57.48 Jul 14 | 1                         | Volce         | MD Lyne                | ACLIFE         |              | 200 OK  |        |                                       |
| 0              | Successful     |                 | W05   |   | Meytal Patel +972    | 197 Tovs Shoham tove   | al 11.57.82 Jul 14  | 11:57:18 34.14  | - 10                      | Volce         | MS Lyne                | ACLIFE         |              | 200 OK  |        |                                       |
| 1              | Seccentul      |                 | WOS   |   | Toya lhohan toya     | a at Meytal Patel +972 | 107 11 00 10 Jul 14 | 11:50:54 Jul 14 | 1                         | Volce         | MD Lyne                | ACL FE         |              | 200 OK  |        |                                       |
| 0              | Burressful     |                 | uos.  |   | Terva Shoftants Boya | al Goby Takar +9725    | 6 11.51.38 Jul 14   | 11.04.12 Jul 14 | 140                       | Volum         | All Lyne               | ACL PE         |              | 200 OK  |        |                                       |
| 0              | Successful     |                 | HOS   | 0 | Trya Disham 10ya     | and Mouthe Misrahi +1  | 2 11.51.00 Jul 14   | 11.61.28 Jul 14 |                           | Voice         | MB Lyne                | ACL FE         |              | 200 OK  |        |                                       |
| 1              | Burnandad      |                 | 800   |   | Shirty Galan +9721   | 107 Town Distance Neve | at 11.44.82.34114   | 11-49-11-34-14  | 283                       | Volum         | ARE LIPPE              | ACL PE         |              | 200 OK  |        |                                       |
| 0              | Beconstul      |                 | NO9   | 0 | Tova liboham tova    | a si +972411@audiocodi | 11.42.00 Jul 14     | 11:42:20 Jul 14 | 2                         | Volce         | NS Lyne                | ADLIFE         |              | 200 OK  |        |                                       |
| 1              | Seccessful     |                 | MOS.  |   | Tova Shoham tova     | st +972411@audiocode   | s.4 11:43:26 Jul 14 | 11:43:30 Jul 14 | 2                         | Voice         | MS Lync                | ADL FE         |              | 200 OK  |        |                                       |
| 10             | Beccessful     |                 | 1005  |   | THORE THE YVDE       | e 1 Talia Huss -972546 | 11 11 30 50 Jul 14  | 11:37:44 Jul 14 | (41)                      | Volom         | MELINE.                | ACL FE         |              | 200 CH  |        |                                       |
|                | Successful     |                 | 1005  |   | Aviv Shioush +972    | 54 Exam Dattat eran b  | na 10.30 01.Jul 14  | 10.39.51 Jul 14 | 228                       | Volue.        | MS LINE                | ACL PE         |              | 200 QK  |        |                                       |
| 0              | Successful.    |                 | W09   | 0 | Tova Shoham and      | . st +872505782205@m   | fm 10 24:39 Jul 14  | 10 25 00 Jul 14 | - 12.1                    | Volom         | MS Lyne -              | ACL FE         |              | 200 CH  |        |                                       |
| 10             | Beccessful     |                 | WOS   |   | Toya lhoham toya     | a - 97239768513@aud    | bc 10.02.41 Jul 14  | 10.03.21 Jul 14 | 20                        | Volce         | MS Lyna                | AGL FE         |              | 200 OK  |        |                                       |
| <b>D</b> >     | Buccessful     |                 | WOS   | 0 | Yoran Shashen y      | ere Alfa Lai daochang  | 09-12-47 Jul 14     | 09.14.15 Jul 14 | - 10                      | Unknown       | NS Lyne -              | ACL FE         |              | 200 CH  |        |                                       |
| 1              | Becceshi       |                 | NOS   |   | Boria Vadurability   | tor -14093053366@aud   | ne 22.87.20 Jul 13  | 22-58-38 Jul 13 | 73                        | Volce         | All Lyne               | ACL FE         |              | 200 OK  |        |                                       |
| db.            | Successful .   |                 | 1008  | 0 | Born Valuetory       | ber +14003653366@aud   | DC 223931 AV 18     | 22-45 53 34 13  | 377                       | Volue .       | MS Lyne                | ACL FE         |              | 200 OK  |        |                                       |
| 0              | Successful     |                 | 605   |   | Shoul Latert she     | ulta +10546821543@aud  | 15.12.51 Jul 13     | 15:49:57 Jul 13 | 2336                      | Voice         | MELINE                 | ALL FE         |              | 290 OK  |        |                                       |
| 0              | Buccessiul     |                 | 1609  |   | RenePenant +972      | 44 Dorse Flett dorse.  | 14.45.11.24.12      | 14:52:47 Jul 13 | 329                       | Voice         | HS Lyne                | ACLIFE         |              | 200 OK  |        |                                       |
| 1              | Beconstal      |                 | W08   | 0 | Dariel Danker dat    | iel. Avi Bachum: +9721 | 14 44 50 Jul 13     | 14:50:45 Jul 13 | 331                       | Volce         | MS Lyne :              | AGLITE         |              | 200 OK  |        |                                       |
| 1              | Reconstal      |                 | HOS . | 0 | Yanuta Ashash y      | ahu +972503400055@au   | te 14.47.28 Jul 13  | 14:50:39 Jul 13 | 174                       | Voice         | MS Lyne                | ACL PE         |              | 200 OK  |        |                                       |
| 1              | Beccenter      |                 | WOS   |   | Avillagun avillagu   | ng Amir Kielen +97235  | 16 14 45 54 Jul 13  | 14.60-16.3413   | 125                       | Volue         | MS Lyne                | ACL FE         |              | 200 OK  |        |                                       |
| <b>D</b> 2.    | Baccessful     |                 | 1005  |   | Yacos Taadharr 38    | aco +87239764444@mud   | DC 14 47 81 Jul 13  | 14 49 50 Jul 13 | 118                       | Volum         | MS Lyne                | ACL FE         |              | 200 OK  |        |                                       |
| 8              | Successful     |                 | WOS   |   | +972722201124@82     | de Sari Ashkenazy a    | 14.42.41.04.13      | 14:45:38 34:13  | .47                       | Volum         | MS Lyne                | ACL FE         |              | 200 OK  |        |                                       |
| <b>U</b> P     | Seconstat      | •               | WOS   | 0 | Gilad Hoyal glada    | toy +972506285296@au   | 60 14.48.22 Jul 13  | 14.40.30 Jul 13 | -                         | Volce         | MS Lyne                | ACL FE         |              | 200 OK  |        |                                       |
|                |                |                 |       |   |                      |                        |                     |                 |                           |               |                        |                |              |         |        |                                       |
| Dema 34/       | 34             | -               |       |   |                      |                        |                     |                 | NI                        | 4 - 1001      | - 112 1                | H              |              |         |        | 2. + Terra per page                   |

Only calls of poor quality are displayed. The causes can be Packet Loss, Jitter, Delay and MOS.

- 4. Filter these poor quality calls for those whose poor quality was caused *only* by **Delay**, for example. Deselect every cause except **Delay**.
- 5. Filter for 'Caller' and/or 'Callee'. The fields are case-sensitive.
- 6. Filter for 'Media Type'.
  - a. Click its All Selected link. By default, all media types are selected. The dialog below opens.

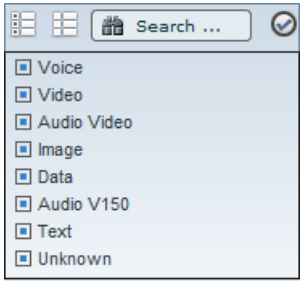

- b. Click the Select None icon and then select the media type for which to filter.
- **c.** Click the  $\checkmark$  and then click **OK**.
- 7. Filter for 'End Point'.
  - a. Click its **All Selected** link. By default, all end points types are selected. The dialog below opens.

| 🗄 🔛 🛗 Search | $\oslash$ |  |  |  |  |
|--------------|-----------|--|--|--|--|
| FXS Analog   |           |  |  |  |  |
| FXO Analog   |           |  |  |  |  |
| E & M Analog |           |  |  |  |  |
| ISDN Digital |           |  |  |  |  |
| CAS Digital  |           |  |  |  |  |
| DAA          |           |  |  |  |  |
| IPMedia      |           |  |  |  |  |
| NETANN       | v         |  |  |  |  |
|              |           |  |  |  |  |

- **b.** Click the **Select None** icon and then scroll down if necessary and select the end point for which to filter.
- **c.** Click the  $\checkmark$  and then click **OK**.
- 8. Filter for 'SEM Termination Reason'.
  - a. Click its All Selected link. By default, all termination reasons are selected. The dialog below opens.

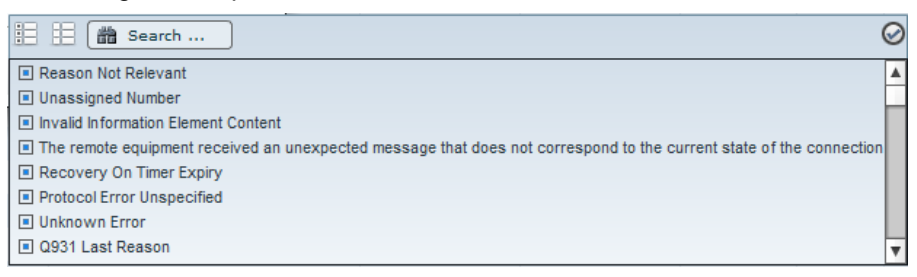

- **b.** Click the **Select None** icon and then scroll down if necessary and select the end point for which to filter.
- c. Click the ✓ and then click OK.
- 9. Filter for 'MS Lync Termination Reason'.
  - a. Click its All Selected link. By default, all termination reasons are selected. The dialog below opens.

| 5 1                                                                                                    |           |
|----------------------------------------------------------------------------------------------------|-----------|
| 註 註 蕭 Search                                                                                                    | $\oslash$ |
| OK.Indicates the request was successful.                                                                                                    |           |
| Accepted Indicates that the request has been accepted for processing, but the processing has not been completed.                                                                                              |           |
| No Notification.Indicates the request was successful, but the corresponding response will not be received.                                                                                                    |           |
| I Multiple Choices. The address resolved to one of several options for the user or client to choose between, which are listed in the message body or the message's Contact fields.                            |           |
| Moved Permanently. The original Request-URI is no longer valid, the new address is given in the Contact header field, and the client should update any records of the original Request-URI with the new value | e.        |
| Moved Temporarily. The client should try at the address in the Contact field. If an Expires field is present, the client may cache the result for that period of time.                                        |           |
| Use Proxy. The Contact field details a proxy that must be used to access the requested destination.                                                                                                    |           |
| Atternative Service. The call failed, but atternatives are detailed in the message body.                                                                                                    | Ŧ         |
|                                                                                                    |           |

- **b.** Click the **Select None** icon and then scroll down if necessary and select the end point for which to filter.
- c. Click the ✓ and then click OK.
# 8.1.1 Sorting Calls in the Calls List

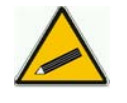

**Tip:** To optimize SEM GUI performance: Before sorting calls in the list, in the Refresh Page, stop Auto Refresh ( ) and Start it again ( ) after the sorting results have been displayed.

Sort calls in the list by clicking a column header; calls are sorted in the order of that column. Click another column header's sort arrow; calls already sorted are now further sorted in the order of *this* column. Therefore, the Calls List enables you to set multiple sort keys to determine correlations between the information displayed in the different columns. This capability facilitates quick and easy access to those calls on which information is most required. Calls on which information is less critical is listed lower.

Below is an intuitive example of how to perform multiple columns sorting.

## > To sort the calls in the list:

- Click the column header 'Call Status'; the sort arrow points down ▼ indicating that successful calls are displayed first, followed by failed calls. If you then click the sort arrow, it points up ▲ indicating that failed calls are displayed first followed by successful calls; indicated by 1 in the column header.
- Position your cursor over another column and click its now-displayed sort arrow, for example, 'Call Quality'; calls are now sorted successful-failed *and* in order of quality (Good > Fair > Poor > Unknown), indicated by 2 in the column header.
- Click a third column header's sort arrow, for example, 'Cause'; calls are now sorted (1) successful-failed (2) in order of quality *and* (3) in order of cause (Delay, Echo, Jitter, MOS, Packet Loss and None, in *alphabetic order*), indicated by 3 in the Cause column header.

Calls have now been sorted in three separate columns each in the respective desired sort order. You can now visually draw correlations between the data displayed in each respective sorted column, whilst at the same time, the integrity of each record is maintained.

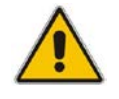

**Note:** To reset column sort ordering, click any column header; a new column sort order begins.

| Column                 |                                    | Description                                                                                                    |  |  |  |  |  |
|------------------------|------------------------------------|----------------------------------------------------------------------------------------------------|--|--|--|--|--|
| Call Status            | Successful of                      | Successful or Failed                                                                                                    |  |  |  |  |  |
| Call Quality           | ●= Good ●= Fair ●= Poor ○= Unknown |                                                                                                    |  |  |  |  |  |
| Cause                  | Delay<br>(msec)                    | Delay (or latency) - the time it takes for information to travel from<br>source to destination (round-trip time). Sources of delay include<br>voice encoding / decoding, link bandwidth and jitter buffer depth.<br>Two Delay values are shown, one value for the caller side and<br>one value for the callee side.                     |  |  |  |  |  |
|                        | Echo                               | The level difference (measured in dB) between the signal transmitted to the listener and the residual echo of this signal.                                                                                                    |  |  |  |  |  |
|                        | Jitter<br>(msec)                   | Jitter can result from uneven delays between received voice<br>packets. To space packets evenly, the jitter buffer adds delay.<br>The higher the measurement, the greater the impact of the jitter<br>buffer's delay on audio quality. Two Jitter values are shown, one<br>value for the caller side and one value for the callee side. |  |  |  |  |  |
|                        | MOS                                | MOS - Mean Opinion Score (specified by ITU-T recommendation P.800) - the average grade on quality scales of Good to Failed, given by the SEM to voice calls made over a VoIP network at the conclusion of the testing.                                                                                                    |  |  |  |  |  |
|                        | Packet Loss<br>(%)                 | Lost packets - RTP packets that aren't received by the voice<br>endpoint for processing, resulting in distorted voice transmission.<br>Two Packet Loss % values are shown, one value for the caller<br>side and one value for the callee side.                                                                                          |  |  |  |  |  |
|                        | None                               | Indeterminate cause                                                                                                    |  |  |  |  |  |
| Caller                 | The phone nu                       | umber or address of the person who initiated the call.                                                                                                    |  |  |  |  |  |
| Callee                 | The phone nu                       | umber or address of the person who answered the call.                                                                                                    |  |  |  |  |  |
| Call Start Time        | The precise t when the call        | ime (hour, minutes and seconds) and date (month, day and year) was started.                                                                                                    |  |  |  |  |  |
| Call End Time          | The precise t<br>when the call     | ime (hour, minutes and seconds) and date (month, day and year) was terminated.                                                                                                    |  |  |  |  |  |
| Call Duration (sec)    | The duration                       | of the call, in seconds.                                                                                                    |  |  |  |  |  |
| Media Type             | Voice or Fax.                      |                                                                                                    |  |  |  |  |  |
| Monitoring<br>Endpoint | SBC (sessior                       | n board controller), ISDN Digital, or IP2IP.                                                                                                    |  |  |  |  |  |
| Device Name            | The name of                        | the device on which the call was made.                                                                                                    |  |  |  |  |  |
| Termination<br>Reason  | The reason w                       | why the call was terminated, e.g., No Answer.                                                                                                    |  |  |  |  |  |

## Table 8-1: Calls List Columns

# 8.1.2 Filtering Using the 'Search' Field

Use the 'Search' field as a quick alternative to other filtering methods, or use it combined with other methods as a supplement.

The 'Search' option is a single filter; it cannot filter calls already filtered by a previous filter, or order calls already ordered, as the other methods can do. But you can perform an initial quick filter and then use another method to narrow the results. Enter an employee's name, e.g., Alan, in the 'Search' field (see the figure below); only calls made and answered by Alan are listed.

### Figure 8-5: Results after Searching for an Employee's Name

| Session        | Experienc      | e Manag        | er.   |   |                       | ņ                    | *                  | Statutics       | Calls List                |              | ADITATES               | Alarra         | n.           | Reports       | teatras. |                    | the entropy (specific) tagent Also |
|----------------|----------------|----------------|-------|---|-----------------------|----------------------|--------------------|-----------------|---------------------------|--------------|------------------------|----------------|--------------|---------------|----------|--------------------|------------------------------------|
| (B) 41.4       | u              |                |       |   |                       |                      |                    |                 |                           | Out Cals     |                        | Betrah Cal     |              |               |          |                    | 8                                  |
| Call<br>Source | Call<br>Status | Call<br>Gualty | Cause |   | Caler                 | Callee               | Call Start Time    | Call End Time   | Call<br>Duration<br>(sec) | Veda<br>Tipe | Monitoring<br>Endpoint | Device<br>Name | Link<br>Name |               |          | Termination Reason |                                    |
| 1              | Successful.    | 0              |       | 0 | Alan Roberta - alan.m | 1 -17296306025@audo  | 10 13 34 43 Jul 14 | 1334.45.34.14   |                           | Volue        | MS Lpre                | AGLIFE         |              | 486 Bury Hara |          |                    |                                    |
| 0              | Successful     |                |       |   | Alen Roberts alan.re  | ( -\$7256306025@mudo | 13:33:10 Jul 14    | 13:33:12 Jul 14 | 0                         | Voice        | NS Lyne                | ACL FE         |              | 400 Bury Here |          |                    |                                    |
| 1              | Buccessful     | •              |       | 0 | Alan Roberts alan re  | -17299587000@audo    | 13.09.40.3.014     | 13.10.04 Jul 14 | 17                        | Volue        | MS-Lpro                | ACL FE         |              | 200 CH        |          |                    |                                    |
| 0              | Successful     |                |       | 0 | Aten Roberts alan ro  | 4 -97296306025@audo  | 19 28 42 Jul 13    | 19:45:06 Jul 13 | 487                       | Volce        | NS Lyne                | ACLIFE         |              | 200 CH        |          |                    |                                    |
| 1              | Soccessful     |                |       | 0 | Alen Roberts alan re  | t Callres galevez@s  | 17:58:17 Jul 13    | 17.66.42 Jul 13 | 4                         | Volce        | NS Lync                | ACL FE         |              | 200 CK        |          |                    |                                    |
| 6              | Successful     |                | MO5   | 0 | Aten Roberts alan ro  | Anat Cohen +97238    | 7 17:32:04 Jul 13  | 17:36:28 Jul 13 | 200                       | Voloe        | NS Lyne                | AGL PE         |              | 200 CH        |          |                    |                                    |
| 1              | Berresshi      | •              |       | 0 | Alen Roberts alet.rs  | Asaf Cuture +97238   | 10.34-43-44 13     | 10.54 87 34 13  | 10                        | Voice        | MS-Lone                | ACL FE         |              | 200 CH        |          |                    |                                    |
| 0              | Bussessful     | •              |       | 0 | Alan Roberts alan.rt  | Asal Cohen 497239    | n 18.22,23 Jul 13  | 10 22 00 Jul 13 | 2                         | Volue        | MS Lyne                | ACL PE         |              | 298 OK        |          |                    |                                    |

After the search results are displayed, click the 'x' in the Search field to undo the filter, or narrow the search using another filter method.

Access a call's details by clicking its row; the Call Details page opens (see Section 8.2 following).

# 8.2 Displaying Call Details

You can view the details of a call listed in the Calls List, by clicking its row. The Call Details screen displays information corresponding to whether the call was over Microsoft Lync or over an AudioCodes entity.

# 8.2.1 Displaying Details of a Call over an AudioCodes Device

You can display the details of calls made/received over an AudioCodes device (Gateway / SBC / MSBR).

The Call Details page displays detailed diagnostic information on a call, in graphic and textual format, facilitating effective management, precise diagnosis and targeted remedial action to prevent recurrence of unsuccessful call performance or poor call quality. The figure below shows the details of a call made over an AudioCodes VoIP networking device (Gateway / SBC / MSBR).

## Figure 8-6: Details of a Call over a VoIP Networking Device (Gateway/SBC/MSBR)

| Cal                  | I Details                                                                     |                                                                 |                                                               |                                         |                                                                                                    |                                                                                            | ⇒ ×                                                   |  |  |  |
|----------------------|-------------------------------------------------------------------------------|-----------------------------------------------------------------|---------------------------------------------------------------|-----------------------------------------|----------------------------------------------------------------------------------------------------|--------------------------------------------------------------------------------------------|-------------------------------------------------------|--|--|--|
| Ca<br>Ca<br>Ca<br>Ca | Il Status: Successful<br>Il Quality: •<br>use: P. Loss<br>use Desc: Red%: 100 | Device Name:<br>Device Mgmt IP<br>Monitoring End<br>Media Type: | Cloud.Mobili<br>: 172.17.240.6<br>point: SBC<br>Voice         | Call Call Call Call Call Call Call Call | Start Time:         17:44:00 Feb 26 20'           Connect Time:         17:44:30 Feb 26 20'           End Time:         17:50:00 Feb 26 20'           Duration (sec):         333 | 4 Termination Initiator<br>4 Termination Reason<br>4 Termination Exact Re<br>Debug Details | Hide<br>Caller<br>(SIP) 7<br>eason: Normal Call Clear |  |  |  |
|                      | Caller<br>4225 4225@scm.c<br>C: 220.249.162.135.480<br>M: 127.0.0.1:16394     | Links<br>M+ local users;<br>167                                 | Cioud.Mol<br>C: 195.189.192.26:5071<br>M: 195.189.192.26:8190 | De<br>bility.SIP.                       | vice<br>Trunk (172.17.240.8)<br>C: 172.17.240.8:5080<br>M: 172.17.240.8:6190                                                                                                    | Links<br>Local M+;                                                                         | C: 10.82.0.9251:5060<br>M: 10.82.0.90:8240            |  |  |  |
|                      | Call Quality Signaling Info                                                   | Media Info Trend Caller Leg                                     | Alarms                                                        |                                         | Callee Leg                                                                                                    |                                                                                            |                                                       |  |  |  |
|                      |                                                                               | Caller <- Device                                                | Caller -> Device                                              |                                         |                                                                                                    | Device <- Callee                                                                           | Device -> Callee                                      |  |  |  |
| 1                    | all Quality                                                                   | Poor                                                            | Poor                                                          |                                         | Call Quality                                                                                                    | Good                                                                                       | Good                                                  |  |  |  |
| N                    | 10S                                                                           |                                                                 |                                                               |                                         | MOS                                                                                                    |                                                                                            |                                                       |  |  |  |
| Ji                   | itter (msec)                                                                  | 34                                                              | <b>147</b><br>9.77                                            |                                         | Jitter (msec)                                                                                                    | 4                                                                                          | 0                                                     |  |  |  |
| P                    | acket Loss (%)                                                                | 21.48                                                           |                                                               |                                         | Packet Loss (%)                                                                                                    | 0                                                                                          | 0                                                     |  |  |  |
| R                    | ound Trip Delay (msec)                                                        |                                                                 | 707                                                           |                                         | Round Trip Delay (msec)                                                                                                    | 7                                                                                          |                                                       |  |  |  |
| E                    | icho (dB)                                                                     |                                                                 |                                                               |                                         | Echo (dB)                                                                                                    |                                                                                            |                                                       |  |  |  |
| s                    | ignal Level (dBm)                                                             |                                                                 |                                                               |                                         | Signal Level (dBm)                                                                                                    |                                                                                            |                                                       |  |  |  |
| N                    | loise Level (dBm)                                                             |                                                                 |                                                               |                                         | Noise Level (dBm)                                                                                                    |                                                                                            |                                                       |  |  |  |
| s                    | NR (dB)                                                                       |                                                                 |                                                               |                                         | SNR (dB)                                                                                                    |                                                                                            |                                                       |  |  |  |
| В                    | urst Duration (%)                                                             |                                                                 |                                                               |                                         | Burst Duration (%)                                                                                                    |                                                                                            |                                                       |  |  |  |
|                      |                                                                               |                                                                 |                                                               |                                         |                                                                                                    |                                                                                            |                                                       |  |  |  |
|                      |                                                                               |                                                                 |                                                               |                                         |                                                                                                    |                                                                                            |                                                       |  |  |  |
|                      |                                                                               |                                                                 |                                                               |                                         |                                                                                                    |                                                                                            |                                                       |  |  |  |
|                      |                                                                               |                                                                 |                                                               |                                         |                                                                                                    |                                                                                            |                                                       |  |  |  |

The table below describes the page's subdivisions.

#### Table 8-2: Call Details Page Subdivisions

| Page Subdivision              | Description                                                                                                    |
|-------------------------------|----------------------------------------------------------------------------------------------------|
| (Uppermost) Call summary      | Displays parameters and values identical to those displayed in the Calls List rows. See Section 8 on page 69.   |
| (Middle) Graphic illustration | Displays a graphical illustration of voice quality on each leg of the call, on both the caller and callee side. |

| Page Subdivision      | Description                                                                                                    |  |  |  |
|-----------------------|----------------------------------------------------------------------------------------------------|--|--|--|
|                       | Each leg is:                                                                                                    |  |  |  |
|                       | <ul> <li>Connected via the VoIP cloud to the device</li> </ul>                                                            |  |  |  |
|                       | <ul> <li>Color-coded to indicate quality (green = good, yellow = fair, red = poor, grey = unknown)</li> </ul>             |  |  |  |
|                       | <ul> <li>Tagged by C and M</li> </ul>                                                                                     |  |  |  |
|                       | C = Control summary (point the cursor to view as tooltip)<br>M = Media IP address and Port (point cursor to view tooltip) |  |  |  |
| (Lowermost) Five tabs | Each opens a page displaying detailed information:                                                                        |  |  |  |
|                       | <ul> <li>Call Quality (see Section 8.2.1.1 on page 77 below)</li> </ul>                                                   |  |  |  |
|                       | <ul> <li>Signaling Info (see Section 8.2.1.3 on page 80 below)</li> </ul>                                                 |  |  |  |
|                       | <ul> <li>Media Info (see Section 8.2.1.4 on page 82 below)</li> </ul>                                                     |  |  |  |
|                       | <ul> <li>Trend (see Section 8.2.1.5 on page 83 below)</li> </ul>                                                          |  |  |  |
|                       | <ul> <li>Alarms (see Section 8.2.1.6 on page 85 below)</li> </ul>                                                         |  |  |  |
|                       | <ul> <li>Device Info (applies only to calls over Microsoft Lync)</li> </ul>                                               |  |  |  |
|                       | (see Section 8.2.2.1 on page 88 below)                                                                                    |  |  |  |

## 8.2.1.1 Call Quality

The Call Quality tab centralizes all parameters associated with the quality of an individual call, including Round Trip Delay, Signal Level, Noise Level, SNR, RERL and Burst Duration, in a central location for SEM users to comprehensively assess voice quality, perform precise diagnosis and effectively troubleshoot and manage session experience.

## Figure 8-7: Call Quality

| • | Call Details                                                                      |                                                                  |                                                       |                                                                                  |                                                                                                    |                |                                                                                      |                                                   | L2 × |
|---|-----------------------------------------------------------------------------------|------------------------------------------------------------------|-------------------------------------------------------|----------------------------------------------------------------------------------|----------------------------------------------------------------------------------------------------|----------------|--------------------------------------------------------------------------------------|---------------------------------------------------|------|
|   | Call Status: Successful<br>Call Quality:<br>Cause: Delay<br>Cause Desc: Red%: 100 | Device Name:<br>Device Mgmt IP<br>Monitoring Endy<br>Media Type: | Cloud.Mobili<br>: 172.17.240.6<br>point: SBC<br>Voice | Call S<br>Call C<br>Call E<br>Call E                                             | Start Time:         15:48:00 Feb 26 20'           Connect Time:         15:48:02 Feb 26 20'           ind Time:         15:48:00 Feb 26 20'           Juration (sec):         10 | 14<br>14<br>14 | Termination Initiator<br>Termination Reason<br>Termination Exact Re<br>Debug Details | : Caller<br>: (SIP) 7<br>eason: Normal Call Clear | Hide |
|   | Caller<br>Golan Buznak +9<br>C: 10.62.0.42:5060<br>M: 10.62.0.56:7320             | Links                                                            | Dev<br>ility.SIP.T                                    | vice<br>frunk (172.17.240.8)<br>C: 195.189.192.28.5071<br>M: 195.189.192.28.5300 |                                                                                                    | Links          | C: 62.216.234.87:5081                                                                | )                                                 |      |
|   | Call Quality Signaling Info                                                       | Media Info Trend Caller Leg                                      | Alarms                                                |                                                                                  |                                                                                                    |                | Callee Leg                                                                           | 1                                                 |      |
|   |                                                                                   | Caller <- Device                                                 | Device Caller -> Device                               |                                                                                  |                                                                                                    | Dev            | ice <- Callee                                                                        | Device -> Callee                                  |      |
|   | Call Quality                                                                      | Good                                                             | Good                                                  |                                                                                  | Call Quality                                                                                                    | Poor           |                                                                                      | Good                                              | 1    |
|   | MOS                                                                               |                                                                  |                                                       |                                                                                  | MOS                                                                                                    |                |                                                                                      |                                                   |      |
|   | Jitter (msec)                                                                     | 0                                                                | 1                                                     |                                                                                  | Jitter (msec)                                                                                                    | 3              |                                                                                      | 3                                                 |      |
|   | Packet Loss (%)                                                                   | 0                                                                | 0                                                     |                                                                                  | Packet Loss (%)                                                                                                    | 0.39           |                                                                                      | 0                                                 |      |
|   | Round Trip Delay (msec)                                                           |                                                                  | 6                                                     |                                                                                  | Round Trip Delay (msec)                                                                                                    | 518            |                                                                                      |                                                   |      |
|   | Echo (dB)                                                                         |                                                                  |                                                       |                                                                                  | Echo (dB)                                                                                                    |                |                                                                                      |                                                   |      |
|   | Signal Level (dBm)                                                                |                                                                  |                                                       |                                                                                  | Signal Level (dBm)                                                                                                    |                |                                                                                      |                                                   |      |
|   | Noise Level (dBm)                                                                 |                                                                  |                                                       |                                                                                  | Noise Level (dBm)                                                                                                    |                |                                                                                      |                                                   |      |
|   | SNR (dB)                                                                          |                                                                  |                                                       |                                                                                  | SNR (dB)                                                                                                    |                |                                                                                      |                                                   |      |
|   | Burst Duration (%)                                                                |                                                                  |                                                       |                                                                                  | Burst Duration (%)                                                                                                    |                |                                                                                      |                                                   |      |
|   |                                                                                   |                                                                  |                                                       |                                                                                  |                                                                                                    |                |                                                                                      |                                                   |      |
|   |                                                                                   |                                                                  |                                                       |                                                                                  |                                                                                                    |                |                                                                                      |                                                   |      |
|   |                                                                                   |                                                                  |                                                       |                                                                                  |                                                                                                    |                |                                                                                      |                                                   |      |
|   |                                                                                   |                                                                  |                                                       |                                                                                  |                                                                                                    |                |                                                                                      |                                                   |      |
|   |                                                                                   |                                                                  |                                                       |                                                                                  |                                                                                                    |                |                                                                                      |                                                   |      |

| Table | 8-3: | Call | Quality | Parameters  |
|-------|------|------|---------|-------------|
| IUNIO | •••  | oun  | addity  | i aramotoro |

| Parameter                  | Description                                                                                                    |
|----------------------------|----------------------------------------------------------------------------------------------------|
| Call Quality               | Good (green), Fair (yellow), Poor (red), Unknown (grey). Indicates call quality grades scored by caller <i>and</i> device side, on both caller <i>and</i> callee legs.                                                                                                    |
| MOS LQ / CQ                | MOS = Mean Opinion Score (specified by ITU-T recommendation P.800).<br>Defines the average grade, on a quality scale of Good to Poor, determined by the<br>SEM after testing calls made over a VoIP network.                                                                                                    |
|                            | MOS-LQ = listening quality, i.e., the quality of audio for listening purposes. Doesn't account for bi-directional effects such as delay and echo. Two values are shown: (1) for the device side on the caller leg (2) for the device side on the callee leg.                                                                 |
|                            | MOS-CQ = conversational quality; it takes listening quality in both directions into account, as well as the bi-directional effects. Two values are shown: (1) for the device side on the caller leg (2) for the device side on the callee leg.                                                                               |
| Jitter                     | Jitter can result from uneven delays between received voice packets. To space<br>evenly, the jitter buffer adds delay. The higher the measurement, the greater the<br>impact of the jitter buffer's delay on audio quality. Two Jitter values are shown, one<br>value for the caller side and one value for the callee side. |
| Packet Loss                | Lost packets = RTP packets that aren't received by the voice endpoint for processing, resulting in distorted voice transmission. Two Packet Loss % values are shown, for the caller and for the callee side.                                                                                                    |
| Round Trip<br>Delay (msec) | The round trip delay is the estimated time (in milliseconds) that it takes to transmit<br>a packet between two RTP stations. Sources of delay include voice encoding /<br>decoding, link bandwidth and jitter buffer depth. Two values are shown, one caller<br>side and another for the callee side.                        |
| Echo                       | The residual echo return loss is the level difference (measured in dB) between the signal transmitted to the listener and the residual echo of that signal.                                                                                                    |
| Signal Level<br>(mW)       | The ratio of the voice signal level to a 0 dBm0 reference.<br>Signal level = 10 Log10 (RMS talk spurt power (mW)).<br>A value of 127 indicates that this parameter is unavailable.                                                                                                    |
| Noise Level<br>(mW)        | The ratio of the level of silent-period background noise level to a 0 dBm0 reference. Noise level = 10 Log10 (Power Level (RMS), in mW, during periods of silence). A value of 127 indicates that this parameter is unavailable.                                                                                             |
| SNR (mW)                   | The ratio of the signal level to the noise level (Signal-Noise Ratio).<br>SNR = Signal level – Noise level.                                                                                                    |
| Burst Duration<br>(msec)   | The mean duration (in milliseconds), of the burst periods that have occurred since the initial call reception.                                                                                                    |
| Discard Rate               | The fraction of RTP data packets from the source, discarded since initial call receipt due to late/early arrival, under-run, or overflow at the receiving jitter buffer.                                                                                                    |

For detailed information, see:

- RFC-3611 RTCP-XR protocol (go to <u>http://tools.ietf.org/rfc/rfc3611.txt</u>)
- RFC-3350 RTP protocol (go to http://tools.ietf.org/html/rfc3550)

## 8.2.1.2 Call Quality – PSTN Leg

Quality can also apply to voice over PSTN (not only to VoIP). The figure below shows the Call Details screen of an IP to PSTN call whose callee leg is over PSTN.

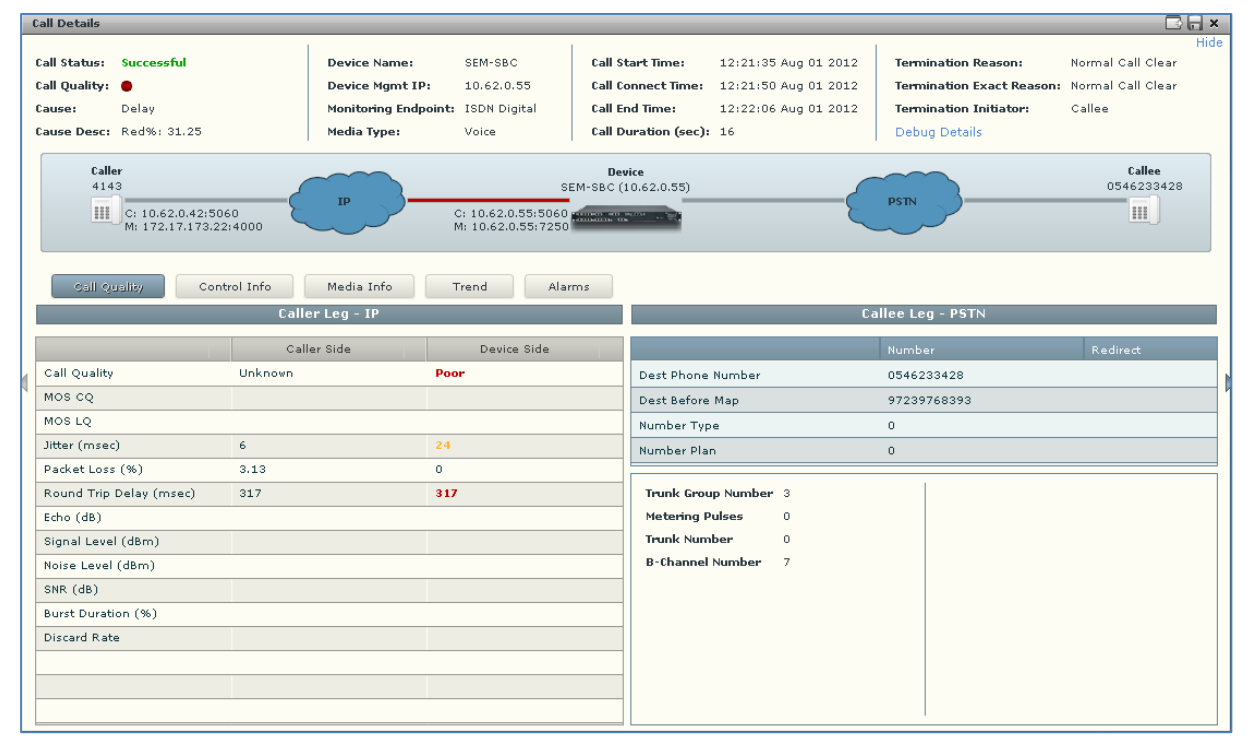

## Figure 8-8: Call Quality - PSTN Leg

| Table 8-4: Call Quality | Parameters – PSTN Leg |
|-------------------------|-----------------------|
|-------------------------|-----------------------|

| Parameter                                              | Description                                                                                                    |  |  |  |  |
|--------------------------------------------------------|----------------------------------------------------------------------------------------------------|--|--|--|--|
| Dest Phone Number (Callee)                             | Called (destination) phone number                                                                                                    |  |  |  |  |
| Source Phone Number (Caller)                           | Caller's (source) phone number                                                                                                    |  |  |  |  |
| Dest Before Map (Callee)<br>Source Before Map (Caller) | Called (destination) number before manipulation (if any) was done on it                                                                                                    |  |  |  |  |
|                                                        | Caller's number before manipulation (if any) was done on it                                                                                                    |  |  |  |  |
| Number Type                                            | Applies only to IP to Tel calls. Options are:<br>Unknown, Level 2 Regional, Level 1 Regional, PISN Specific,<br>Level 0 Regional (Local), International, National, Network<br>Specific, Subscriber or Abbreviated. |  |  |  |  |
| Number Plan                                            | Applies only to IP to Tel calls. Options are:                                                                                                    |  |  |  |  |
|                                                        | Unknown, Private, E.164 Public, Value Received from PSTN/IP                                                                                                    |  |  |  |  |
| Trunk Group Number                                     | Defines the Trunk Group number provisioned by the SEM user.                                                                                                    |  |  |  |  |
| Metering Pulses                                        | Applies only to gateways. Number of 12/16 KHz metering pulses generated toward the Tel side, e.g., for connection to a pay phone or private meter.                                                                 |  |  |  |  |

| Parameter        | Description                                                                                                    |
|------------------|----------------------------------------------------------------------------------------------------|
| Trunk Number     | Applies only to gateways. Defines the physical trunk number, where 0 is the first trunk.                                               |
| B-Channel Number | Applies only to gateways. Defines the selected B (bearer) channel, i.e., the channel in which primary voice communication is carried). |

## 8.2.1.3 Signaling Info

The Signaling Info tab shows a call's control protocol (SIP) parameter settings that SEM users can refer to for diagnostic, troubleshooting and session experience management issues.

The same parameters apply to both the Caller and Callee legs. These parameters are explained in the table below.

| C | all Details                                                                        |                                                        |                                                                                                    |                                            |                                          |                                                                            |                                               |                                     |                                                                                             | 🖸 🖓                                       | ¢  |
|---|------------------------------------------------------------------------------------|--------------------------------------------------------|----------------------------------------------------------------------------------------------------|--------------------------------------------|------------------------------------------|----------------------------------------------------------------------------|-----------------------------------------------|-------------------------------------|---------------------------------------------------------------------------------------------|-------------------------------------------|----|
|   | Call Status: Failed<br>Call Quality: •<br>Cause: Jitter<br>Cause Desc: Red%: 77.83 | 3                                                      | Device Name: C<br>Device Mgmt IP: 1<br>Monitoring Endpoint: S<br>Media Type: V                                                                                                    | Cloud.Mobili<br>72.17.240.6<br>BC<br>/oice | Call St<br>Call Co<br>Call Er<br>Call Du | tart Time: 1<br>onnect Time: 1<br>nd Time: 1<br>uration (sec): 2           | 0:19:00 Fe<br>0:19:26 Fe<br>0:22:00 Fe<br>212 | b 26 2014<br>b 26 2014<br>b 26 2014 | Termination Initiator:<br>Termination Reason:<br>Termination Exact Reason:<br>Debug Details | Hid<br>Unknown<br>(SIP) 408<br>Recovery O | le |
|   | Caller<br>2002 2002@som.c<br>C: 37.119.20<br>M: 192.191.1<br>Call Quality Signe    | M+<br>3.196:7075<br>100:18384<br>aling Info Media Info | Device         Links           Cloud Mobility SIP.Trunk (172.17 240.8)         Local M+:         43           195.189.192.268.4071         C: 172.17 240.6:5080         C: 10.62.0.251.50           M: 172.17 240.6:6440         M: 10.62.0.30.62 |                                            |                                          |                                                                            |                                               | Callee<br>4358@acm.com              |                                                                                             |                                           |    |
| [ |                                                                                    | Calle                                                  | er Leg                                                                                                    |                                            | Callee Leg                               |                                                                            |                                               |                                     |                                                                                             | 1                                         |    |
|   |                                                                                    | Caller <- Device                                       | Caller -> Device                                                                                                    | Redirect                                   |                                          | Device <- Ca                                                               |                                               | Device <- Callee                    | e Device -> Callee                                                                          | Redirect                                  |    |
| ſ | SIP IP                                                                             | 37.119.203.195                                         | 195.189.192.26                                                                                                    |                                            |                                          | SIP IP                                                                     |                                               | 172.17.240.6                        | 10.62.0.251                                                                                 |                                           |    |
|   | SIP Port                                                                           | 7075                                                   | 5071                                                                                                    |                                            |                                          | SIP Port                                                                   |                                               | 5060                                | 5060                                                                                        |                                           | 1  |
|   | URI                                                                                | 2002@acm.com                                           | 4358@acm.com                                                                                                    |                                            |                                          | URI                                                                        |                                               | 2002@acm.com                        | 4358@acm.com                                                                                |                                           |    |
|   | URI Before Map                                                                     | 2002@acm.com                                           | 4358@acm.com                                                                                                    |                                            |                                          | URI Before Map                                                             |                                               | 2002@acm.com                        | 4358@acm.com                                                                                |                                           |    |
|   |                                                                                    |                                                        |                                                                                                    |                                            |                                          |                                                                            |                                               |                                     |                                                                                             |                                           |    |
|   |                                                                                    |                                                        |                                                                                                    |                                            |                                          |                                                                            |                                               |                                     |                                                                                             |                                           |    |
|   | SRD Name:<br>IP Group:<br>SIP Interface:<br>Proxy Set ID:<br>IP Profile ID:        | WAN_SRD<br>2<br>2<br>0<br>2                            | Transport Type:<br>Signalling Diff Serv:                                                                                                    | TLS<br>40                                  |                                          | SRD Name:<br>IP Group:<br>SIP Interface<br>Proxy Set ID:<br>IP Profile ID: | :                                             | LAN_SRD<br>1<br>1<br>1<br>1         | Transport Type:<br>Signalling Diff Serv:                                                    | UDP<br>40                                 |    |

## Figure 8-9: Signaling Info

| Parameter            | Description                                                                                                    |
|----------------------|----------------------------------------------------------------------------------------------------|
| SIP IP               | IP address (source and destination) of the SIP call                                                                                                    |
| SIP Port             | Port number used for the SIP call                                                                                                    |
| Host                 | The URI (Uniform Resource Identifier) of the host. The SIP URI is the user's SIP phone number (after manipulation, if any). The SIP URI resembles an e-mail address and is written in the following format: sip:x@y:Port, where x=Username and y=host (domain or IP).                                                                                                    |
| Host Before Map      | SIP URI address before manipulation (if any) was done on the URI.                                                                                                    |
| Phone number         | Caller's phone number after manipulation (if any) was performed on it.                                                                                                    |
| Number Before<br>Map | Caller's phone number before manipulation (if any) was performed on it.                                                                                                    |
| SRD Name             | The unique name configured for the signaling routing domain (SRD).                                                                                                    |
| IP Group             | The ID of the IP Group with which call is associated.                                                                                                    |
| SIP Interface        | The ID of the SIP Interface with which the call is associated.                                                                                                    |
| Proxy Set ID         | The ID of the Proxy Set to which the call is associated. A Proxy Set is a group of Proxy servers defined by IP address. Typically, for IP-to-IP call routing, at least two Proxy Sets are defined for call destination – one for each leg (IP Group) of the call (i.e., both directions). For example, one Proxy Set for the Internet Telephony Service provider (ITSP) interfacing with one 'leg' of the device and another Proxy Set for the second SIP entity (e.g., ITSP) interfacing with the other 'leg' of the device. |
| IP Profile ID        | The ID of the IP Profile assigned to this IP destination call. The IP Profile assigns numerous configuration attributes (e.g., voice codes) per routing rule.                                                                                                    |

## Table 8-5: Signaling Info Parameters Descriptions

## 8.2.1.4 Media Info

The Media Info tab displays a call's media parameter settings that SEM users can refer to for diagnostics, troubleshooting and session experience management issues.

The same parameters apply to both the Caller and Callee legs. These parameters are described in the table below.

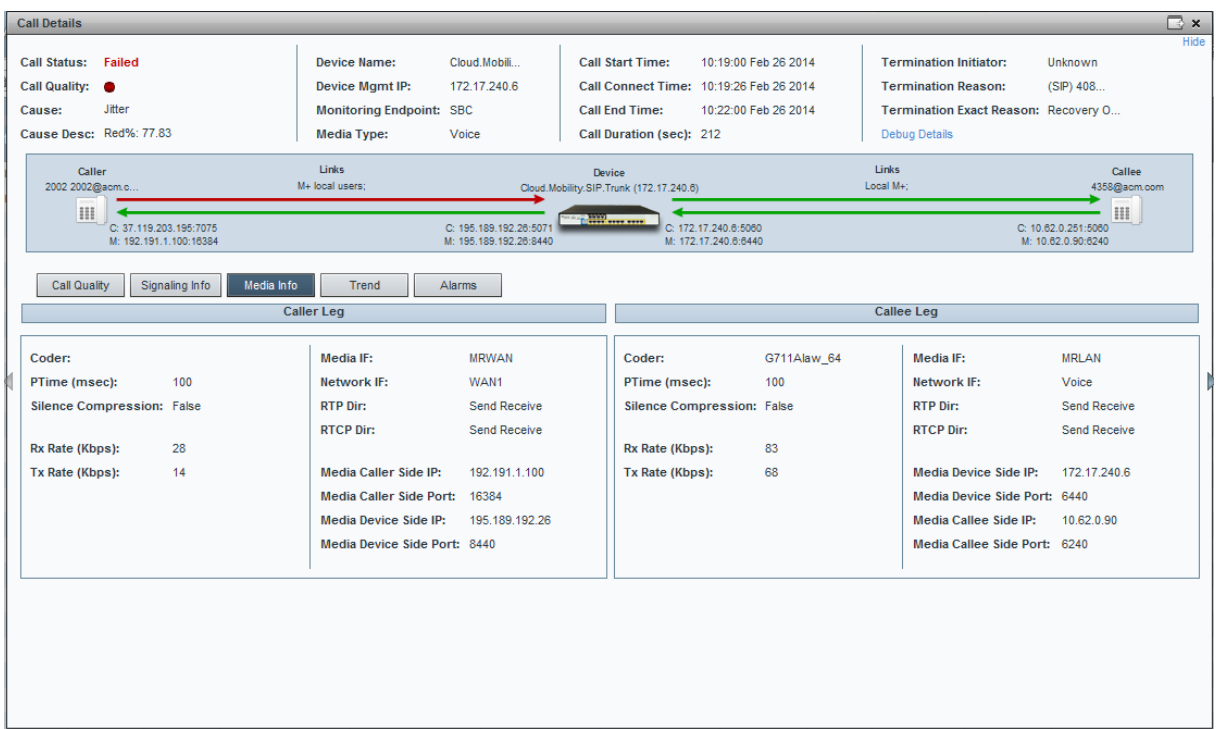

#### Figure 8-10: Media Info

Table 8-6: Media Info Parameters

| Parameter           | Description                                                                                                    |
|---------------------|----------------------------------------------------------------------------------------------------|
| Coder               | Up to 10 coders (per group) are supported. See the device manual for a list of supported coders.                                            |
| PTime (msec)        | Packetization time, i.e., how many coder payloads are combined into a single RTP packet.                                                    |
| Silence Compression | Method for conserving bandwidth on VoIP calls by not sending packets when silence is detected. True = Enabled (On), False = Disabled (Off). |
| Rx Rate (Kbps)      | Shows the call's reception rate, in Kbps.                                                                                                   |
| Tx Rate (Kbps)      | Shows the call's transmission rate, in Kbps.                                                                                                |
| Media IF            | Media Realm name.                                                                                                    |
| Network IF          | Network Interface Name.                                                                                                    |
| RTP Dir             | RTP Directional Control. Controlled internally by the device according to the selected coder.                                               |
| RTCP Dir            | RTCP Directional Control. Controlled internally by the device according to                                                                  |

| Parameter              | Description                                                                                                    |
|------------------------|----------------------------------------------------------------------------------------------------|
|                        | the selected coder.                                                                                             |
| Media Caller Side IP   | The device's source IP address in the operations, administration, maintenance, and provisioning (OAMP) network. |
| Media Caller Side Port | The device's source port in the operations, administration, maintenance, and provisioning (OAMP) network.       |
| Media Device Side IP   | IP address of the destination host / media network.                                                             |
| Media Device Side Port | Port of the destination host / media network.                                                                   |

## 8.2.1.5 Trend

The Trend tab shows the quality trend of a call that SEM users can refer to for diagnostic, troubleshooting and session management experience issues.

| Call Details                                           |                                        |                                                                        |                                              |                                                                                  |                                                                             |                                                                                             | 🗔 ×                                        |
|--------------------------------------------------------|----------------------------------------|------------------------------------------------------------------------|----------------------------------------------|----------------------------------------------------------------------------------|-----------------------------------------------------------------------------|---------------------------------------------------------------------------------------------|--------------------------------------------|
| Call Status:<br>Call Quality:<br>Cause:<br>Cause Desc: | Failed<br>Jitter<br>Red%: 77.83        | Device Name:<br>Device Mgmt IP:<br>Monitoring Endpoint:<br>Media Type: | Cloud.Mobili<br>172.17.240.6<br>SBC<br>Voice | Call Start Time:<br>Call Connect Time:<br>Call End Time:<br>Call Duration (sec): | 10:19:00 Feb 26 2014<br>10:19:26 Feb 26 2014<br>10:22:00 Feb 26 2014<br>212 | Termination Initiator:<br>Termination Reason:<br>Termination Exact Reason:<br>Debug Details | Hide<br>Unknown<br>(SIP) 408<br>Recovery 0 |
| Call<br>2002 2002(                                     | ler<br>@aom.c                          | Links<br>I+ local users;                                               | Cioud.Mc                                     | Device<br>ibility.SIP.Trunk (172.17.240.8)<br>C: 172.<br>M: 172.                 | 17.240.8:5080<br>17.240.8:8440                                              | Links<br>Local M+:<br>C: 10<br>M: 1                                                         | Callee<br>4358@acm.com                     |
| Call Qua                                               | Ity Signaling Info Media Info          | Trend                                                                  | Alarms<br>I Caller -> Device                 | Caller → Device                                                                  | Device <- Callee                                                            | De                                                                                          | vice -> Callee                             |
| Poor Qua                                               | lity: 77.83%, Fair Quality: 16.51%, Go | od Quality: 5.66%                                                      |                                              |                                                                                  |                                                                             |                                                                                             |                                            |
| 1600<br>1200<br>800<br>400<br>0                        |                                        |                                                                        |                                              | Jitter (msec)                                                                    |                                                                             |                                                                                             | Delay Echo                                 |
|                                                        |                                        |                                                                        |                                              | MOS                                                                              |                                                                             |                                                                                             |                                            |
| 4                                                      |                                        |                                                                        |                                              |                                                                                  |                                                                             |                                                                                             | MOS Jitter P. Loss Delay Echo              |

## Figure 8-11: Trend

Quality applies to two legs of the call:

- Caller leg
- caller side (of cloud)
- device side (of cloud)
- Callee leg
- callee side (of cloud)
- device side (of cloud)

### > To assess call quality:

- 1. Select one of the four leg options (uppermost row of check boxes).
- 2. Point the cursor over the color bar; a popup shows data at that point:

#### Figure 8-12: Call Quality Color Bar

| 10/19/26                                                        | 10:21:12 |             | 10:22:18 | Color |
|-----------------------------------------------------------------|----------|-------------|----------|-------|
| Poor Quality: 77.83%, Fair Quality: 16.51%, Good Quality: 5.66% |          |             |          |       |
|                                                                 | Quality  | : Poor      |          |       |
|                                                                 | Duratio  | n (sec): 17 |          |       |
|                                                                 | Start: 1 | 0:21:12     |          |       |
|                                                                 | End: 10  | 0:21:29     |          |       |

The popup in Figure 8-12 indicates the quality measurement that the call scored in this segment (good = green, fair = yellow, poor = red), how long the segment lasted, and the time the segment started and ended.

Each quality category's percentage of the total length of the call is textually indicated below the color bar.

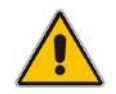

**Note:** Legs over PSTN are not measured for quality, only legs over IP. Check box options are disabled for legs over PSTN.

- > To compare one call quality metric with another:
- 1. Select one of the four leg options (uppermost row of check boxes).
- Adjacent to the two lower panes, select MOS, Jitter, Packet Loss, Delay or Echo check boxes; you can immediately visually compare one metric with another (see Figure 8-11 above).
- 3. Optionally select another of the four leg check box options; you can immediately compare the same metrics across this leg, or, optionally, select different metrics to compare.

## 8.2.1.6 Alarms

The Alarms tab lists alarms (if any) issued by the device associated with the call. SEM users can refer to the data displayed to quickly assess a call's alarm/s and consequently effectively diagnose, troubleshoot and manage session experience issues.

| Call Quality | / Signaling Info     | Me | dia Info Trend | Alarms |            |                                                     |
|--------------|----------------------|----|----------------|--------|------------|-----------------------------------------------------|
| Severity     | Time                 |    | MG Name        | Source | Alarm Name | Description                                         |
| Info         | 11:49:28 Jan 06 2014 |    | SEM            | SEM    |            | Call Details Storage Level changed from {0} to {1}. |
|              |                      |    |                |        |            |                                                     |
|              |                      |    |                |        |            |                                                     |
|              |                      |    |                |        |            |                                                     |
|              |                      |    |                |        |            |                                                     |
|              |                      |    |                |        |            |                                                     |
|              |                      |    |                |        |            |                                                     |
|              |                      |    |                |        |            |                                                     |
|              |                      |    |                |        |            |                                                     |
|              |                      |    |                |        |            |                                                     |
|              |                      |    |                |        |            |                                                     |
|              |                      |    |                |        |            |                                                     |
|              |                      |    |                |        |            |                                                     |
|              |                      |    |                |        |            |                                                     |

### Figure 8-13: Alarms

## Table 8-7: Alarms Columns\*

| Column      | Description                                                                                                  |
|-------------|----------------------------------------------------------------------------------------------------|
| Severity    | For detailed information, see Section 9 below.                                                               |
| Time        | The precise time (hour, minutes and seconds) and date (month, day and year) at which the alarm was received. |
| MG Name     | The name of the device on which the individual call's alarm/s were issued.                                   |
| Source      | The entity that triggered the alarm.                                                                         |
| Alarm Name  | The name of the alarm.                                                                                       |
| Description | A textual description of the alarm.                                                                          |

\* Extracted from ITU X.733

# 8.2.2 Displaying Details of a Call over Microsoft Lync

You can display the details of a call made/received over Microsoft Lync.

The Call Details page displays detailed diagnostic information on the call, in textual format, facilitating effective management, precise diagnosis and targeted remedial action to prevent recurrence of unsuccessful call performance or poor call quality.

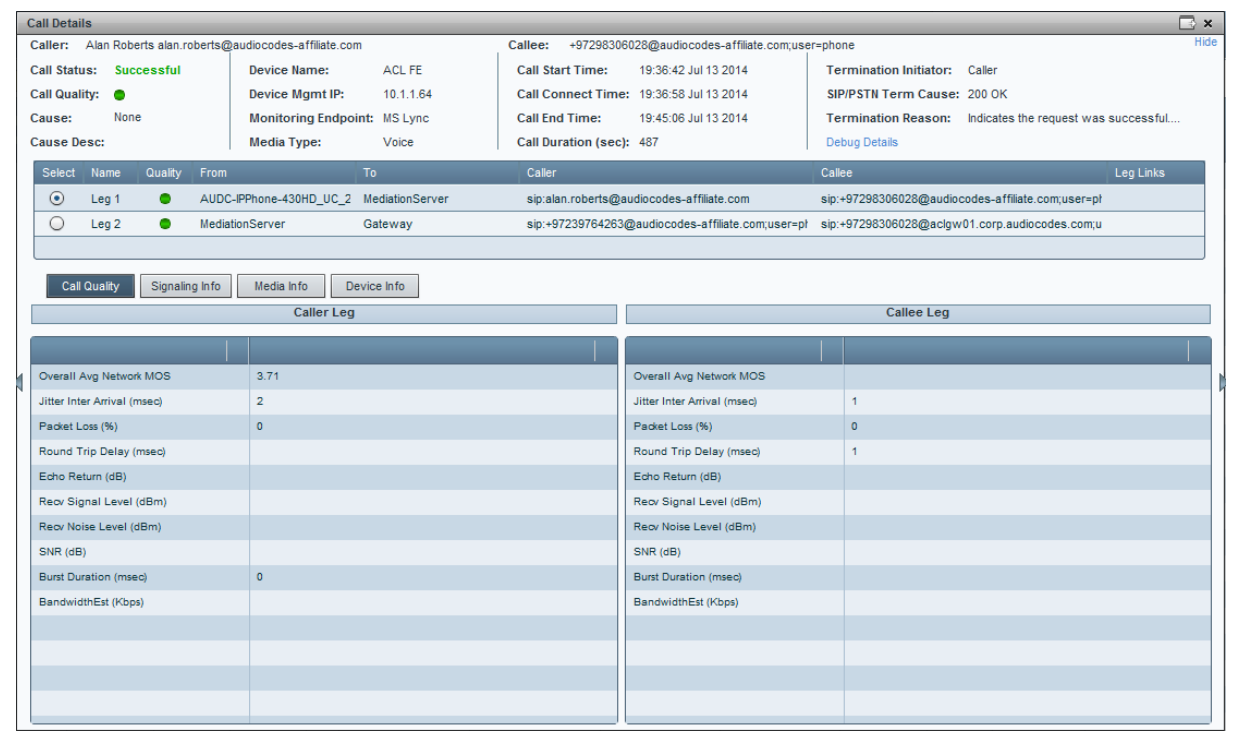

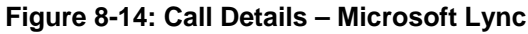

The table below describes the page's subdivisions.

| Table 8-8: MS Lync | <b>Call Details Pag</b> | ge Subdivisions |
|--------------------|-------------------------|-----------------|
|--------------------|-------------------------|-----------------|

| Page Subdivision         | Description                                                                                                    |
|--------------------------|----------------------------------------------------------------------------------------------------|
| (Uppermost) Call summary | Displays parameters and values identical to those displayed in the Calls List rows. See Section 8 on page 69.                                                                                                    |
| (Middle) Call Legs Table | <ul> <li>Displays the call flow. Each leg represents a section between two devices (Microsoft Lync, AudioCodes, or generic) in the call flow.</li> <li>Select a leg to display its details. Each leg displays:</li> <li>Quality - Color-coded (green = good, yellow = fair, red = poor, grey = unknown)</li> <li>From/To - Devices in the leg</li> <li>Caller/Callee - Endpoint users of the leg</li> <li>Leg Links - The links on which this leg passed</li> </ul> |

| Page Subdivision | Description                                                            |
|------------------|------------------------------------------------------------------------|
| Four tabs:       | Similar to the tabs for calls over a VoIP networking device (Gateway / |
| Call Quality     | SBC / MSBR).                                                           |
| Signaling Info   | <ul> <li>For the Call Quality tab, see Section 8.2.1.1.</li> </ul>     |
| Media Info       | <ul> <li>For the Signaling Info tab, see Section 8.2.1.3.</li> </ul>   |
| Device Info      | For the Media Info tab, see Section 8.2.1.4.                           |
|                  | <ul> <li>For the Device Info tab, see Section 8.2.2.4</li> </ul>       |

This section describes the Call Quality tab screen (see Figure 8-14). Use the table below as a reference.

| Parameter                      | Description                                                                                                    |
|--------------------------------|----------------------------------------------------------------------------------------------------|
| Overall Avg<br>Network MOS     | MOS = Mean Opinion Score (specified by ITU-T recommendation P.800).<br>Defines the average grade, on a quality scale of Good to Poor, determined by the<br>SEM after testing calls made over a VoIP network. Comprises:                                                                                                    |
|                                | MOS-LQ = listening quality, i.e., the quality of audio for listening purposes. Doesn't account for bi-directional effects such as delay and echo. Two values are shown: (1) for the device side on the caller leg (2) for the device side on the callee leg.                                                                 |
|                                | MOS-CQ = conversational quality; it takes listening quality in both directions into account, as well as the bi-directional effects. Two values are shown: (1) for the device side on the caller leg (2) for the device side on the callee leg.                                                                               |
| Jitter Inter<br>Arrival (msec) | Jitter can result from uneven delays between received voice packets. To space<br>evenly, the jitter buffer adds delay. The higher the measurement, the greater the<br>impact of the jitter buffer's delay on audio quality. Two Jitter values are shown, one<br>value for the caller side and one value for the callee side. |
| Packet Loss %                  | Lost packets = RTP packets that aren't received by the voice endpoint for processing, resulting in distorted voice transmission. Two Packet Loss % values are shown, for the caller and for the callee side.                                                                                                    |
| Round Trip<br>Delay (msec)     | The round trip delay is the estimated time (in milliseconds) that it takes to transmit<br>a packet between two RTP stations. Sources of delay include voice encoding /<br>decoding, link bandwidth and jitter buffer depth. Two values are shown, one caller<br>side and another for the callee side.                        |
| Echo Return<br>(dB)            | The residual echo return loss is the level difference (measured in dB) between the signal transmitted to the listener and the residual echo of that signal.                                                                                                    |
| Recv Signal<br>Level (mW)      | The ratio of the voice signal level to a 0 dBm0 reference.<br>Signal level = 10 Log10 (RMS talk spurt power (mW)).<br>A value of 127 indicates that this parameter is unavailable.                                                                                                    |
| Recv Noise<br>Level (mW)       | The ratio of the level of silent-period background noise level to a 0 dBm0 reference. Noise level = 10 Log10 (Power Level (RMS), in mW, during periods of silence). A value of 127 indicates that this parameter is unavailable.                                                                                             |
| SNR (dB)                       | The ratio of the signal level to the noise level (Signal-Noise Ratio).<br>SNR = Signal level – Noise level.                                                                                                    |
| Burst Duration (msec)          | The mean duration (in milliseconds), of the burst periods that have occurred since the initial call reception.                                                                                                    |
| BandwidthEst                   | Estimated bandwidth.                                                                                                    |

| Table 8-9: Call Quality Parameter Description |
|-----------------------------------------------|
|-----------------------------------------------|

# 8.2.2.2 Signaling Info

This section describes the Signaling Info tab screen.

| Figure 8-15: Ca | II Details – I | Microsoft Lync | - Signaling | Info tab |
|-----------------|----------------|----------------|-------------|----------|
|-----------------|----------------|----------------|-------------|----------|

| Call Details                                             |                                            | 🕞 ×                                                         |
|----------------------------------------------------------|--------------------------------------------|-------------------------------------------------------------|
| Caller: Yariv Golan-Atir yariv.golan-atir@audiocodes.com | Callee: Arye Ben Zrihem                    | Hide                                                        |
| Call Status: Successful Device Name: ACL FE              | Call Start Time: 12:16:50 Aug 12 2014      | Termination Initiator: Caller                               |
| Call Quality: O Device Mgmt IP: 10.1.1.64                | Call Connect Time: 12:17:13 Aug 12 2014    | SIP/PSTN Term Cause: 200 OK                                 |
| Cause: MOS Monitoring Endpoint: MS Lync                  | Call End Time: 12:19:52 Aug 12 2014        | Termination Reason: Indicates the request was successful    |
| Cause Desc: Yellow%: 0 Media Type: Voice                 | Call Duration (sec): 158                   | Debug Details                                               |
| Select Name Quality From To                              | Caller                                     | Callee Leg Links                                            |
| Leg 1 OC MediationServer                                 | sip:yariv.golan-atir@audiocodes.com        | sip:+972544394133@audiocodes.com;user=phone                 |
| C Leg 2 • MediationServer Gateway                        | sip:+97239764069@audiocodes.com;user=phone | sip:+972544394133@aclgw01.corp.audiocodes.com; _4773977571_ |
|                                                          |                                            |                                                             |
| Call Quality Signaling Info Media Info Device Info       |                                            |                                                             |
| Caller Leg                                               |                                            | Callee Leg                                                  |
|                                                          |                                            |                                                             |
|                                                          |                                            |                                                             |
| URI yariv.golan-atir@audiocodes.com                      | URI                                        | +972544394133@audiocodes.com;user=phone                     |
| Phone Number +97239764069                                | Phone Number                               | +972544394133                                               |
| Tenant 0000000-0000-0000-00000000000                     | Tenant                                     | 0000000-0000-0000-0000000000000                             |
| Front End acllync01.corp.audiocodes.com                  | Front End                                  | acllync01.corp.audiocodes.com                               |
| Pool aclpool2013.corp.audiocodes.com                     | Pool                                       | adpool2013.corp.audiocodes.com                              |
| Edge Server acllynoedge.corp.audiocodes.com              | Edge Server                                |                                                             |
| Is Internal false                                        | Is Internal                                | true                                                        |
| Call Priority Normal                                     | Call Priority                              | Normal                                                      |
| Mediation Server                                         | Mediation Server                           | acllync01.corp.audiocodes.com                               |
| Gateway                                                  | Gateway                                    | adgw01.corp.audiocodes.com                                  |
|                                                          |                                            |                                                             |
|                                                          |                                            |                                                             |
|                                                          |                                            |                                                             |
|                                                          |                                            |                                                             |
|                                                          |                                            |                                                             |

## Table 8-10: Signaling Info Parameter Descriptions

| Parameter        | Description                                                                                                    |
|------------------|----------------------------------------------------------------------------------------------------|
| URI              | URI of the user who started (caller) / joined (callee) the session.                                                                                                    |
| Phone Number     | Phone URI of the user who started (caller) / joined (callee) the session.                                                                                                    |
| Tenant           | Tenant of the user who started (caller) / joined (callee) the session.         The Tenant can be:         00000000-0000-0000-0000-000000000000 – Enterprise         00000000-0000-0000-0000-0000000000000 |
| Front End        | FQDN of the Front End server that captured the data for the session.                                                                                                    |
| Pool             | FQDN of the pool that captured the data for the session.                                                                                                    |
| Edge Server      | FQDN of the Edge server used by the user who started (caller) / joined (callee) the session.                                                                                                    |
| Is Internal      | Indicates whether the user who started (caller) / joined (callee) the session logged on from the internal network.                                                                                        |
| Call Priority    | Call priority of the session.                                                                                                    |
| Mediation Server | The Mediation Server of the user who started (caller) / joined (callee) the                                                                                                    |

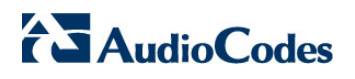

| Parameter | Description                                                                 |
|-----------|-----------------------------------------------------------------------------|
|           | session.                                                                    |
| Gateway   | The Gateway of the user who started (caller) / joined (callee) the session. |

## 8.2.2.3 Media Info

This section describes the Media Info tab screen.

| Call Details                                                                                      |                                                                                                    |                                                                                         |                                                                                                    |                                                                                                    | L ×                    |
|---------------------------------------------------------------------------------------------------|----------------------------------------------------------------------------------------------------|-----------------------------------------------------------------------------------------|----------------------------------------------------------------------------------------------------|----------------------------------------------------------------------------------------------------|------------------------|
| Caller: Yariv Golan-Atir yariv golan-at<br>Call Status: Successful<br>Call Quality:<br>Cause: MOS | Ir@audiocodes.com<br>Device Name: ACL FE<br>Device Mgmt IP: 10.1.1.64<br>Monitoring Endpoint: MS Lync | Callee: Arye Ben<br>+9725443<br>Call Start Time:<br>Call Connect Time<br>Call End Time: | Zrihem<br>94133@audiocodes.com:user=phoh<br>12:16:50 Aug 12 2014<br>e: 12:17:13 Aug 12 2014<br>12:19:52 Aug 12 2014 | e<br>Termination Initiator: Caller<br>SIP/PSTN Term Cause: 200 OK<br>Termination Reason: Indicates the request w | Hide<br>/as successful |
| Select Name Quality From                                                                          | To                                                                                                    | Caller                                                                                  | ): 158                                                                                                    | Callee                                                                                                    | Lealinks               |
| Leg 1 OC                                                                                          | MediationServer                                                                                       | sip:yariv.golan-ati                                                                     | r@audiocodes.com                                                                                                    | sip:+972544394133@audiocodes.com;user=phone                                                                      |                        |
| 🔾 Leg 2 🕚 Mediation                                                                               | nServer Gateway                                                                                       | sip:+97239764069                                                                        | @audiocodes.com;user=phone                                                                                          | sip:+972544394133@aclgw01.corp.audiocodes.co                                                                     | m; _4773977571_        |
| Call Quality Signaling Info                                                                       | Media Info Device Info                                                                                |                                                                                         |                                                                                                    |                                                                                                    |                        |
|                                                                                                   | Caller Leg                                                                                            |                                                                                         |                                                                                                    | Callee Leg                                                                                                    |                        |
|                                                                                                   |                                                                                                    |                                                                                         |                                                                                                    |                                                                                                    |                        |
| Dialog Category                                                                                   | Lync Server to Mediation Server                                                                       |                                                                                         | Dialog Category                                                                                                    | Lync Server to Mediation Server                                                                                  |                        |
| Mediation Server Bypass                                                                           | false                                                                                                 |                                                                                         | Mediation Server Bypass                                                                                             | false                                                                                                    |                        |
| Pool                                                                                              | adpool2013.corp.audiocodes.com                                                                        |                                                                                         | Pool                                                                                                    | adpool2013.corp.audiocodes.com                                                                                   |                        |
| PAI                                                                                               | sip:yariv.golan-atir@audiocodes.com                                                                   |                                                                                         | PAI                                                                                                    | sip:+972544394133@audiocodes.com;user=ph                                                                         | ione                   |
| End Point                                                                                         | ISR1338-34304                                                                                         |                                                                                         | End Point                                                                                                    | ACLLYNC01                                                                                                    |                        |
| User Agent                                                                                        | UCCAPI/15.0.4623.1000 OC/15.0.4623.1000 (N                                                            | Microsoft Lync)                                                                         | User Agent                                                                                                    | RTCC/5.0.0.0 MediationServer/5.0.8308.291                                                                        |                        |
| URI                                                                                               | sip:yariv.golan-atir@audiocodes.com                                                                   |                                                                                         | URI                                                                                                    | sip:+972544394133@audiocodes.com;user=ph                                                                         | ione                   |
| Call Priority                                                                                     |                                                                                                    |                                                                                         | Call Priority                                                                                                    |                                                                                                    |                        |
|                                                                                                   |                                                                                                    |                                                                                         |                                                                                                    |                                                                                                    |                        |
|                                                                                                   |                                                                                                    |                                                                                         |                                                                                                    |                                                                                                    |                        |
|                                                                                                   |                                                                                                    |                                                                                         |                                                                                                    |                                                                                                    |                        |
|                                                                                                   |                                                                                                    |                                                                                         |                                                                                                    |                                                                                                    |                        |
|                                                                                                   |                                                                                                    |                                                                                         |                                                                                                    |                                                                                                    |                        |
|                                                                                                   |                                                                                                    |                                                                                         |                                                                                                    |                                                                                                    |                        |
|                                                                                                   |                                                                                                    |                                                                                         |                                                                                                    |                                                                                                    |                        |

## Figure 8-16: Call Details – Microsoft Lync - Media Info tab

## Table 8-11: Media Info Parameter Descriptions

| Parameter       | Description                                                                                                    |
|-----------------|----------------------------------------------------------------------------------------------------|
| Dialog Category | Dialog category:<br><b>0</b> is the Lync Server to Mediation Server leg<br><b>1</b> is the Mediation Server to PSTN gateway leg                                                                                           |
| Pool            | Pool FQDN of the user who started (caller) / joined (callee) the session.                                                                                                    |
| PAI             | <ul><li>Indicates direction of the p-asserted identify information:</li><li>1 means the stream direction is from the caller to the callee</li><li>0 means the stream direction is from the callee to the caller</li></ul> |
| End Point       | Endpoint name of the user who started (caller) / joined (callee) the session.                                                                                                    |
| User Agent      | User agent string of the user who started (caller) / joined (callee) the session.                                                                                                    |
| URI             | URI of the user who started (caller) / joined (callee) the session.                                                                                                    |
| Call Priority   | Priority of the call.                                                                                                    |

## 8.2.2.4 Device Info

This section describes the Device Info tab screen. The Device Info tab applies only to calls made over Microsoft Lync.

| 0 | all Details             |                |         |                          |                 |                    |                                    |                        | <b>×</b>                                        |
|---|-------------------------|----------------|---------|--------------------------|-----------------|--------------------|------------------------------------|------------------------|-------------------------------------------------|
| - | Caller: Alan            | Roberts alan.r | oberts@ | Daudiocodes-affiliate.co | m               | Callee: +9729830   | 06028@audiocodes-affiliate.com;use | er=phone               | Hide                                            |
| • | Call Status:            | Successful     |         | Device Name:             | ACL FE          | Call Start Time:   | 19:36:42 Jul 13 2014               | Termination Initiator: | Caller                                          |
|   | Call Quality:           | •              |         | Device Mgmt IP:          | 10.1.1.64       | Call Connect Tim   | e: 19:36:58 Jul 13 2014            | SIP/PSTN Term Cause    | 200 OK                                          |
| • | Cause:                  | None           |         | Monitoring Endpo         | oint: MS Lync   | Call End Time:     | 19:45:06 Jul 13 2014               | Termination Reason:    | Indicates the request was successful            |
| 1 | Cause Desc:             |                |         | Media Type:              | Voice           | Call Duration (see | :): 487                            | Debug Details          |                                                 |
|   | Select Nar              | ne Quality     | From    | 1                        | То              | Caller             |                                    | Callee                 | Leg Links                                       |
|   | <ul> <li>Leg</li> </ul> | 1 🔍            | AUD     | C-IPPhone-430HD_UC_2     | MediationServer | sip:alan.roberts@  | audiocodes-affiliate.com           | sip:+97298306028@audi  | ocodes-affiliate.com;user=pł                    |
|   | 🔘 Leg                   | 2 🔵            | Media   | ationServer              | Gateway         | sip:+9723976426    | 3@audiocodes-affiliate.com;user=pt | sip:+97298306028@aclg  | w01.corp.audiocodes.com;u                       |
|   |                         |                |         |                          |                 |                    |                                    |                        |                                                 |
|   | Call Quali              | ity Signali    | ng Info | Media Info               | evice Info      |                    |                                    |                        |                                                 |
|   |                         |                |         | Caller Leg               | 3               |                    |                                    | Callee Leg             |                                                 |
|   |                         |                |         |                          |                 |                    |                                    |                        |                                                 |
|   |                         |                |         |                          |                 |                    |                                    |                        |                                                 |
|   | OS                      |                |         |                          |                 |                    | OS                                 | Windows 6.2.9200 S     | SP: 0.0 Type: 3 (Server) Suite: 00000000000011( |
|   | CPU Name                |                |         |                          |                 |                    | CPU Name                           | Intel(R) Xeon(R) CP    | U E7- 4850 @ 2.00GHz                            |
|   | Transport               |                |         | UDP                      |                 |                    | Transport                          | UDP                    |                                                 |
|   | IP Address              |                |         | 10.22.13.113             |                 |                    | IP Address                         | 10.1.1.158             |                                                 |
|   | Port                    |                |         | 5364                     |                 |                    | Port                               | 49836                  |                                                 |
|   | Inside                  |                |         |                          |                 |                    | Inside                             | Inside the enterprise  | network                                         |
|   | User Site               |                |         |                          |                 |                    | User Site                          | Israel_Lod             |                                                 |
|   | Region                  |                |         |                          |                 |                    | Region                             | Israel                 |                                                 |
|   | Network Conne           | ection Type    |         |                          |                 |                    | Network Connection Type            | Wireless               |                                                 |
|   | VPN                     |                |         |                          |                 |                    | VPN                                | non-VPN                |                                                 |
|   | Link Speed (b           | ps)            |         | 0                        |                 |                    | Link Speed (bps)                   | 4294967296             |                                                 |
|   |                         |                |         |                          |                 |                    |                                    |                        |                                                 |
|   |                         |                |         |                          |                 |                    |                                    |                        |                                                 |
|   |                         |                |         |                          |                 |                    |                                    |                        |                                                 |
|   |                         |                |         |                          |                 |                    |                                    |                        |                                                 |

Table 8-12: Call Details – Microsoft Lync – Device Info tab

| Column     | Description                                                                                                    |
|------------|----------------------------------------------------------------------------------------------------|
| OS         | The operating system (OS) of the endpoint of the user who started (caller) / joined (callee) the session.                                                                   |
| CPU Name   | CPU name of the endpoint of the user who started (caller) / joined (callee) the session.                                                                                    |
| Transport  | Transport type:<br>• UDP<br>• TCP                                                                                                    |
| IP Address | IP address of the user who started (caller) / joined (callee) the session. This may be either an IPv4 or an IPv6 address.                                                   |
| Port       | Port used by the user who started (caller) / joined (callee) the session.                                                                                                   |
| Inside     | <ul><li>Indicates whether the caller/callee is inside the interval network:</li><li>Caller is inside the enterprise network</li><li>Caller is outside the network</li></ul> |
| User Site  | Name of the caller/callee's site.                                                                                                    |
| Region     | Name of the country/region of the caller/callee's site.                                                                                                    |

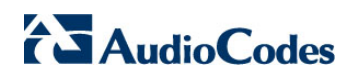

| Column                     | Description                                                                                                    |
|----------------------------|----------------------------------------------------------------------------------------------------|
| Network<br>Connection Type | Caller / callee's network connection type: <ul> <li>Wired</li> <li>Wireless</li> </ul>                                                                |
| VPN                        | <ul><li>Indicates whether the caller/callee connected over a virtual private network:</li><li>Virtual Private Network (VPN)</li><li>Non-VPN</li></ul> |
| Link Speed (bps)           | Network link speed for the caller / callee's endpoint, in bps.                                                                                        |

9

# **Managing Users Experience**

The Users page lets you manage the telephony experience of employees listed in the enterprise's Active Directory. You can click the **Users** tab from any SEM page.

| Databa         Calif.         Calif.<                                                                                                    | nager                                                           | * Statistes                        | Calls List                |               | sers.                 | Alarmi         |              | Reports           | Contrast Contrast Con | n (Administration) |
|----------------------------------------------------------------------------------------------------|-----------------------------------------------------------------|------------------------------------|---------------------------|---------------|-----------------------|----------------|--------------|-------------------|----------------------------------------------------------------------------------------------------|--------------------|
| Statu         Call         Call         Call           C         Accords         C         C           C         Accords         C         C                                                                                                    | Filer Robert From: Last 2 To: Now                               |                                    |                           |               |                       |                |              |                   |                                                                                                    | 1                  |
| C)         Assessed         C           C)         Assessed         C           C)                                                                                                    | May Cause Caller Callee                                         |                                    | Call<br>Duration<br>(sec) | Media<br>Type | Vontoring<br>Endpoint | Device<br>Name | Unik<br>Name |                   |                                                                                                    |                    |
| C)         Nacestrik         ·····           C)         Nacestrik         ·····           C)         Nacestrik         ····· <td></td> <td>le 18 49 27 Jun 10 15 49 45 Jun 12</td> <td>2</td> <td>Volue</td> <td>MS Lyne</td> <td>ACL FE</td> <td></td> <td>Normal Call Clear</td> <td></td> <td></td>                                                                                                    |                                                                 | le 18 49 27 Jun 10 15 49 45 Jun 12 | 2                         | Volue         | MS Lyne               | ACL FE         |              | Normal Call Clear |                                                                                                    |                    |
| 07         Namestadi         0           10         Namestadi         0           11         Namestadi         0           12         Namestadi         0           13         Namestadi         0           14         Namestadi         0           15         Namestadi         0           16         Namestadi         0           17         Namestadi         0           18         Namestadi         0           19         Namestadi         0           19         Namestadi         0           19         Namestadi         0           19         Namestadi         0           19         Namestadi         0           19         Namestadi         0           19         Namestadi         0           19         Namestadi         0           19         Namestadi         0           19         Namestadi         0           19         Namestadi         0           19         Namestadi         0           19         Namestadi         0           19         Namestadi         0                                                                                                    | elezer davis@sudiccol am ahav@sudiccode                         | s. 1549.21 Jun 10 1549.38 Jun 10   |                           | Volue         | NRS Lyne              | ACL FE         |              | Normal Cell Clear |                                                                                                    |                    |
| D         Nacestel         O           0         Nacestel         0         0           12         Nacestel         0         0           12         Nacestel         0         0           13         Nacestel         0         0           14         Nacestel         0         0           15         Nacestel         0         0      <                                                                                                    | <ul> <li>el carcente@sudocodi eran feldman@sudoc</li> </ul>     | oc 15:47:06 Jun 10 15:48:31 Jun 10 | 545                       | Volae         | MS Lync               | ACL FE         |              | Normal Call Clear |                                                                                                    |                    |
| D         Management         D           21         Accessition         O           22         Accessition         O           23         Accessition         O           24         Accessition         O           25         Accessition         O           26         Accessition         O           27         Accessition         O           28         Accessition         O           29         Accessition         O           20         Accessition         O           27         Accessition         O           28         Accessition         O           29         Accessition         O           29         Accessition         O           29         Accessition         O           20         Accessition         O           21         Accessition         O           22         Accessition         O           29         Accessition         O           20         Accessition         O           20         Accessition         O           20         Accessition         O           20         Acce                                                                                                    | 0 @ kpr.maler@sudecodes 4261@sudecodes.co                       | m 18-47-19 Jun 10 18-49-29 Jun 10  | 120                       | Voice         | MS Lyno               | AGL FE         |              | Normal Call Clear |                                                                                                    |                    |
| D         Nacestele         Image: Second second sec                                                                                                    | -97254283659@audo yoran nam@audoco                              | 15 45 17 Jun 10 15 49 19 Jun 13    | 240                       | Volati        | MS Lyne.              | ACL FE         |              | Normal Call Clear |                                                                                                    |                    |
| 10.         Namestale         Image: Second second s                                                                                                    | yacov Xouris@autiococ +97248774083@audi                         | ig 18:47:01 Jun 10 18:48:18 Jun 10 | 128                       | Voice         | MS Lyno               | ACL FE         |              | Normal Call Clear |                                                                                                    |                    |
| C         Assessed of C         O           C         Assessed of C         O                                                                                                    | G +97239296995@audioc toner afr@audiocod                        | a 15.47.52 Jun 10 15.48.18 Jun 10  | 81                        | Volce         | MS Lync               | ACLIFE         |              | Normal Call Clear |                                                                                                    |                    |
| C)         Assessed         O           C)         Assessed         O                                                                                                    | roam.binenbaum@audit anonymous@audioco                          | 5e 18 33 23 Jun 10 18 48 12 Jun 10 | 340                       | Volce         | ME Lymp               | ACL FE         |              | Normal Cell Clear |                                                                                                    |                    |
| C         Assessed<br>Assessed<br>Assessessed<br>Assessed<br>Assessed<br>Assessed<br>Assessed<br>Assessed<br>Assessed<br>Ass | <ul> <li>ten medale@audiocode helt befornasvi@aud</li> </ul>    | ts 15.45.41 Jun 10 15.49.11 Jun 15 | 28                        | Voice         | MB Lphi               | ACL FE         |              | Normal Call Clear |                                                                                                    |                    |
| C         Assessed:         C           C         Assessed:         C                                                                                                    | <ul> <li>MOS @ +972545246067@sudio shachak.bendor@su</li> </ul> | to 15.48.34 Jun 10 15.49.06 Jun 10 | 10                        | Volce         | MS Lyne               | ACL FE         |              | Normal Call Clear |                                                                                                    |                    |
| C         Assessed of the second of the second of the                                                                                                    | <ul> <li>menachen horsp@aude +972544394000@aut</li> </ul>       | te 15.40 14 Jun 10 15.42 53 Jun 10 | 8                         | Voice         | MS LINE               | ACL FE         |              | Normal Call Clear |                                                                                                    |                    |
| C         Assessed<br>(C)         Second<br>(C)         Second<br>(C) <td><ul> <li>yat mendels witschi@si, elezer.davla@audor</li> </ul></td> <td>or 15.48.29 Jun 10 15.48.48 Jun 10</td> <td>3.</td> <td>Voloe</td> <td>MB Lyre</td> <td>ACL FE</td> <td></td> <td>Normal Call Clear</td> <td></td> <td></td>                                                                                                    | <ul> <li>yat mendels witschi@si, elezer.davla@audor</li> </ul>  | or 15.48.29 Jun 10 15.48.48 Jun 10 | 3.                        | Voloe         | MB Lyre               | ACL FE         |              | Normal Call Clear |                                                                                                    |                    |
| 1         Secondaria         0         M2           1         Secondaria         0         M2           1         Secondaria         0         M2           1         Secondaria         0         1           1         Secondaria         0         1                                                                                                    | <ul> <li>meste invie@audiocode dorit.mar@audiocode</li> </ul>   | 15:40:29 Jun 10 15:48:21 Jun 10    | 909                       | Voice         | MS Lync               | AGLIFE         |              | Nomei Call Citer  |                                                                                                    |                    |
| C)         Assessed         O         MO           C)         Assessed         O         O           C)         Assessed         O         O           C)         Assessed         O         O           C)         Assessed         O         O           C)         Assessed         O         O           C)         Assessed         O         O           C)         Assessed         O         O           C)         Assessed         O         O           C)         Assessed         O         O           C)         Assessed         O         O           C)         Assessed         O         O           C)         Assessed         O         O                                                                                                    | <ul> <li>moste sharaban@audi avi.rosh@audocodes</li> </ul>      | c 15.44.06 Jun 10 15.48.11 Jun 10  | 242                       | Voice         | MS Lyna               | ACL FE         |              | Normal Call Clear |                                                                                                    |                    |
| C     Secondard     O       D     Secondard     O       C     Secondard     O       D     Secondard     O       D     Secondard     O       D     Secondard     O       D     Secondard     O       D     Secondard     O       D     Secondard     O       D     Secondard     O       D     Secondard     O       D     Secondard     O                                                                                                    | MOS                                                             | et 15 47 48 Jun 10 15 48 09 Jun 10 | 2                         | Voice         | MS Lyne               | AGLIFE         |              | Nomei Call Clear  |                                                                                                    |                    |
| C     Assessed     C       C     Assessed     C       C     Assessed     C       C     Assessed     C       C     Assessed     C       C     Assessed     C       C     Assessed     C       C     Assessed     C                                                                                                    | moste sruch@audiocol +97237291267@audi                          | ic 15:47:30 Jun 10 15:47:60 Jun 19 | 14                        | Voice         | MS Lync               | ACL FE         |              | Normal Call Clear |                                                                                                    |                    |
| D     Secretal     O       D     Secretal     O       D     Secretal     O       D     Secretal     O       D     Secretal     O       D     Secretal     O       D     Secretal     O       D     Secretal     O       D     Secretal     O       D     Secretal     O                                                                                                    | amit natan@audiocodes +97297411042@audi                         | ig 18.30.83 Jun 10 16.47.42 Jun 10 | 1001                      | Voice         | MS Lyne               | AGL FE         |              | Normal Call Clear |                                                                                                    |                    |
| Image: Second second second                                                                                                    | oren peleg@audocoder gadi holdengreber@a                        | id 15 40 03 Jun 10 15 47 32 Jun 10 | 445                       | Voice         | MS Lyne               | ACL FE         |              | Normal Call Clear |                                                                                                    |                    |
| 10     Noncestid       10     Noncestid       10     Noncestid       10     Noncestid       10     Noncestid       10     Noncestid       10     Noncestid       10     Noncestid       10     Noncestid                                                                                                    | · · · · · · · · · · · · · · · · · · ·                           | 8 18-44 17 Jun 10 18-47 11 Jun 12  | 171                       | Value         | MS Lyna               | ACL FE         |              | Normal Call Clear |                                                                                                    |                    |
| Image: state state                                                                                                    | dror moser@audecode +972544300050@aut                           | io 15.40.31 Jun 10 15.47.11 Jun 10 | 390                       | Volue         | MS Lyne               | ACL FE         |              | Normal Call Clear |                                                                                                    |                    |
| D     Successful       D     Successful       D     Successful       D     Successful       D     Successful                                                                                                    | moste aruch@autocol +87237291287@auto                           | ic 18 48 30 Jun 10 15 47 10 Jun 10 | 22                        | Varioe        | MS Lyna               | ACL FE         |              | Normal Call Clear |                                                                                                    |                    |
| D         Recentle         •           D         Seccentle         •           D         Recentle         •                                                                                                    | eleen voltrer@audoco +5215523226194@a                           | d 15 45 56 Jun 10 15 47 10 Jun 10  |                           | Noise         | MS Lyne               | ACL FE         |              | Normal Call Clear |                                                                                                    |                    |
| Constant Constant Con                                                                                                    | (iii) +97239295353@audioc_shachak.bendor@aut                    | to 15.40.48 Jun 10 15.47.07 Jun 12 | 3                         | Value         | MS Lyna               | ACL FE         |              | Normal Call Clear |                                                                                                    |                    |
| C Recentle C                                                                                                    | -972525002840@audic elyesat.barhain@audic                       | o 15.45.48 Jun 10 15.47.06 Jun 10  | 2                         | Volce         | MS Lync               | ACL FE         |              | Normal Call Clear |                                                                                                    |                    |
|                                                                                                    | <ul> <li>el carciente@audeccdi ick halafur@audecci</li> </ul>   | ok 15.40.54 Jun 10 15.47.03 Jun 10 |                           | Volce         | MS Lyrc               | AGL FE         |              | Normal Call Okar  |                                                                                                    |                    |
|                                                                                                    |                                                                 |                                    |                           |               |                       |                |              |                   |                                                                                                    |                    |
|                                                                                                    |                                                                 |                                    |                           |               |                       |                |              |                   |                                                                                                    |                    |
|                                                                                                    |                                                                 |                                    | 844                       | 4             |                       | - IN           |              |                   |                                                                                                    |                    |

The page provides you telephony statistics on the employees in the enterprise during a defined time period. To define the time period filter, see Section 5.15.1.

- Calls Count the number of calls the employee made during the time period
- Total Duration the total amount of time the employee spoke on their phone during the time period
- Average Success Rate (ASR) Point your mouse over the bar to see in the tooltip what percentage of that employee's calls succeeded and what percentage failed during the time period
- Calls Quality Point your mouse over the bar to see from the tooltip what percentage of that employee's calls' quality was good, fair, and poor during the time period.
- Utilization shows the employee's network utilization during the time period, in Kb, possibly indicating when call quality may be lower. The figure below shows a user whose high utilization may be correlated with a call quality score of 75% Fair (yellow color) and relatively high MOS, Jitter and Delay scores.

| Calls Count | Total<br>Duration | ASR | Calls Quality | Utilization(Kb<br>) | MOS | Jitter | Delay | Packet<br>Loss |
|-------------|-------------------|-----|---------------|---------------------|-----|--------|-------|----------------|
| 4           | 54s               |     |               | 2636095488000       | 3.4 | 1.5    | 1.5   | 0              |
| 1           | 1m 16s            |     | Poor:0% F     |                     | 0   | 0      | 0     | 0              |
| 1           | 1m 4s             |     |               | U                   | 0   | 0      | 0     | 0              |

 MOS, Jitter, Delay, Packet Loss – the scores of metrics impacting that employee's calls quality Description - User role as described in the enterprise's Active Directory

# 9.1 Managing a Single User's Experience

You can manage a single user's experience.

- > To manage a single user's experience:
- In the Users page, click the Show user details icon in the row of the user whose experience you want to manage; the User Details screen opens displaying the Experience tab by default.

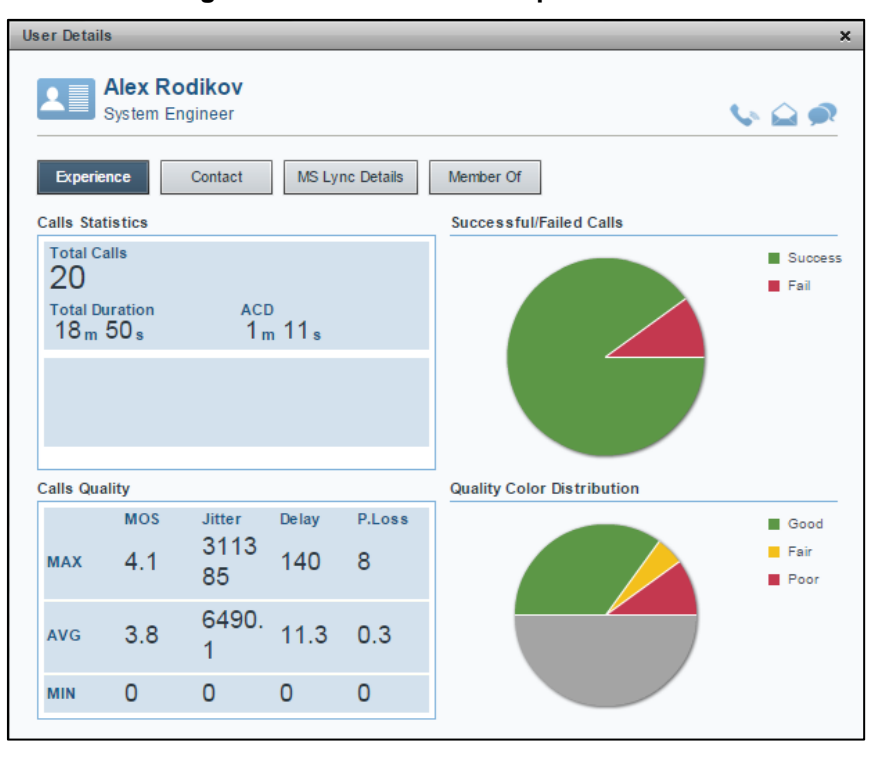

### Figure 9-3: User Details – Experience tab

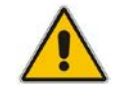

**Note:** You can directly contact the user from here, via Microsoft Lync. Click Solution Solution Solu The pie charts show

- The ratio of successful calls to failed calls
- The successful and failed calls % and # when pointing your mouse over the pie
- The ratio of calls whose voice quality was Good, to those whose voice quality was Fair, Poor and Unknown
- The % and # of calls which scored Good, Fair, Poor and Unknown when pointing your mouse over the pie

The upper pane indicates user Calls Statistics:

- Total Calls
- Total Duration
- Average Call Duration (ACD)
- Utilization, Rx and Tx, in Kb
- Calls Quality

The lower pane indicates user Calls Quality:

- MOS, Jitter, Delay, Packet Loss MAX score, AVG score and MIN score
- Click any pie chart segment; the Calls List view opens, filtered accordingly.

# 9.2 Managing a User's Details

You can view the details of every user listed in an Active Directory.

- > To view a user's details:
- In the User Details screen, click the **Contact** tab:

#### Figure 9-4: User Details – Contact tab

| er Details |                                     | :                       |
|------------|-------------------------------------|-------------------------|
| All<br>Sys | ex Rodikov<br>tem Engineer          | <b>\</b> \ <b>\ \ \</b> |
| Experience | e Contact MS Lync Details Member Of |                         |
| Departmen  | t R&D - QA                          |                         |
| Home       | +97289713833                        |                         |
| Mobile     | +972545742484                       |                         |
| Office     | +97239764185                        |                         |
| Mail       | Alex.Rodikov@audiocodes.com         |                         |
| Country    | Israel                              |                         |
|            |                                     |                         |
|            |                                     |                         |
|            |                                     |                         |
|            |                                     |                         |
|            |                                     |                         |
|            |                                     |                         |
|            |                                     |                         |

# AudioCodes

# 9.3 Viewing a User's MS Lync Details

You can view a user's MS Lync details.

- > To view a user's MS Lync Details:
- In the User Details screen, click the **MS Lync Details** tab:

### Figure 9-5: User Details – MS Lync Details

| IS Lync Server          | ACL-AD                            |  |
|-------------------------|-----------------------------------|--|
| IS Lync Enable          | TRUE                              |  |
| IS Lync SIP Address     | sip:Alex.Rodikov@audiocodes.com   |  |
| IS Lync Line URI        | tel:+97239764185                  |  |
| IS Lync Registered Pool |                                   |  |
| Create Date             | Mon Aug 27 14:19:32 GMT+0300 2001 |  |
| ast Update Date         | Mon Jun 8 07:22:05 GMT+0300 2015  |  |
|                         |                                   |  |
|                         |                                   |  |

# 9.4 Viewing the Groups of which the User is a Member

You can view the groups of which a user is a member.

- > To view the groups of which the user is a member:
- In the User Details screen, click the **Member Of** tab:

Figure 9-6: User Details – Member Of

| er Details             |                                   |          |  |  |
|------------------------|-----------------------------------|----------|--|--|
| Alex Rod<br>System Eng | likov<br>ineer                    | 604      |  |  |
| Experience             | Contact MS Lync Details Member Of |          |  |  |
| Member Of Groups       | # All Friday                      | <b>A</b> |  |  |
|                        | # All Orange                      |          |  |  |
|                        | Agile users                       |          |  |  |
|                        | # All Cellular                    |          |  |  |
|                        | Linuxusers                        |          |  |  |
|                        | AudioCodes_VPN                    |          |  |  |
|                        | # All 012 voip                    |          |  |  |
|                        | # All Cars                        |          |  |  |
|                        | cc_sys_users                      |          |  |  |
|                        | cc_api                            |          |  |  |
|                        | # All R&D                         |          |  |  |
|                        | System_Software                   |          |  |  |
|                        | QA Group                          |          |  |  |
|                        |                                   | V        |  |  |

# AudioCodes

# 9.5 Viewing Users Details

You can view users details.

- > To view users details:
- In the AD Users page, click the **Users Details** tab:

|                       |           |                                          |                        | *        | e             | 6             | <u></u>    | A Alterna                |               |       |
|-----------------------|-----------|------------------------------------------|------------------------|----------|---------------|---------------|------------|--------------------------|---------------|-------|
| e Range: From: Last 3 | hours     | Ter New                                  | 27 Devices All Selecte | S SLinks | AX Selected - | ALL / Mainten | HEP OF MY  | 10000                    | intern undern | 0.5   |
| Users Experience      | sers Orto | Active Directories                       |                        |          |               |               |            |                          |               |       |
| ft fearch             |           | Refrect Filter                           |                        |          |               |               |            |                          |               |       |
| Liner Name            |           | Description                              | Department             | Clice    | Mobile        | Hartie        | MSLyncLine | Fmail                    | Sature        | Daven |
|                       |           |                                          |                        |          |               |               | UR         |                          |               |       |
| Jou                   | -         |                                          |                        |          |               |               |            |                          | AGLIAD        |       |
| CUPUCATE-2300         | 111       | This user account is used by Terminel Se |                        |          |               |               |            |                          | ACLAD         |       |
| 65                    | 63        |                                          |                        |          |               |               |            | 200@kubicatides.com      | ACLIAD        |       |
| 100                   | 121       | Shabbai Printere                         |                        |          |               |               |            |                          | AGLAD         |       |
| 11                    | - 10      | a                                        |                        |          |               |               |            | B11rel@audiocodes.aim    | ACLIAD        |       |
| BACUS-5000-NEV/B      | 133       |                                          |                        |          |               |               |            |                          | ACLAD         |       |
| 8AC/55000-85          | ED        |                                          |                        |          |               |               |            |                          | AGL-AD        |       |
| OFAXBRVS              | 83        |                                          |                        |          |               |               |            |                          | AOLIAD        |       |
| SL-Admin              | 80        | Administration                           |                        |          |               |               |            | ACL-Admin@audiocodes.com | AGL-AD        |       |
| CLA09018              | 131       |                                          |                        |          |               |               |            |                          | ACL AD        |       |
| CLADSO45              | (5)       |                                          |                        |          |               |               |            |                          | ACLAD         |       |
| CLAGILEAPPOIS         | 133       |                                          |                        |          |               |               |            |                          | ADL AD        |       |
| CLAGLED0015           | EEL       |                                          |                        |          |               |               |            |                          | ACL-AD        |       |
| CLASILETESTOIS        | 613       |                                          |                        |          |               |               |            |                          | AGL-AD        |       |
| CLAGILEWEBOTS         | 103       |                                          |                        |          |               |               |            |                          | ACL-AD        |       |
| CLALARS               | 101       |                                          |                        |          |               |               |            |                          | ACL-AD        |       |
| CLALM025              | 111       |                                          |                        |          |               |               |            |                          | ACLAD         |       |
| CLALMOAS              | 60        |                                          |                        |          |               |               |            |                          | AOL-AD        |       |
| CLALM WHOPS           | 75        |                                          |                        |          |               |               |            |                          | AQUAD         |       |
| CLAVOTS .             | -         |                                          |                        |          |               |               |            |                          | ACL AD        |       |
| CLEACKD15             | 100       |                                          |                        |          |               |               |            |                          | AGLAD         |       |
| CLBACK033             | m         |                                          |                        |          |               |               |            |                          | ACLAD         |       |
| OLEACKEAS             | 100       |                                          |                        |          |               |               |            |                          | AGLAD         |       |
| CLOTENCERS.           | 172       |                                          |                        |          |               |               |            |                          | ACLAD         |       |
| CLETENDER TESTS       | 170       |                                          |                        |          |               |               |            |                          | 40.40         |       |
|                       | -         |                                          |                        |          |               |               |            |                          |               |       |
|                       |           |                                          |                        |          |               |               |            |                          |               |       |
|                       |           |                                          |                        |          |               |               |            |                          |               |       |
|                       |           |                                          |                        |          |               | 100           | 4          | N 101                    |               |       |

Click the Show user details icon in the row of the users whose experience you want to view; the User Details screen opens displaying the Experience tab by default.

SEM

# 9.6 Managing Active Directories

You can manage the Active Directories.

What is the purpose of this? What is the spec? What should be the guidelines before configuring the AD? When is it synced?

## > To manage the Active Directories:

In the Users page, click the **Active Directories** tab.

#### Figure 9-8: Users – Active Directories

| Session E   | xperience Manager           |                                  | *              | c Stat           | -        | Callebat             | AD USOTS | A | Z                       |                 | Over a              | andreas (Supervisor) — Longout,Adv |
|-------------|-----------------------------|----------------------------------|----------------|------------------|----------|----------------------|----------|---|-------------------------|-----------------|---------------------|------------------------------------|
| Time Range: | Fran: Last 2 Adurs 🔛 Ter    | Now 38 Devices                   | All Selected + | tit Links All Se | lected + | AB/Rons              |          |   |                         |                 |                     | 0 .                                |
| Users Expe  | riesce Users Details Active | Directories                      |                |                  |          |                      |          |   |                         |                 |                     |                                    |
| Status      |                             |                                  |                |                  |          | Sync Interval/hours) |          |   | Fall Sync Interval days |                 | Next Full Sync Time | Las Successful 8                   |
| *           | (set server name)           | O O 2222                         |                | 0                | Datifie  | . 1                  |          | 0 | 1                       | 10.00.57 Aug 13 | 17.00 87 Aug 13     |                                    |
|             | ACLIAD                      | 🖉 🛞 adabû'i orry audiomites orri | 369            | 3047             | Distille | 1                    |          | 0 |                         | 16 00 67 Aug 13 | 17.00 87 Aug 13     | 15 05 46 A                         |
| *           | EMS AD GA EMS LOCAL         | Ø Ø 10.3.160.11                  | 263            | 162714           | Crael/e  | *                    |          | 0 | 1                       | 10.00.57 Aug 13 | 17.00 ST Aug 13     | 15.02.40 A                         |

## 9.6.1 Viewing AD Server Details

The Users page shows you server details under columns. Use the table below as reference.

| Column                    | Description                                                                                                    |
|---------------------------|----------------------------------------------------------------------------------------------------|
| Status                    | = AD status not OK; connection refused with AD server                                                                                                    |
|                           | 2 = AD status is OK; connection established with AD server                                                                                                    |
| Server name               | The name of the server.                                                                                                    |
| Host                      | The server host.                                                                                                    |
| Port                      | The server port. Typically 389.                                                                                                    |
| # of Users                | The number of users listed.                                                                                                    |
| SSL                       | Enabled or Disabled.                                                                                                    |
| Sync Interval (hours)     | The synchronization frequency. Range = 1-48, i.e., every hour (most frequent) to once every two days (most infrequent). A sync retrieves all new users and updates existing users.                            |
| Full Sync Time (minutes)  | The time (hour and minute) at which a full synchronization starts. Range = 1-7, i.e., once a day (most frequent) to once a week (most infrequent). A full sync retrieves all users and deletes expired users. |
| Full Sync Interval (days) | The synchronization frequency. Range = 1-48, i.e., every hour (most frequent) to once every two days (most infrequent).<br>A full sync retrieves all users and deletes expired users.                         |
| Next Sync Time            | The time and the day in the month on which the next synchronization will occur.                                                                                                    |

## Table 9-1: AD Server Details

| Column                         | Description                                                                                                    |
|--------------------------------|----------------------------------------------------------------------------------------------------|
| Next Full Sync Time            | The time and day in the month on which the next full synchronization will occur. A full sync retrieves all users and deletes expired users.    |
| Last Successful Sync Time      | The time and the day in the month on which the last<br>synchronization occurred. A sync retrieves all new users and<br>updates existing users. |
| Last Successful Full Sync Time | The time and day in the month on which the last full synchronization occurred. A full sync retrieves all users and deletes expired users.      |

# 9.6.2 Synchronizing AD Database with SEM Database

You can *manually* synchronize the SEM database with the Active Directory database *at any point in time*.

- > To manually synchronize the SEM database with the Active Directory database:
- In the AD Users page, click the **Sync** button.

Alternatively you can *schedule* synchronization. See the next section for more information.

# 9.6.3 Adding an AD Server

In the Users page you can add an AD server.

- > To add an AD server:
- 1. In the Users page, click the **Active Directories** icon :; the Active Directory Settings page opens.

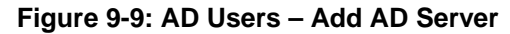

| Session Experience Manager                                | ₩<br>Network S | e<br>Balanca | Call List            | Alarina              | Reports                    | NUT Ves        | Une                 | nan (Adresidator) — Aged |
|-----------------------------------------------------------|----------------|--------------|----------------------|----------------------|----------------------------|----------------|---------------------|--------------------------|
| Time Rasge: From: 01/Mar/2013 14:02 To: 09/2es/2013 16:01 |                |              |                      |                      |                            |                |                     | 0 🔹 🖻                    |
| Users Experience Users Details Active Directories         |                |              |                      |                      |                            |                |                     |                          |
| 📾 Search 🔯 Richash. System                                |                |              |                      |                      |                            |                |                     |                          |
| Status Server name Ant AD server Host                     | Port Busers    | 532          | Sync interval(hours) | Full Sync Time(mitt) | Full Sync Interval (days.) | Next Sync Time | Next Full Sync Time | Last Successful S        |
|                                                           |                |              |                      |                      |                            |                |                     |                          |
|                                                           |                |              |                      |                      |                            |                |                     |                          |

| Active Directory Settings | ×                                            |
|---------------------------|----------------------------------------------|
| General Settings          |                                              |
| Server name               |                                              |
| Host                      |                                              |
| Port                      | 0                                            |
| DN                        |                                              |
| Base Object               |                                              |
| Security Settings         |                                              |
| Password                  |                                              |
| SSL                       | Disable 💌                                    |
| Certificate File          | Browse                                       |
| Scheduler Settings        |                                              |
| Sync Time                 | Start Sync Each 1 Hours                      |
| Last Sync Time            |                                              |
| Full Sync Time            | Start Full Sync At 00 🗸 : 00 🗸 Each 1 🛖 Days |
| Last Full Sync Time       |                                              |
|                           |                                              |
|                           |                                              |
|                           | OK Cancel                                    |

Figure 9-10: AD Users – Active Directory Settings

- 2. In the 'Server name' field under General Settings, enter a name for the server. Choose a name that is intuitive, friendly, and easy to remember.
- **3.** For the 'Host' field, consult with the IT manager responsible for the Active Directory in your enterprise.
- **4.** For the 'Port' field, the default is typically 389, but consult with the IT manager responsible for the Active Directory in your enterprise.

- 5. For the 'DN' (Domain Name) field, consult with the IT manager responsible for the Active Directory in your enterprise.
- 6. In the 'Base Object' field, consult with the IT manager responsible for the Active Directory in your enterprise.
- 7. Under Security Settings, configure 'Password'. Consult with the IT manager responsible for the Active Directory in your enterprise.
- 8. If you set SSL to **Enable**, add a 'Certificate File'.
- **9.** Under Scheduler Settings you can schedule synchronization of the SEM and the Active Directory databases. Use the table below as reference.

## Table 9-2: Scheduler Settings

| Parameter           | Description                                                                                                    |
|---------------------|----------------------------------------------------------------------------------------------------|
| Sync Time           | Sets the synchronization frequency. Select from the range of 1-48, i.e., every hour (most frequent) to once every two days (most infrequent).                                                                   |
| Last Sync Time      | Displays the last time the SEM and the Active Directory databases were synchronized.                                                                                                    |
| Full Sync Time      | Sets the time (hour and minute) at which to start a full synchronization.<br>Also sets the frequency. You can select from a range of 1-7, i.e., once a day<br>(most frequent) to once a week (most infrequent). |
| Last Full Sync Time | Displays the last time the SEM and the Active Directory databases were fully synchronized.                                                                                                    |

Alternatively, you can manually synchronize the databases whenever you require by clicking the **Sync** button in the Users page.

Sync - Retrieves all new users and updates existing users

Full Sync - Retrieves all users and deletes expired users

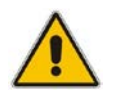

**Note:** Except for 'Server name', all parameters are AD connection parameters, required in order to establish a connection with the AD server.

102

# 9.6.4 Updating an AD Server

In the AD Users page you can update an AD server.

- > To update an AD server:
- In the row of the AD server whose settings you want to update, click the Update Server Options icon (2); the Active Directory Settings dialog opens.

| Figure 9-1 | 1: AD Users - | Active Directory | v Settinas |
|------------|---------------|------------------|------------|
|            |               |                  | ,          |

| General Settings                                                                           |                                                                                                    |  |
|--------------------------------------------------------------------------------------------|----------------------------------------------------------------------------------------------------|--|
| Server name                                                                                | Company-AD                                                                                                    |  |
| Host                                                                                       | ad01.corp.company.com                                                                                                    |  |
| Port                                                                                       | 389                                                                                                    |  |
| DN                                                                                         | Idap_bind@CORP.COMPANY.COM                                                                                                    |  |
| Base Object                                                                                | dc=corp,dc=company,dc=com                                                                                                    |  |
| Security Settings                                                                          |                                                                                                    |  |
| Password                                                                                   | *****                                                                                                    |  |
| SSL                                                                                        | Disable 👻                                                                                                    |  |
| Certificate File                                                                           | Browse                                                                                                    |  |
|                                                                                            |                                                                                                    |  |
| Scheduler Settings                                                                         |                                                                                                    |  |
| Scheduler Settings<br>Sync Time                                                            | Start Sync Each 1 Hours                                                                                                    |  |
| Scheduler Settings<br>Sync Time<br>Last Sync Time                                          | Start Sync Each 1 Hours                                                                                                    |  |
| Scheduler Settings<br>Sync Time<br>Last Sync Time<br>Full Sync Time                        | Start Sync Each 1 + Hours<br>17:00:36 May 26<br>Start Full Sync At 00 + : 00 + Each 1 + Days                                                                             |  |
| Scheduler Settings<br>Sync Time<br>Last Sync Time<br>Full Sync Time<br>Last Full Sync Time | Start Sync Each       1       Hours         17:00:36 May 26                                                                                                    |  |
| Scheduler Settings<br>Sync Time<br>Last Sync Time<br>Full Sync Time<br>Last Full Sync Time | Start Sync Each       1       Hours         17:00:36 May 26       Each       1         Start Full Sync At       00       Each       1         18:00:18 May 24       Days |  |

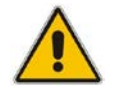

**Note:** Except for 'Server name', all parameters are AD connection parameters, required in order to establish a connection with the AD server.

- 2. In the 'Server name' field under General Settings, enter a name for the server. Choose a name that is intuitive, friendly, and easy to remember.
- **3.** For the 'Host' field, consult with the IT manager responsible for the Active Directory in your enterprise.
- **4.** For the 'Port' field, the default is typically 389, as shown in the figure above, but consult with the IT manager responsible for the Active Directory in your enterprise.

- 5. For the 'DN' (Domain Name) field, consult with the IT manager responsible for the Active Directory in your enterprise.
- 6. In the 'Base Object' field, consult with the IT manager responsible for the Active Directory in your enterprise.
- 7. Under Security Settings, configure 'Password'. Consult with the IT manager responsible for the Active Directory in your enterprise.
- 8. If you set SSL to **Enable**, add a 'Certificate File'.
- **9.** Under Scheduler Settings you can schedule synchronization of the SEM and the Active Directory databases. Use the table below as reference.

## Table 9-3: Scheduler Settings

| Parameter           | Description                                                                                                    |
|---------------------|----------------------------------------------------------------------------------------------------|
| Sync Time           | Sets the synchronization frequency. Select from the range of 1-48, i.e., every hour (most frequent) to once every two days (most infrequent).                                                                   |
| Last Sync Time      | Displays the last time the SEM and the Active Directory databases were synchronized.                                                                                                    |
| Full Sync Time      | Sets the time (hour and minute) at which to start a full synchronization.<br>Also sets the frequency. You can select from a range of 1-7, i.e., once a day<br>(most frequent) to once a week (most infrequent). |
| Last Full Sync Time | Displays the last time the SEM and the Active Directory databases were fully synchronized.                                                                                                    |

Alternatively, you can manually synchronize the databases whenever you require by clicking the **Sync** button in the AD Users page.

Sync - Retrieves all new users and updates existing users

Full Sync - Retrieves all users and deletes expired users

## 9.6.5 Deleting AD Server Properties

You can delete AD server properties.

- > To delete AD server properties:
- 1. Click the **Delete Server** icon <sup>(2)</sup>; the "Delete Server Properties Are you sure?" prompt pops up.
- 2. Select Yes.

# **10 Displaying Alarms**

The Alarms page shows both SEM-related quality alerts and regular AudioCodes device alarms, e.g., bad fan tray.

The Alarms page features three distinct functionalities:

- Active Alarms
- Historical Alarms
- SEM Quality Alerts

Three tabs in the page enable quick access to each of these:

|               |                      |                    |             | *<br>Vietnorit 5              |                                  | AD Users A              | A Reports   | Ubliom       |                 |       |
|---------------|----------------------|--------------------|-------------|-------------------------------|----------------------------------|-------------------------|-------------|--------------|-----------------|-------|
| ne Range: F   | ten: Last 3 hours    | all Tax News       | 28 Dev      | ices 20 Selected + 3 Links AD | elected + AX/Nume                |                         |             | 10-2010/02/2 |                 | 0 🔊 / |
| Active Alarma | History Alarma       | SEM Quality Alerta |             |                               |                                  |                         |             |              |                 |       |
| and territy   |                      |                    |             |                               |                                  |                         |             |              |                 |       |
| and search    |                      |                    | 2000        | Allow March                   |                                  |                         |             |              | Titles          | 63    |
| Savando       | lime                 | Mis rearrie        | Sourca      | Alarm reame                   | -4.6                             |                         | Description |              | All ADD         |       |
|               | 17170130152014       | 12.3 101.245       | ENG Server  | Botheare Replaced             | Upprade Mic Version Alarmichang  | ping software version   |             |              | EL TOTAL        |       |
| 3 1000        | 17 18 38 341 18 2014 | 10.3.181.01        | EUS Savar   | Differen Papierad             | Cograde Mile Veloce Alam share   | full sequere recents    |             |              | Severity        |       |
|               | 17,10.30 341 10.2014 | 12.3.101.02        | EVD Dever   | Software Replaced             | Upprece Mill Version Alarm sharp | ling solowing variation |             |              | Chear(0)        |       |
| ) into        | 17 16 41 Jul 16 2014 | 10.3.151.246       | EMS Server  | Software Replaced             | Upgrede Mib Version Alarm chang  | ping software version   |             |              | [e] ○ Info(405) |       |
| - teat        | 1712.38 Jul 15 2034  | 12.2.181.21        | ES/S Server | Software Replaced             | Upprace Mits Version Alarm sharp | prog someware version   |             |              | v (a Warning(0) |       |
| C) sets       | 17.18.18.34.18.2014  | 10.3.101.82        | EUG Server  | Software Hapisoled            | Upprede Milj Version Alarm shang | ping software version   |             |              | a martin        |       |
| ) into        | 1714-21 Jul 15 2014  | 10.3.151.248       | EMS Server  | Software Replaced             | Upgrade Mid Vesion Alem chang    | bud sogware version     |             |              | (v) v mm(v)     |       |
| C) teto       | 17 13 58 34 15 2014  | 10.2 101.01        | EVS Sever   | Software Replaced             | Upprade Mio Version Alarm chang  | ping software version   |             |              | () Major(0)     |       |
| O- Inda       | 17.13.55 Jul 15.2014 | 10.3.181.82        | ENS Sever   | Software Replaced             | Upgrade Mib Vesion Alarm shang   | ping software version   |             |              | Citical(0)      |       |
| O into        | 1713.01.34 15 2014   | 15.3.151.246       | EMS Server  | Software Replaced             | Upgrade Mib Vesion Alarm chang   | ping software version   |             |              |                 |       |
| () inte       | 1712:37 Jul 15 2014  | 10.2 151.01        | EMS Sever   | Software Replaced             | Upprede Mit Vasion Alarm chang   | ping software version   |             |              |                 |       |
| C) tela       | 17 12 36 Jul 15 2014 | 10.3.181.82        | EMS Sarver  | Software Replaced             | Upgrade Mib Vesion Alarm chang   | ping anthrare version   |             |              |                 |       |
| into into     | 17.11.40 Jul 15 2014 | 10.3 151 245       | EMS Server  | Software Replaced             | Upgrade Mib Version Alarm chang  | ping software version   |             |              |                 |       |
| O inte        | 17:11:17 Jul 15:2514 | 10.2.181.01        | ENIS Server | Software Replaced             | Upgrade Mib Vesion Alarm chang   | ping software version   |             |              |                 |       |
| O tele        | 17:11:15 Jul 15:2014 | 10.3.181.02        | EMD Server  | Software Replaced             | Upgrade Mil) Vesion Alam shang   | ping software version   |             |              |                 |       |
| C) Info (     | 17 10 20 Jul 15 2014 | 10.3.151.246       | EMS Server  | Software Replaced             | Upgrede Mib Vesion Alarm chang   | ping software version   |             |              |                 |       |
| i inte        | 17 09:57 Jul 15 2014 | 12.3.181.61        | EMS Server  | Software Replaced             | Upprade Mib Vestion Alarm sharp  | ping software version   |             |              |                 |       |
| C) anda       | 1708.60 Jul 15 2014  | 10.3.101.62        | EMD Server  | Software Replaced             | Upprede Mits Version Alarm shang | ping software version   |             |              |                 |       |
| O. Infa       | 17 00-00 Jul 18 2014 | 10.2.181.248       | EMD Derver  | College Replaces              | Upgrade Mile Vasian Alarm shang  | ping tollware version   |             |              |                 |       |
| C tels        | 17:08:37 Jul 15:2014 | 10.3 101.01        | EMS Sener   | Software Replaced             | Upprade Mib Vesion Alarm chang   | ping software version   |             |              |                 |       |
| - 1rds        | 1708.35 Jul 15 2014  | 10.3 181.82        | EMS Sever   | Software Replaced             | Opprade Mib Vesion Alarm shang   | ping software version   |             |              |                 |       |
| 0.99          | 1707-40 Jul 15 2014  | 12.3.151.246       | KIND Server | Software Replaced             | Upprade Mit Venion Alarm shang   | prig software version   |             |              |                 |       |
| C) Info       | 17.07 17 Jul 15 2014 | 10.3 151.01        | EMS Server  | Software Replaced             | Upprade Mib Vasion Alarm chang   | ping software version   |             |              |                 |       |
| C Infa        | 1707/18 Jul 15 2014  | 10.3.181.82        | EMS Server  | Software Replaced             | Upgrade Mits Version Alarm chang | ping anthrare version   |             |              |                 |       |
| O Infe        | 17:08:20 Jul 10:2014 | 10.3.151.248       | ENS Sever   | Software Replaced             | Upprete Mit Vesion Alarm shang   | ping software version   |             |              |                 |       |
|               |                      |                    |             |                               |                                  |                         |             |              |                 |       |
|               |                      |                    |             |                               |                                  |                         |             |              |                 |       |
|               |                      |                    |             |                               |                                  |                         |             |              |                 |       |
|               |                      |                    |             |                               |                                  |                         |             |              |                 |       |
|               |                      |                    |             |                               |                                  |                         |             |              |                 |       |
|               |                      |                    |             |                               |                                  |                         |             |              |                 |       |
|               |                      |                    |             |                               | No. of a                         | The second second       |             |              |                 |       |

## Figure 10-1: Alarms Page - Active Alarms

# **10.1 Displaying Active Alarms**

The Active Alarms page lists all active alarms on devices selected in the 'Devices' filter and on links selected in the 'Links' filter, issued during the period defined in the 'Time Range' filter. Filtering using the 'Time Range', 'Devices' and the 'Links' filter is performed identically across all pages. For filtering information see under Section 0 on page 36.

# 10.1.1 Filtering Using the 'Search' Field

The 'Search' field is used to filter active alarms exactly as it's used on other pages to quickly find specific information. Enter a device name, e.g., PSTN-GW, in the 'Search' field; only active alarms made and answered on this device are listed. Click the 'x' to delete a search entry.

| PSTN-GW  | × ×                  |         |                                 |                          |                                       |                |
|----------|----------------------|---------|---------------------------------|--------------------------|---------------------------------------|----------------|
| Seventy  | Time                 | MG Name | Source                          | Alarm Name               | Description                           | Filter         |
| Major    | 15:55:47 Mar 20 2014 | PSTN-OW | SEMPSTN-OW/Cellcom TDM Trunk    | SEM - Failed Calls Alarm | Failed 7% of calls, 40 of 530 calls.  | ✓ All(19)      |
| Major    | 15.55.47 Mar 20 2014 | PSTN-GW | SEMIPSTN-GWIOrange TDM Trunk    | SEM - Failed Calls Alarm | Failed 7% of calls, 40 of 530 calls.  | Severity       |
| Critical | 16.66.46 Mar 20 2014 | PSTNOW  | SEMPSTN-OWBIz+ to Call          | SEM - Failed Calls Alarm | Failed 11% of calls, 22 of 191 calls. | 🗹 🗢 Clear(0)   |
| Critical | 15:55:42 Mar 20 2014 | PSTN-OW | SEM/PSTN-OW/Lync 2013 to SEM-OW | SEM - Failed Calls Alarm | Failed 10% of calls, 22 of 116 calls. | Vio toto(0)    |
| Critical | 18.55.41 Mar 20 2014 | PSTN-ØW | SEMPSTNOW                       | SEM - Failed Calls Alarm | Failed 11% of calls, 22 of 198 calls. | ✓ ● Warning(0) |
|          |                      |         |                                 |                          |                                       | Minor(9)       |
|          |                      |         |                                 |                          |                                       | Major(6)       |
|          |                      |         |                                 |                          |                                       | Critical(4)    |

## Figure 10-2: Alarms Page - Active Alarms – Search Filter

## **10.1.2 Sorting Listed Alarms**

Alarms can be sorted in the same manner as calls in the Calls List (see Section 8.1.1 on page 73). Click the header of the Severity column for example; calls are sorted according to severity, in order of *most* to *least severe* ( $\mathbf{\nabla}$ ). Most severe alarms are highest in the list. To sort from *least* to *most severe*, click the column header again; the sort order is reversed ( $\mathbf{\Delta}$ ); less severe alarms are listed lower.

Click another column header, e.g., Time; calls already ordered by severity level are now also ordered in order of time. Multiple ordering is supported.

The feature of multiple sorting columns facilitates quick and easy access to required alarm information.

| Severity   | Description                                                                                                    |
|------------|----------------------------------------------------------------------------------------------------|
| •          | Critical (red): Indicates that a service affecting condition has occurred and an immediate corrective action is required. Such a severity can be reported, for example, when a device becomes totally out of service and its capability must be restored.                                                                              |
| •          | Major (orange): Indicates that a service affecting condition has developed and an urgent corrective action is required. Such a severity can be reported, for example, when there is a severe degradation in the capability of the device and its full capability must be restored.                                                     |
| •          | Minor (yellow): Indicates the existence of a non-service affecting fault condition and that corrective action should be taken to prevent a more serious (for example, service affecting) fault. Such a severity can be reported, for example, when the detected alarm condition is not currently degrading the capacity of the device. |
| •          | Warning (blue): Indicates the detection of a potential or impending service affecting fault, before any significant effects occur. Action should be taken to further diagnose (if necessary) and correct the problem to prevent it from becoming a more serious service affecting fault.                                               |
| $\bigcirc$ | Info (grey): Indicates that the severity level cannot be determined.                                                                                                    |
| •          | Cleared (green): Indicates the clearing of one or more previously reported alarms. This alarm clears all alarms for this device that have the same Alarm type, Probable cause and Specific problems (if given).                                                                                                    |

## Table 10-1: Severity in Ascending Order\*

\* Extracted from ITU X.733

# **10.1.3** Filtering Using a Severity Filter

The page can be filtered according to a severity level, where only required alarms are displayed. The figure below shows alarms filtered according to the 'Severity' filter (Critical). By contrast, the *sorting* feature displays all alarms; however, with the required alarm/s are listed highest.

## Figure 10-3: Severity Filters - Critical

| B Search |                      |                |                  |                           |                                           |             |             |
|----------|----------------------|----------------|------------------|---------------------------|-------------------------------------------|-------------|-------------|
| Severity | Time                 | MG Name        | Source           | Alarm Name                |                                           | Description | Filter      |
| Critical | 16.34-45 Feb 26 2014 | Mobility-ESBC  | SEMMobility-ESBC | SEM - Voice Quality Alarm | Poor Quality 11% of calls, 6 of 56 calls. |             | All(5)      |
| Critical | 18:05:33 Feb 23 2014 | Hong-Kong-MSBR | EMS Server       | GW Connection Alarm       | Connection Lost                           |             | Severity    |
| Critical | 18:00:28 Feb 23:2014 | Hong-Kong-MSBR | EMS Server (SBA) | GW Connection Alarm       | Connection Lost                           |             | Clear(0)    |
|          |                      |                |                  |                           |                                           |             | O Info(0)   |
|          |                      |                |                  |                           |                                           |             | Warning(0)  |
|          |                      |                |                  |                           |                                           |             | Minor(0)    |
|          |                      |                |                  |                           |                                           |             | Major(2)    |
|          |                      |                |                  |                           |                                           |             | Critical(3) |

# 10.1.4 Displaying Alarm Details

Alarm Details can quickly and easily be accessed to determine the incidence of the severity across the network. Click any row page before or after filtering:

| 1 | Alarm Details    |                                  | × |
|---|------------------|----------------------------------|---|
|   | Severity<br>Time | Critical                         |   |
|   | Alarm Name       | GW Connection Alarm              |   |
|   | MG Name          | Hong-Kong-MSBR                   |   |
|   | Source           | EMS Server (SBA)                 |   |
|   | Description      | Connection Lost                  |   |
|   | Alarm Category   | Communications Alarm             |   |
| ◀ | Probable Cause   | Communications Subsystem Failure |   |
|   | Status           | New                              |   |
|   | Туре             | ALARM                            |   |
|   | GW IP            | 172.17.175.12                    |   |
|   | GW Port          | 162                              |   |
|   | SNMP OID         | .1.3.6.1.4.1.5003.9.20.3.2.0.3   |   |
|   | Additional Info  |                                  |   |
|   |                  |                                  |   |

Figure 10-4: Alarm Details

Click the  $\blacktriangleright$  or  $\blacktriangleleft$  handlebar to move to the next or previous. Refer to this table:

| Parameter       | Description                                                                                                    |
|-----------------|----------------------------------------------------------------------------------------------------|
| Alarm Category  | The category in which the alarm is classified, according to ITU X.733.<br>Five categories are specified:<br>Communications: the procedures and/or processes required to convey<br>information from one point to another.<br>Quality of service: Degradation in the QoS.<br>Processing error: Software or processing faults.<br>Equipment: Equipment faults.<br>Environmental: Conditions relating to an enclosure in which the equipment<br>resides.                                               |
| Probable Cause  | The probable cause. See ITU X.733 for probable causes and descriptions.                                                                                                    |
| Status          | <ul> <li>Can be either one of the following:</li> <li>Active Alarms: New, Ack (acknowledged by the user).</li> <li>Historical Alarms: Cleared (manually cleared by the user), Automatically Cleared (by the device or EMS) or ColdStart Cleared (if system is reset, all alarms are cleared).</li> </ul>                                                                                                    |
| Туре            | The alarm type. EVENT or ALARM. According to RFC 3877:<br><b>EVENT</b> = User Information, for example, a fault, a change in status, crossing<br>a threshold, or an external input to the system. <b>ALARM</b> = Persistent indication<br>of a fault (where fault = a lasting error or warning condition, and error = a<br>deviation of a system from normal operation).<br>An alarm is automatically cleared when the condition disappears; by contrast<br>an event is not automatically cleared. |
| GW IP           | The IP address of the device from which the alarm was sent.                                                                                                    |
| GW Port         | The port number of the device from which the alarm was sent.                                                                                                    |
| SNMP OID        | Identifier used to identify the alarm information available on a managed VoIP network entity, in the alarm management information base (MIB).                                                                                                    |
| Additional Info | Possible corrective action, when applicable.                                                                                                    |

## Table 10-2: Alarm Details – Parameters
# **10.2 Displaying History Alarms**

The History Alarms page lists currently active alarms and already-cleared historical alarms on devices selected in the 'Devices' filter and on links selected in the 'Links' filter, issued in the period defined in the 'Time Range' filter. These filters are identical on all pages (see under Section 0 on page 36). The page shows retroactive diagnostic data informative when taking proactive steps to prevent future repetitions and improve future VoIP network functionality.

|               |                      |                        |                        | *<br>Vetwork 54                                                                                                    | 🕼 💊 🤐 🍂 📝 🥸<br>Nones Calle Lat. AD Dierrs Alarma Reports <u>Ubilities</u>                                        |                   |
|---------------|----------------------|------------------------|------------------------|----------------------------------------------------------------------------------------------------|----------------------------------------------------------------------------------------------------|-------------------|
| ie Range: Fr  | HAL 09/34/2014 17:24 | Te: 15/34/2014 17:24   | 28 Devices             | 28 Selected - 3Links All Se                                                                                                    | eded + At New                                                                                                    | 0 4               |
| Active Alarma | Hatury Alarma        | SEM Quality Alerta     |                        |                                                                                                    |                                                                                                    |                   |
|               |                      |                        |                        |                                                                                                    |                                                                                                    |                   |
| an Search     |                      |                        | with the second        | Contraction of the local division of the local division of the loc | and the second second second second second second second second second second second second second second second | E3                |
| Savath        | Time                 | MG Name                | Source                 | Alarm Name                                                                                                    | Decaptor                                                                                                    | Pitters           |
| Orical        | 12 83 36 34 15 2014  | BEMMumber of Sessions  | SEMMumber of Sessions  | SEM License Key Alem                                                                                                    | Current server load reached 100% of SEM License capacity                                                         | [] w(1000)        |
| Major .       | 13 53 38 34 15 2014  | SESSNumber of Sessions | SEMMUMber of Sessions  | SEM License Key Alam                                                                                                    | Current server load reached \$1% of SEM Litense separaty                                                         | Severity          |
| Critical      | 10 33 41 Jul 10 2014 | 10.3 181.62            | EVS Sever              | OW Connection Alarm                                                                                                    | Convertion List                                                                                                  | Clear(101)        |
| Major         | 01 12:01 Jul 15:2514 | 10.3.101.104           | Chasta#0 PoverSupply#2 | Power Supply Alarm                                                                                                    | Power Supply Alerm. Power Supply is missing                                                                      | C 1rfe(9710)      |
| - Triajori    | 18 09 24 Jul 13 3014 | 10.3.151.248           | Biard#1EtranatGroup#3  | Ethernet Ortug Alarn                                                                                                    | (Button) Ethernet Oroup alaim. Ethernet Oroup 3 to Down                                                          | Warring/01        |
| Minur         | 18:09:24 Jul 13:2014 | 12.3.151.245           | ExarcH1EthernatLini#3  | Ethemat Link Down Alarm                                                                                                    | (Suttom) Ethemat Tirk alarm. UAI port number 3 is down.                                                          | and a manufacture |
| Crical        | 18.05 57 Jul 13 2014 | 12 3 151 248           | EN/S Server            | Gill Connection Alarm                                                                                                    | Convertion Lost                                                                                                  | ▲ 0 MN0(103)      |
| 5 Minor       | 17893234132014       | 10.3.151.248           | Board#1EthamalLini#3   | Etherinet Link Down Marm                                                                                                    | (Bottom) Ethernet live atarm. LAN port number 3 is down.                                                         | ✓ ● Major(21)     |
| Major         | 17 68 32 341 13 2014 | 10.3.151.248           | Board#1EthenetDroup#1  | Ethernel Onjug Alaim                                                                                                    | (Button) Ethernet Orace alarm. Ethernet Orace 3 is Down.                                                         | Citical(63)       |
| Criscal       | 17:50:35 Jul 13:2014 | 10.3.151.246           | EVS Sever              | OW Connection Alarm                                                                                                    | Connection Lost                                                                                                  |                   |
| Mingr         | 17 54 28 Jul 13 2014 | 10.3.151.248           | Board#1EthenetLiss#3   | Ethernal Link Down Alarm                                                                                                    | (Button) Ethamet Inn alarm. LAN port number 3 is down.                                                           |                   |
| Magor.        | 17542836 192014      | 10.3.161.248           | Board#1EthernetOroup#3 | Ethemet Group Alarm                                                                                                    | (Button) Ethernet Desug alam. Ethernet Desug 3 is Down                                                           |                   |
| Official      | 17.01:10 Jul 13 2014 | 15.3 151 245           | EMS Sever              | OW Connection Alarm                                                                                                    | Connection Lost                                                                                                  |                   |
| Critical      | 104814Jul 132014     | 10.3.181.4_3220088     | EMS Server             | Old Connection Alarm                                                                                                    | Conveiller Leef                                                                                                  |                   |
| Contrast      | 1530:00 Jul 13 2014  | 10 4.100.35            | Boardet                | -Board Fatal Error                                                                                                    | Road Falat End: Na                                                                                               | ,                 |
| Onical        | 15 29 29 Jul 13 2514 | 10.4.100.35            | Board#1                | Board Fatal Brox                                                                                                    | Board Fatal Error: No                                                                                            |                   |
| Ottayl        | 16.29.20 Jul 13 3014 | 10.4.100.55            | Biardet                | Board Fatal Error                                                                                                    | Board Fatal Erst: No                                                                                             |                   |
| Crister       | 15 19 19 241 13 2014 | 10.4.100.35            | Boardet                | Board Fatal Error                                                                                                    | Econd Fatal Error: No                                                                                            |                   |
| Crital        | 1518:39 Jul 13 2014  | 12.4.100.35            | Board#1                | Board Fatal Error                                                                                                    | Rised Fatal Decr. No.                                                                                            |                   |
| Critical      | 151839Jul 132014     | 10.4.100.35            | Boardent               | Board Patel Error                                                                                                    | Board Falat Erst: No                                                                                             |                   |
| Critical      | 101109-04122014      | 10.4.100.35            | Board#1                | Board Falat Error                                                                                                    | Board Fatal Error No                                                                                             |                   |
| Oritcal       | 1511.18 Jul 12 2014  | 10.4.100.35            | Board#1                | Board Fatal Ertr                                                                                                    | Goard Fatal Eiror: Na                                                                                            |                   |
| Otical        | 1811.18.34113.2014   | 12.4.100.25            | Boardet                | Board Fatal Ersi                                                                                                    | Brand Fatal Error Na                                                                                             |                   |
| Ornael        | 1510.38.34113.2014   | 12.4,102.30            | Boardert               | Board Fatal Error                                                                                                    | Brand Fatal Ero: No                                                                                              |                   |
| Critical      | 10 10 00 Jul 13 2014 | 10.4.100.35            | Doard#1                | Board Fatal Erts                                                                                                    | Board Patal Eror Na                                                                                              |                   |
|               |                      |                        |                        |                                                                                                    |                                                                                                    |                   |
|               |                      |                        |                        |                                                                                                    |                                                                                                    |                   |
|               |                      |                        |                        |                                                                                                    |                                                                                                    |                   |
|               |                      |                        |                        |                                                                                                    |                                                                                                    |                   |
|               |                      |                        |                        |                                                                                                    |                                                                                                    |                   |
|               |                      |                        |                        |                                                                                                    |                                                                                                    |                   |

#### Figure 10-5: Historical Alarms

- The 'Search' field operates identically to its counterpart in the Active Alarms page (see under Section 10.1.1 on page 105).
- Order alarms precisely as you order alarms in the Active Alarms page (see under Section 10.1.2 on page 106).
- Filter alarms using the 'Severity' filter precisely as alarms in the Active Alarms page are filtered with its counterpart filter (see under Section 10.1.3 on page 107).

# **10.3 Triggering Quality Alerts**

Quality alerts optimize session experience management by providing VoIP network administrators *automatic quality analysis* capability, *automatically triggering alerts* if the quality of service analyzed falls below that defined in rules.

Alerts are triggered by rules defined by network administrators. Alerts, triggered after SEM data analysis, are displayed in the Alarms page as regular alarms and/or sent to administrators as mail, SMSs, SNMP traps or syslog message.

You can add a new rule for an alert to be triggered.

- > To add a rule:
- 1. Open the SEM Quality Alerts page (Alarms page>SEM Quality Alerts tab).

#### Figure 10-6: SEM Quality Alerts

| Time Range: | ie Range: From: Last 7 days 🔠 To: Now 🔠   19 Devices All Selected 👻 16 Links All Selected 👻 All / None |           |     |         |    |       |    |       |   |       |   |           |           |
|-------------|----------------------------------------------------------------------------------------------------|-----------|-----|---------|----|-------|----|-------|---|-------|---|-----------|-----------|
| Active Alar | Active Alarms History Alarms SEIM Quality Alerts                                                       |           |     |         |    |       |    |       |   |       |   |           |           |
| 📸 Searc     | search      Example A freeh                                                                            |           |     |         |    |       |    |       |   |       |   |           |           |
|             |                                                                                                    | Frequency |     |         |    |       |    |       |   |       |   |           |           |
| Level       |                                                                                                    |           |     | Calls # |    | Major |    | Major |   | Major |   |           |           |
| Node        | All                                                                                                    | 15        | 60  | 50      | 10 | 5     | 10 | 5     | 3 | 5     | 0 | $\oslash$ | $\otimes$ |
| Link        | SIP Trunk Lync                                                                                         | 60        | 120 | 20      | 5  | 0     | 0  | 0     | 0 | 0     | 0 | $\oslash$ | $\otimes$ |
| Link        | Link Lync 2013 to SEM-GW,Biz+ to Cell,BIZ+ to SIP Trunk,outgoin:                                       |           | 60  | 50      | 10 | 5     | 10 | 5     | 3 | 5     | 0 | $\oslash$ | $\otimes$ |
|             |                                                                                                    |           |     |         |    |       |    |       |   |       |   |           |           |
|             |                                                                                                    |           |     |         |    |       |    |       |   |       |   |           |           |

2. Click the Add Alert icon 🚟; rule the Add New Alert Rule popup opens:

Add New Rule × **Global Alert Settings** Level to Monitor Node 👻 Entities to Monitor All Selected 👻 Monitoring Frequency (min) 15 👻 Analyze the Past (min) 60 👻 50 🗘 Minimum Calls to Analyze Failed Calls Alarm 5 🌲 Critical Threshold (Calls %) 10 🌲 Major Threshold (Calls %)  $\checkmark$ Poor Quality Calls Alarm 5 🌲 10 🌲 Major Threshold (Calls %) Critical Threshold (Calls %)  $\checkmark$ Avg Call Duration Alarm 5 🌲 Critical Threshold (sec) з 🌲 Major Threshold (sec)  $\checkmark$ **Bandwidth Alarm** Critical threshold (Kb/sec) 0 Major threshold (Kb/sec)  $\checkmark$ 0 Max Concurrent Calls Alarm Critical threshold (Calls #) 0  $\checkmark$ Major threshold (Calls #) 0

110

Figure 10-7: Add New Alert Rule

**3.** Define the following settings:

#### Table 10-3: Add New Alert Rule

| Setting                    | Definition                                                                                                    |  |  |  |  |
|----------------------------|----------------------------------------------------------------------------------------------------|--|--|--|--|
| Level to Monitor           | Device or Link. Use this filter to select Link or Node.                                                                                                    |  |  |  |  |
| Entities to Monitor        | Use this filter to select the entities to monitor.<br>If you selected Link for 'Level to Monitor' (previous setting), the<br>links selection popup opens:<br>Bezeq SP trunk<br>Biz+ to Cell<br>Biz+ to SP Trunk<br>Celicon TOM Trunk<br>Celicon TOM Trunk<br>Celicon Tom Trunk<br>Celicon Tom Trunk<br>Celicon Tom Trunk<br>Celicon Tom Trunk<br>Celicon Tom Trunk<br>Celicon Tom Trunk<br>Celicon Tom Trunk<br>Celicon Tom Trunk<br>Celicon Tom Tom Tom Tom Tom Tom Tom Tom To |  |  |  |  |
| Monitoring Frequency (min) | Determines how frequently the SEM automatically performs data analysis. Defines every 15 (default), 30 or 60 minutes.                                                                                                    |  |  |  |  |
| Analyse the Past (min)     | Determines the period up to the present for which the SEM will perform data analysis. Define 60 minutes (default), 90 minutes or 120 minutes.                                                                                                    |  |  |  |  |
| Minimum Calls to Analyze   | Defines the number of calls to analyze. Default = 50 calls. Up to<br>1000 calls can be defined.<br>If the number of calls made doesn't exceed the defined # of calls<br>to analyze, the SEM won't perform data analysis.                                                                                                    |  |  |  |  |
| Failed Calls Alarm         | <ul> <li>Critical Threshold: 5% of calls (default); if this threshold is exceeded, the alert is triggered.</li> <li>Major Threshold: 3% of calls (default); if this threshold is exceeded, the alert is triggered.</li> </ul>                                                                                                    |  |  |  |  |
| Poor Quality Calls Alarm   | Critical Threshold: <b>10</b> % of calls (default); if this threshold is exceeded, the alert is triggered.<br>Major Threshold: <b>8</b> % of calls (default); if this threshold is                                                                                                    |  |  |  |  |

# AudioCodes

| Setting                    | Definition                                                                                                    |                                                                                                    |  |  |  |  |
|----------------------------|----------------------------------------------------------------------------------------------------|----------------------------------------------------------------------------------------------------|--|--|--|--|
|                            |                                                                                                    | exceeded, the alert is triggered.                                                                                                    |  |  |  |  |
| Avg Call Duration Alarm    | Critical Threshold:                                                                                                    | <b>5</b> seconds (default), up to 100 seconds; if the average duration of calls is below this, the alert is triggered.                                                                                         |  |  |  |  |
|                            | Major Threshold:                                                                                                    | <b>10</b> seconds (default), up to 100 seconds; if the average duration of calls is below this, the alert is triggered.                                                                                        |  |  |  |  |
| Bandwidth Alarm            | Major Threshold:                                                                                                    | if the bandwidth falls below or exceeds the<br>value you configure (minimum of <b>0</b> Kbps and a<br>maximum of <b>1000000</b> Kbps), an alarm of<br>Major severity is triggered.                             |  |  |  |  |
|                            | Critical Threshold:                                                                                                    | if the bandwidth falls below or exceeds the value you configure (minimum of <b>0</b> Kbps and a maximum of <b>1000000</b> Kbps), an alarm of Critical severity is triggered.                                   |  |  |  |  |
|                            | • You must configure a <i>higher</i> value for the <i>Critical</i> Threshold than for the Major Threshold.                                                                                                    |                                                                                                    |  |  |  |  |
|                            | <ul> <li>You can configue</li> <li>1000000 Kbps for a start of the start of the start of</li></ul> | ure a minimum of <b>0</b> Kbps and a maximum of<br>for either the Critical or the Major Threshold, so<br>re you configure for the <i>Critical</i> Threshold is<br>value you configure for the Major Threshold. |  |  |  |  |
| Max Concurrent Calls Alarm | Major Threshold:                                                                                                    | if the the number of concurrent calls falls<br>below, or exceeds, the value you configure<br>(minimum of <b>0</b> and a maximum of <b>100000</b> ), an<br>alarm of Major severity is triggered.                |  |  |  |  |
|                            | Critical Threshold:                                                                                                    | if the number of concurrent calls falls below, or<br>exceeds, the value you configure (minimum of<br><b>0</b> and a maximum of <b>100000</b> ), an alarm of<br>Critical severity is triggered.                 |  |  |  |  |
|                            | You must config<br>than for the Maj                                                                                                    | gure a <i>higher</i> value for the <i>Critical</i> Threshold<br>or Threshold.                                                                                                    |  |  |  |  |
|                            | <ul> <li>You can configure</li> <li>for either the Critical value you configure</li> <li>value you configure</li> </ul>                                                                                                    | ure a minimum of <b>0</b> and a maximum of <b>1000000</b><br>itical or the Major Threshold, so long as the<br>gure for the <i>Critical</i> Threshold is higher than the<br>gure for the Major Threshold.       |  |  |  |  |

4. Click **OK**; see the alert listed now in the SEM Quality Alerts page.

### 10.3.2 Manually Activating an Alert Rule

You can manually activate an alert.

- > To manually activate an alert:
- 1. In the SEM Quality Alerts page (see Figure 10-6), click by to manually activate the rule.
- 2. Click U to manually deactivate the rule. The rule will continue to be automatically triggered.

### 10.3.3 Editing an Alert Rule

You can edit an alert rule.

- To edit an alert rule:
- In the SEM Quality Alerts page (see Figure 10-6), click Optimized Update Rule; the Add New Alert Rule dialog opens (see Figure 10-7).
- 2. Edit the settings. Use Table 10-3 as reference.

### **10.3.4 Defining a Rule to Trigger an Alert (Example)**

This example shows how to define rule settings to determine monitoring. Using this example, you can intuitively determine how to define a rule to trigger an alert.

If you define in a rule with the following settings:

- 'Level to Monitor' = Device
- 'Monitored Devices' = All
- 'Monitoring Frequency' = 15 minutes
- 'For the Past' = 60 minutes
- 'Minimum # of Calls to Analyze' = 50
- 'Failed Calls Alarm' = defaults
- Poor Quality Calls Alarm' = defaults
- 'Avg Call Duration Alarm' = defaults

Then the SEM will perform the following:

- Check every 15 minutes the # of calls made on all devices in the past 60 minutes and for devices on which the # of calls is greater than 50:
- Compare failed / successful calls % to the defined settings
- Compare poor quality calls % (red-coded) to the defined settings
- Compare average call duration to the defined settings

# **10.4 Distributing Alarm Information**

Alarms information displayed in the Active Alarms, History Alarms and Quality Alerts pages are easily downloaded and saved by clicking the **Save As** icon 🖬.

- Active Alarms information is saved in a plain-text ActiveAlarms.csv file.
- History Alarms information is saved in a plain-text *HistoryAlarms.csv* file.
- SEM Quality Alerts information is saved in a plain-text *SEMQualityAlerts.csv* file.

Open and read in any text editor, these files can be sent by the administrator by, for example, email or sms, to others to distribute the information. For more information on forwarding alarms, see *EMS User's Manual*.

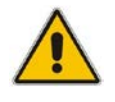

**Note:** Two rules cannot be assigned to the same device/link even if the two refer to two different parameters.

# **11 Producing Reports**

The SEM features essential reports-generation capability that administrators can utilize to distribute session experience data and comparative analyses quickly and effectively to responsible persons within the enterprise and to external authorities associated with the enterprise's VoIP network, for accurate diagnosis and correction of degraded sessions and for general network optimization.

#### Figure 11-1: SEM Reports Page

| Session Experience Manager    | *<br>Netw                    | erk Statistics | Calls List            | AD Users | Alarms | Reports | Utilities |
|-------------------------------|------------------------------|----------------|-----------------------|----------|--------|---------|-----------|
| SEM Reports Scheduled Reports |                              |                |                       |          |        |         |           |
| Natural Control Description   |                              |                | Teo llacas Dea        |          |        |         |           |
| Call Statistics by Device     | ★ Call Statistics by Device  | ★ Calls C      | ount                  | ons      |        |         |           |
| ★ Call Statistics by Link     | ★ Call Statistics by Link    | ★ Calls D      | uration               |          |        |         |           |
| * Call Quality by Device      | ★ Call Quality by Device     | * Poor C       | alls Quality          |          |        |         |           |
| * Call Quality by Link        | * Call Quality by Link       | * Poor G       | uality by MOS         |          |        |         |           |
| * Call Utilization by Device  | ★ Call Utilization by Device | * Poor Q       | uality by Jitter      |          |        |         |           |
| ★ Call Utilization by Link    | ★ Call Utilization by Link   | \star Poor G   | uality by Delay       |          |        |         |           |
|                               |                              | \star Poor G   | uality by Packet Loss |          |        |         |           |
|                               |                              | * Poor G       | uality by Echo        |          |        |         |           |
|                               |                              | * Poor F       | ax Quality            |          |        |         |           |
|                               |                              | \star Utilizat | ion                   |          |        |         |           |
|                               |                              |                |                       |          |        |         |           |

Three categories of reports help users to quickly and thoroughly analyze different aspects of calls made over the VoIP network:

- 1. Network Status Reports
- 2. Trend Reports
- **3.** Top Users Reports

Categories 1 and 2 are identical in terms of the information displayed (columns); however the *calculation* differs.

Category 1 is calculated as a *summary of calls made over the entire period* for specified entities (devices / links). The x axis represents the specified entities.

Category 2 is calculated *per time interval* specified, summarizing the same entity in the specified interval. The x axis represents the time interval (hour / day / week / month).

Table 11-1 shows the categories and the reports options in each.

| Report Category                                                                                                    | Explanation                                                                                                    |
|----------------------------------------------------------------------------------------------------|----------------------------------------------------------------------------------------------------|
| <ul> <li>Network Status Reports</li> <li>Call Statistics by Device</li> <li>Call Statistics by Link</li> <li>Call Quality by Device</li> <li>Call Quality by Link</li> <li>Call Utilization by Device</li> <li>Call Utilization by Link</li> </ul>                                                                           | Displays a summary of key call metrics during a specified time<br>period with a separate row entry for each device/link.<br>Purpose: To compare performance, quality and utilization across<br>devices/links. For example, the 'Call Statistics by Device' report<br>summarizes the % of successful and failed calls and the # of<br>calls that scored in each quality, across specified devices/links.<br>By contrast, a 'Call Quality by Device' report summarizes key<br>metrics affecting voice quality (jitter, delay, packet loss). |
| <ul> <li>Trend Reports</li> <li>Call Statistics by Device</li> <li>Call Statistics by Link</li> <li>Call Quality by Device</li> <li>Call Quality by Link</li> <li>Call Utilization by Device</li> <li>Call Utilization by Link</li> </ul>                                                                                    | Displays a summary of key call metrics over specified time<br>intervals of a specified device/link.<br>For example, the 'Calls Trend by Device' report displays<br>'Number of Calls', 'ASR' and 'Total Duration' in hourly intervals.                                                                                                    |
| <ul> <li>Top Users Reports</li> <li>Calls Count</li> <li>Calls Duration</li> <li>Poor Calls Quality</li> <li>Poor Quality by MOS</li> <li>Poor Quality by Jitter</li> <li>Poor Quality by Delay</li> <li>Poor Quality by Packet Loss</li> <li>Poor Quality by Echo</li> <li>Poor Fax Quality</li> <li>Utilization</li> </ul> | Displays users graded according to number of calls made, calls<br>duration, and calls whose quality scored 'Poor' based on<br>specified metrics.                                                                                                    |

# **11.1 Using Reports Features**

The features below apply to all reports pages across all three reports categories unless stated otherwise:

| Feature                                      | Description                                                                                                    |
|----------------------------------------------|----------------------------------------------------------------------------------------------------|
| Save as CSV                                  | Lets you save a report as a Comma-Separated Value (CSV) file which<br>represents charts, data bars, sparklines, gauges, indicators, etc., in a<br>standardized, plain-text format easily readable and exchangeable with<br>many applications. You can open the file in a spreadsheet such as<br>Microsoft Excel or use it as an import format for other programs. |
| Export to PDF                                | Lets you generate a PDF file of the report reflecting selected filters, columns, graphs, etc.                                                                                                    |
| Filters                                      | <ul> <li>Let you specify:</li> <li>The Time Range for the report to cover (in the Network Status Reports page)</li> <li>The Time Range <i>and</i> the Interval for the report to cover (in the Trend Report page; Hourly, Daily, Weekly or Monthly)</li> </ul>                                                                                                    |
|                                              | <ul> <li>Devices / Links on which to produce the report</li> <li>Top 10/20/30 Users on which to produce the report (in the Top Users Report page)</li> </ul>                                                                                                    |
| SEM Reports                                  | Click the button at any time to return to the Reports page displaying the three reports categories and the report options available under each. Click an option to produce a report.                                                                                                    |
| Scheduled Reports                            | Click the button to schedule a report.                                                                                                    |
| Create Report                                | Displayed after selecting a report to produce in the reports menu. First filter (see above) and then click it; the report is produced and displayed.                                                                                                    |
| Charts view / Table view                     | Two views are displayed in every report produced: Charts (uppermost) and table (lowermost). Click 💷 to expand charts view; table view is eclipsed. Click 🔺 to revert to both views.                                                                                                    |
| Switch to horizontal /<br>Switch to vertical | Charts are by default displayed vertically, one below the other, in this order: Calls #, Calls %, ASR, Total Duration, AVG Duration and Calls Quality. Use the scrollbar to scroll down from one to the next.                                                                                                    |
|                                              | They can optionally be displayed horizontally to suit user preference. To display horizontally, click the link. Click next <b>b</b> or previous <b>4</b> to navigate from chart to chart.                                                                                                    |
| 🔟 Bar / 🚰 Linear                             | [Only applies to Network Status Reports] By default, charts are<br>displayed as bar charts. Click the drop-down to choose linear charts if<br>required.                                                                                                    |
|                                              | Click the icon; optional table view columns are displayed.                                                                                                    |
| Add / Remove Columns                         | To add, if required, select an optional column and click ← or select all and click I. To remove a column, select it in the Columns List pane                                                                                                    |

#### Table 11-2: Reports Features

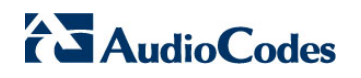

| Feature                                                            | Description                                                                                                    |  |  |  |  |
|--------------------------------------------------------------------|----------------------------------------------------------------------------------------------------|--|--|--|--|
|                                                                    | and click $\Rightarrow$ or select all and click $\Rightarrow$ <b>I</b> .                                                                                                    |  |  |  |  |
|                                                                    | Default metrics columns (left pane) and optional metrics columns (right pane) in the Summary/Trend category (except 'Call Quality by Device / Link') are as follows:                                                                                                    |  |  |  |  |
|                                                                    | Add Remove Columns     ×       Columns List     Optional Columns List       Calls%     Report ID       Successful Calls%     Failed Calls%       AVB Duration(sec)     Failed Calls%       Calls Quality     Failed Calls#       Vertice     Calls#       Valove     Red%       Grava%     Grava%       Grava%     Grava%       Update     Cancel |  |  |  |  |
|                                                                    | Default metrics columns (left pane) and optional metrics columns (right pane) in a 'Call Quality by Device / Link' report in the Summary/Trend category are:                                                                                                    |  |  |  |  |
|                                                                    | Add Remove Columns X                                                                                                    |  |  |  |  |
|                                                                    | Columns List     Optional Columns List       Calls#<br>Calls@<br>Calls@<br>Calls@<br>Delay<br>Delay<br>Packet Loss     A<br>Max Mos<br>Max Mos<br>Max Mos<br>Max Jitter<br>Max Delay<br>Min Delay<br>AVG PCKT Loss<br>Max Port Loss<br>Max Port Loss<br>Max Port Loss                                                                             |  |  |  |  |
|                                                                    | Default metrics columns (left pane) and optional metrics columns (right pane) in the Top Users reports category are:                                                                                                    |  |  |  |  |
|                                                                    | Add Remove Columns     ★       Columns List     Optional Columns List       Calls#     Report ID       Total Duration(sec)     Very Calls#       Outgoing Calls     Fax Calls#       Incoming Calls     Incoming Calls       Update     Cancel                                                                                                    |  |  |  |  |
|                                                                    | See under Section 0 on page 124 for variations across reports in the Top Users Reports category.                                                                                                    |  |  |  |  |
| Show Column Graphical<br>Representation Display<br>column as chart | Table column headers display this icon. Click one to display the metric<br>as a chart. If the chart is already open, you're notified. After report<br>generation, the table's ASR metric column is the only one displayed as a<br>chart in Charts view.                                                                                           |  |  |  |  |
| Table Bottom Line (Total)                                          | <ul> <li>The table's bottom line shows column's total. For example:</li> <li>Calls # column's bottom line shows the total sum of all counts of all calls on all devices / links</li> <li>ASR column's bottom line shows the average success rate of the average success rates of all devices / links.</li> </ul>                                  |  |  |  |  |

| Feature  | Description                                                                                                    |  |  |  |  |
|----------|----------------------------------------------------------------------------------------------------|--|--|--|--|
|          | 'Total' is calculated according to the measured parameter.<br>It can be SUM, AVG, MIN or MAX.                                                                                                    |  |  |  |  |
| Search 💼 | Users can use the 'Search' option to search for and find precise<br>information related to a query. When information related to the search<br>query is found, the report exclusively displays only that information. |  |  |  |  |

### 11.1.1 **Producing a Network Status Report**

Network Status Reports show *the sum totals, over the entire period,* of calls performance scores, quality scores, #s, %s, total duration and average duration (default metrics). Reports in this category are identical in terms of metrics measured. Metrics columns can optionally be added / removed (see 'Add / Remove Columns' in Table 11-2).

#### > To produce a Network Status Report:

- 1. Click an option in the 'Network Status Reports' category, for example, click the first option, i.e., **Call Statistics by Device**; the **Create Report** page opens.
- 2. Filter for 'Time Range' and 'Devices' (see Section 0 on page 36 for details).
- 3. Click Create Report; the report is produced:

#### Figure 11-2: Network Status Reports – Call Statistics by Device

| Spreaseshifteler Calls Distribution                                                                                                    |
|----------------------------------------------------------------------------------------------------|
| Secretabilityle Calt Datributor.                                                                                                    |
| a biology and a biology of the second of Cab                                                                                                    |
| a<br>3<br>Bhum Bloder Out Namy St Tun except<br># roled Calls. # Secretified Calls                                                                                                    |
| 3 Braue Stology Out Matry 57 Stology Out Matry 57 Stology Having A                                                                                                    |
| Fold Cab      Bocressive Cab                                                                                                    |
|                                                                                                    |
| Tanàn                                                                                                    |
|                                                                                                    |
|                                                                                                    |
| 10/ 5EX 33.12 97 56274 107 97 97 98 98                                                                                                    |
| ADVI         SEE         SEE </td                                            |
| ADP         ADIA         ADIA <th< td=""></th<> |
| NOT         MOR         D2 JJ         MOR         MOR         MOR         NO         NO                                                                                               |
| 400         400         513         100         401 <sup>1</sup> 477         100         100         100         100         100         100         100         100         100         100         100         100         100         100         100         100         100         100         100         100         100         100         100         100         100         100         100         100         100         100         100         100         100         100         100         100         100         100         100         100         100         100         100         100         100         100         100         100         100         100         100         100         100         100         100         100         100         100         100         100         100         100         100         100         100         100         100         100         100         100         100         100         100         100         100         100         100         100         100         100         100         100         100         100         100         100         100         100         100         100         100<                                            |
| NO         BBA         Dial         BBA         Dial         BBA         Dial         Dial          |
| MOR         BBB         DDB         BBB         4x0/h         147         BBB         BBB           ubblishiptiftus         146         3.2         100         600         60         100         100         100         100         100         100         100         100         100         100         100         100         100         100         100         100         100         100         100         100         100         100         100         100         100         100         100         100         100         100         100         100         100         100         100         100         100         100         100         100         100         100         100         100         100         100         100         100         100         100         100         100         100         100         100         100         100         100         100         100         100         100         100         100         100         100         100         100         100         100         100         100         100         100         100         100         100         100         100         100         100                                                           |
| Above         460         133         140         140         140         140         140         140         140         140         140         140         140         140         140         140         140         140         140         140         140         140         140         140         140         140         140         140         140         140         140         140         140         140         140         140         140         140         140         140         140         140         140         140         140         140         140         140         140         140         140         140         140         140         140         140         140         140         140         140         140         140         140         140         140         140         140         140         140         140         140         140         140         140         140         140         140         140         140         140         140         140         140         140         140         140         140         140         140         140         140         140         140         140         140         140 </td                                           |

# AudioCodes

Following report generation, the ASR metric column is the only one displayed in charts view.

#### > To display a metric as a chart:

In the table, click in the metric's column header. For example, click in the ASR column header; the ASR chart is displayed:

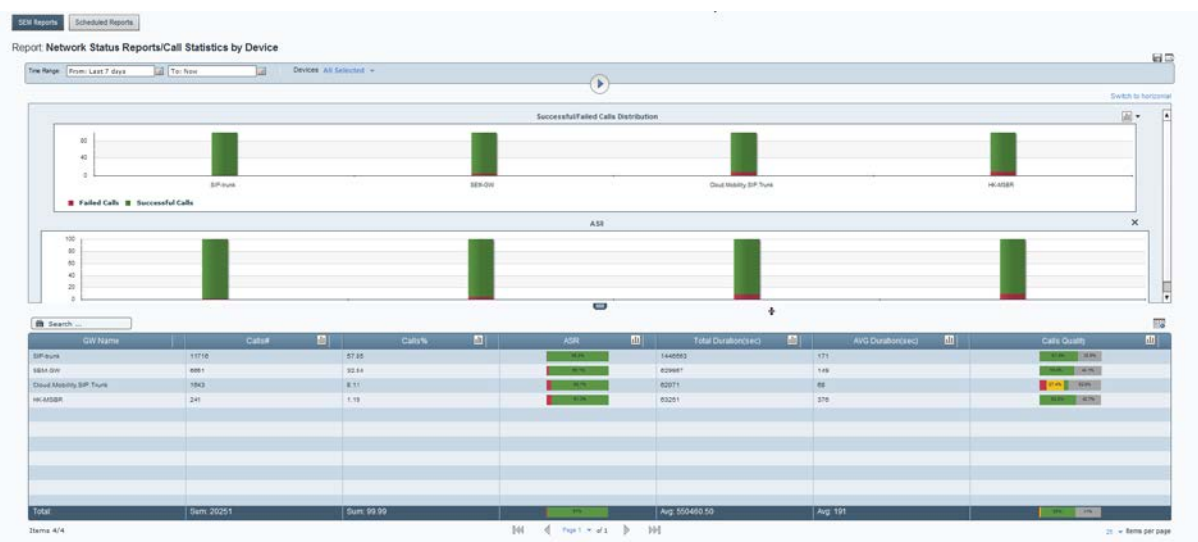

#### Figure 11-3: Displaying the ASR Chart

In a Network Status Report you can:

- Click the Switch to horizontal link (see Table 11-2) to switch from vertical view (default) to horizontal view.
- Click location contract it.
- Click IIII to switch from bar charts (default) to linear charts. Select IIII from the drop-down (see 'Charts view / Table view' in Table 11-2).
- Click to add/remove a column to/from the table (see 'Add / Remove Columns' in Table 11-2).
- See in the chart which entities registered the highest failed / successful calls rate.
- See in the table on which entities most calls were made, what % of calls were made on each, on which entities most failed / successful calls were made, on which entities most call time was recorded, on which entities the average call duration was longest / shortest and on which entity voice quality scored highest (green = good, yellow = fair, red = poor, grey = unknown).
- See in the chart an entity's success / fail rate (%). Point your cursor over a color in a bar (green = successful, red = failed):

SEM

Cloud Mobility SIP Trunk

1643

52.5%

Successful/Failed Calls Distribution

See in the table an entity's success / fail rate (%). Point your cursor over the entity's row (green = successful, red = failed):

| GW Name                  | Calls# | Ш | Calls% |                      | ASR         | ш |
|--------------------------|--------|---|--------|----------------------|-------------|---|
| Cloud.Mobility.SIP.Trunk | 1643   |   | 8.11   | 52.1%<br>Failed:7.9% |             |   |
|                          |        |   |        |                      | Talled.7.5% |   |

See in the table quality scores by pointing your cursor over a color in the entity's Calls Quality row (green = good, yellow = fair, red = poor, grey = unknown):

Default and optional table columns in Network Status Reports are:

ш

8.11

| Network Status<br>Report Type     | Default Columns                                                                 | Optional Columns                                                                                                    |
|-----------------------------------|---------------------------------------------------------------------------------|----------------------------------------------------------------------------------------------------|
| Call Statistics<br>by Device/Link | Calls #, Calls %, ASR,<br>Total Duration, Average<br>Duration, Calls Quality    | Successful/Failed Calls %<br>Successful/Failed Calls #<br>Green/Yellow/Red/Gray %<br>Green/Yellow/Red/Gray #<br>Voice Calls #<br>Fax Calls #                                                                                                    |
| Call Quality by<br>Device/Link    | Calls #, Calls %, Calls<br>Quality, MOS, Jitter,<br>Delay, Packet Loss,<br>Echo | MOS LQ<br>AVG/Max/Min MOS/Jitter/Delay/Packet Loss/Echo<br>AVG MOS LQ<br>AVG Signal Level/SNR<br>MOS/MOS LQ/Jitter/Delay/Packet Loss/Echo Remote<br>AVG/Max/Min MOS R/Jitter R/Delay R/P. Loss R/Echo R<br>Red #, Yellow #, Green #, Gray #<br>Red %, Yellow %, Green %, Gray %<br>MOS/MOS LQ/Jitter/Delay/Packet Loss/Echo Red % [Same<br>for Yellow, Green and Gray]<br>MOS Red Remote % [Same for Yellow, Green and Gray]<br>MOS/Jitter/Delay/Packet Loss/Echo LQ Red Remote %<br>[Same for Yellow, Green and Gray] |
| Call Utilization by Device/Link   | AVG Total Kbps<br>AVG Rx Kbps<br>AVG Tx Kbps<br>AVG Packet Loss                 | AVG Total Kbps Remote<br>AVG Rx/Tx Kbps Remote<br>AVG Packet Loss R                                                                                                    |

|--|

You can re-filter and re-run the report (see 'Filters' in Table 11-2).

You can generate another report. Click the **SEM Reports** button.

You can schedule a report. Click the Scheduled Reports button (for details see Section 11.2).

# 11.1.2 Producing Trend Reports

Trend reports show *general tendencies over intervals* of calls performance, quality, #s, %s, total duration and average duration (default metrics measured).

Reports in this category are identical in terms of metrics columns displayed. Columns can optionally be added / removed (see 'Add / Remove Columns' in Table 11-2).

#### > To produce a trend report:

- 1. Click an option in the 'Trend Reports' category, e.g., the first; the 'Run now' 🕑 page opens
- 2. Filter for 'Time Range' and 'Devices' (described under Section 0 on page 36). For the 'Interval' filter select Hourly, Daily, Weekly or Monthly.
- 3. Click the 'Run now' 🕑 icon; the report opens:

| Party Trans Local & days                                                                                                    | THE PROPERTY                                                                                                    | 10                   | Devines AV faloriest a                                             | Interval terms of       |                             |                                                                                |                                                                                       |                               |                                                                                                    |                                  |                              |                                                                                                    |          |
|----------------------------------------------------------------------------------------------------|----------------------------------------------------------------------------------------------------|----------------------|--------------------------------------------------------------------|-------------------------|-----------------------------|--------------------------------------------------------------------------------|---------------------------------------------------------------------------------------|-------------------------------|----------------------------------------------------------------------------------------------------|----------------------------------|------------------------------|----------------------------------------------------------------------------------------------------|----------|
| Home Last 7 Case                                                                                                    | Juli Tec New                                                                                                    | -                    | ALTER AN SCHOOL T                                                  |                         |                             |                                                                                |                                                                                       |                               |                                                                                                    |                                  |                              | 2020                                                                                                    |          |
|                                                                                                    |                                                                                                    |                      |                                                                    |                         |                             |                                                                                |                                                                                       |                               |                                                                                                    |                                  |                              | Set                                                                                                    | ch to he |
|                                                                                                    |                                                                                                    |                      |                                                                    |                         |                             | Calls#                                                                         |                                                                                       |                               |                                                                                                    |                                  |                              |                                                                                                    | x        |
| 800                                                                                                    |                                                                                                    |                      |                                                                    |                         |                             |                                                                                |                                                                                       |                               |                                                                                                    |                                  |                              |                                                                                                    |          |
|                                                                                                    |                                                                                                    |                      |                                                                    |                         |                             |                                                                                |                                                                                       |                               |                                                                                                    |                                  |                              |                                                                                                    |          |
|                                                                                                    |                                                                                                    |                      |                                                                    |                         |                             |                                                                                |                                                                                       |                               |                                                                                                    |                                  |                              |                                                                                                    |          |
| 200                                                                                                    |                                                                                                    |                      |                                                                    |                         |                             |                                                                                |                                                                                       |                               |                                                                                                    |                                  |                              |                                                                                                    |          |
|                                                                                                    |                                                                                                    |                      | -                                                                  |                         | •)                          |                                                                                | _                                                                                     |                               |                                                                                                    |                                  |                              |                                                                                                    |          |
| 23 Peb 17 00 33 Peb 18                                                                                                    | 10 21 46 19 01 23 46 21 01                                                                                                    | 23 Mil 21 (00 23 Mil | 4.32.00 23 No 23.00 24 No                                          | 24.00 24 No 01.00 24 No | eb 02.00 24 Page 03.00 24 P | No 24.00 24 PM 00.00 241                                                       | Peo 00.00 24 Peo 07.0                                                                 | 0 24 Peo 08:00 24 Peo 04:00 3 | 2+Pec 0.00 2+Pec                                                                                                    | 1.00 24 Peb (2.00 24 Peb (3.00 3 | 24 %6 14 00 24 %6 10 00 24 % | 46 10:00 24 Peb 17:00 24 Peb 10:0                                                                                                    | -        |
|                                                                                                    |                                                                                                    |                      |                                                                    |                         |                             | Calls%                                                                         |                                                                                       |                               |                                                                                                    |                                  |                              |                                                                                                    | ×        |
|                                                                                                    |                                                                                                    |                      |                                                                    |                         |                             |                                                                                |                                                                                       |                               |                                                                                                    |                                  |                              |                                                                                                    |          |
|                                                                                                    |                                                                                                    |                      |                                                                    |                         |                             |                                                                                |                                                                                       |                               |                                                                                                    |                                  |                              |                                                                                                    |          |
| 2                                                                                                    |                                                                                                    |                      |                                                                    |                         |                             |                                                                                |                                                                                       |                               |                                                                                                    |                                  | _                            | _                                                                                                    |          |
| 1                                                                                                    |                                                                                                    |                      |                                                                    |                         |                             |                                                                                |                                                                                       | _                             |                                                                                                    |                                  |                              |                                                                                                    |          |
| 12                                                                                                    |                                                                                                    |                      |                                                                    |                         |                             |                                                                                |                                                                                       |                               |                                                                                                    |                                  |                              |                                                                                                    |          |
| 12<br>12<br>14                                                                                                    | _                                                                                                    |                      |                                                                    |                         |                             |                                                                                |                                                                                       |                               |                                                                                                    |                                  |                              |                                                                                                    |          |
|                                                                                                    |                                                                                                    |                      | _                                                                  |                         |                             |                                                                                |                                                                                       |                               |                                                                                                    |                                  |                              |                                                                                                    |          |
| 12<br>1<br>1<br>1<br>1<br>1<br>1<br>1<br>1<br>1<br>1<br>1<br>1<br>1<br>1<br>1<br>1<br>1<br>1                                                                                                    |                                                                                                    |                      |                                                                    |                         |                             |                                                                                |                                                                                       |                               |                                                                                                    |                                  |                              |                                                                                                    |          |
|                                                                                                    |                                                                                                    |                      |                                                                    |                         | · • • • • • • • • •         |                                                                                |                                                                                       |                               |                                                                                                    |                                  |                              |                                                                                                    |          |
| arch                                                                                                    |                                                                                                    | Calle                |                                                                    | cans                    |                             | лак                                                                            |                                                                                       | Total Ourston(14c)            |                                                                                                    | AVG Duration().ec)               |                              |                                                                                                    |          |
| 12<br>2<br>4<br>0<br>0<br>0<br>0<br>0<br>0<br>0<br>0<br>0<br>0<br>0<br>0<br>0                                                                                                    |                                                                                                    | Calue                | 475                                                                | Carn                    |                             |                                                                                | 2178                                                                                  | Total Duration(tec)           | 10                                                                                                    | AVC Duration(Sec)                |                              |                                                                                                    |          |
| 12<br>8<br>9<br>9<br>12<br>15<br>15<br>15<br>15<br>15<br>15<br>15<br>15<br>15<br>15                                                                                                    | 110                                                                                                    | Calue                | 4.79<br>11.33                                                      | Catth                   |                             | ASR<br>ASR                                                                     | 2178<br>2001                                                                          | Total Disration(tiec)         | 101                                                                                                    | AVC Duration() ect               |                              |                                                                                                    |          |
| 10 x x x x x x x x x x x x x x x x x x x                                                                                                    | 195                                                                                                    | Caller               | 479<br>11.33<br>12.38                                              | Cattern                 |                             | ASR                                                                            | 2173                                                                                  | Total Duration(sec)           | 142<br>142<br>142                                                                                                    | And Decasion(sec)                |                              | Call Outline                                                                                                    | 1        |
| 12                                                                                                    | 196<br>407<br>405                                                                                                    | Cattor               | 4.78<br>4.78<br>11.33<br>31.88<br>11.28                            | CataN                   |                             | ASR                                                                            | 2179<br>2995<br>4910<br>4927                                                          | Total Duration(Liec)          | 140 - 140 - | Aiv@ Duration(sec)               |                              |                                                                                                    | 4        |
| 10<br>10<br>10<br>10<br>10<br>10<br>10<br>10<br>10<br>10                                                                                                    | 196<br>407<br>401<br>400<br>500                                                                                                    | Catur                | 478<br>11.33<br>12.58<br>11.28<br>7.47                             | Caters                  |                             |                                                                                | 2179<br>2007<br>4370<br>44370<br>24327<br>24327                                       | Total Duration(1947)          | 140<br>140<br>140<br>140<br>140<br>140<br>140<br>140<br>140<br>140                                                                                                    | AVE Duratorijseci                |                              | Call Code<br>State and<br>State and<br>State and<br>State and<br>State and<br>State and                                                  | ā        |
| 10<br>10<br>10<br>10<br>10<br>10<br>10<br>10<br>10<br>10                                                                                                    | 198<br>497<br>498<br>406<br>306<br>309                                                                                                    | Caller               | 478<br>1733<br>1235<br>1128<br>1128<br>747<br>552                  | Cate                    | 0                           | ASR<br>ASR<br>BAR<br>BAR<br>BAR<br>BAR<br>BAR<br>BAR                           | 2179<br>2991<br>4879<br>4829<br>2422<br>2422                                          | Total Ourstion(sec)           | 147 - 147 - | Av@ Daration(sec)                |                              | Call Oxidy<br>Sile Sile Sile<br>Sile Sile Sile<br>Sile Sile Sile<br>Sile Sile Sile<br>Sile Sile Sile<br>Sile Sile Sile<br>Sile Sile Sile |          |
| 12<br>acade in a constant of a constant of a c | 190<br>497<br>493<br>495<br>396<br>395                                                                                                    | Calue                | 478<br>1133<br>1238<br>1128<br>741<br>8.52<br>741<br>8.52          | CaleN                   |                             |                                                                                | 2179<br>290<br>497<br>497<br>497<br>2422<br>442<br>442                                | Total Duratomiseci            | 140<br>140<br>140<br>150<br>150<br>151<br>151<br>152                                                                                                    | AvQ Duration(sec)                |                              |                                                                                                    | ũ        |
| 12<br>13<br>14<br>15<br>15<br>15<br>15<br>15<br>15<br>15<br>15<br>15<br>15                                                                                                    | 198<br>497<br>439<br>445<br>396<br>391<br>498<br>499                                                                                                    | Calle                | 478<br>1133<br>1128<br>1128<br>1128<br>1128<br>1128<br>1128<br>112 | CattN                   |                             | AGR<br>499<br>195<br>195<br>195<br>195<br>195<br>195<br>195<br>195<br>195<br>1 | 27790<br>2977<br>4870<br>4870<br>4827<br>2422<br>4430<br>4430<br>4430<br>4430<br>6022 | Total Durationisec            | 100 100 100 100 100 100 100 100 100 100                                                                                                    | Avia Durationizaeci              |                              |                                                                                                    |          |
| 12<br>12<br>12<br>12<br>12<br>12<br>12<br>12<br>12<br>12                                                                                                    | 100<br>407<br>400<br>500<br>501<br>630<br>800<br>800<br>200                                                                                                    | Calue                | 478<br>1133<br>1138<br>1138<br>1138<br>1138<br>1138<br>1138<br>11  | Catan                   | <b>1</b>                    | ASK<br>488<br>1995<br>1995<br>1995<br>1995<br>1995<br>1995<br>1995<br>19       | 2179<br>2095<br>4270<br>4437<br>2422<br>4437<br>4430<br>9022<br>3259                  | Total Durationsec             | 142<br>142<br>142<br>143<br>143<br>143<br>143<br>143<br>143<br>143<br>143<br>143<br>143                                                                                                    | Avé Duratorija d                 | a)                           |                                                                                                    |          |
| 10 0 0 0 0 0 0 0 0 0 0 0 0 0 0 0 0 0 0                                                                                                     | 150<br>407<br>406<br>300<br>301<br>406<br>301<br>406<br>300<br>406<br>300<br>406<br>300<br>406<br>300<br>406<br>300<br>406<br>406<br>406<br>406<br>406<br>406<br>406<br>406<br>406<br>4 | Calur                | 475<br>1133<br>1133<br>1135<br>1135<br>1135<br>1135<br>1135<br>11  | CatteN                  |                             | ASK<br>449<br>449<br>449<br>449<br>449<br>449<br>449<br>449<br>449<br>44       | 2179<br>2279<br>4837<br>4837<br>2432<br>4433<br>4433<br>6932<br>2339<br>1331          | Total Duration(sec)           | 141<br>142<br>142<br>143<br>144<br>144<br>144<br>144<br>144<br>144<br>144<br>144<br>144                                                                                                    | Avić Duratorsteri                |                              |                                                                                                    |          |

#### Figure 11-4: Trend Reports – Call Statistics by Device

In a Trend Report you can:

- See when most/least calls were made, how many, % of total, each period's success/fail rate and each period's quality scores.
- Click the Switch to horizontal link to switch from vertically viewed charts (default) to horizontally viewed charts (see Table 11-2).
- Click I to switch from bar (default) to linear charts. Select from the dropdown (see 'Charts view / Table view' in Table 11-2).
- Click III in a column header in the table to display that column as a chart (see 'Show Column Graphical Representation' in Table 11-2)
- Click to add a column to table view or remove a column from table view (see 'Add / Remove Columns' in Table 11-2). Default columns and optional columns are identical to the 'Call Statistics by Device/Link' and 'Call Quality by Device/Link' reports in the Network Status Reports category.

- Use the pager to navigate to a page if there are multiple pages (see under Figure 8-2)
- Re-filter and re-run the report (see 'Filters' in Table 11-2)
- Export the report to PDF. Click (see 'Export...' in Table 11-2)
- Save the report as a CSV file. Click 🔚 (see 'Save...' in Table 11-2)
- Choose to produce another report by clicking the **SEM Reports** button.

# 11.1.3 Producing Top Users Reports

Top Users reports display the *top 10, 20 or 30 users* in terms of # of calls made, total duration, average duration, outgoing calls and incoming calls (default metrics measured).

Reports in this report category are identical in terms of metrics columns displayed. Metrics columns can optionally be added / removed (see 'Add / Remove Columns' in Table 11-2).

#### > To produce a top users report:

- 1. Click an option in the 'Top Users Reports' category, for example, click the first report option, i.e., Calls Count; the 'Run now' 🕑 page opens.
- 2. Filter for 'Time Range' and 'Devices' (described under Section 5). For the 'Top Users' filter, select 10, 20 or 30.
- 3. Click the 'Run now' 🕑 icon; the report opens:

| The Design of the Design of th | 11 0                                                                                                    | event All television of Television | m Users                                                                                                    |                                                                                                    |                   |                                                                                                    |                         |                                                                                                    |                 |                |
|----------------------------------------------------------------------------------------------------|----------------------------------------------------------------------------------------------------|------------------------------------|----------------------------------------------------------------------------------------------------|----------------------------------------------------------------------------------------------------|-------------------|----------------------------------------------------------------------------------------------------|-------------------------|----------------------------------------------------------------------------------------------------|-----------------|----------------|
| The second second secon | jali v                                                                                                    |                                    |                                                                                                    |                                                                                                    |                   |                                                                                                    |                         |                                                                                                    |                 |                |
|                                                                                                    |                                                                                                    |                                    |                                                                                                    | 0                                                                                                    |                   |                                                                                                    |                         |                                                                                                    |                 | Switch to here |
|                                                                                                    |                                                                                                    |                                    |                                                                                                    | Cals#                                                                                                    |                   |                                                                                                    |                         |                                                                                                    |                 | ×              |
| 400<br>200<br>3<br>-4722014400                                                                                                    | -#728794386                                                                                                  | -8723076409                        | Celg(5335                                                                                                    | ****@0000                                                                                                    | 4000g10 85.5      | 72754146BAGEKEENIN oo                                                                                                    | auflooodes com 71273414 |                                                                                                    | ###@172.17      | 2261           |
|                                                                                                    |                                                                                                    |                                    |                                                                                                    |                                                                                                    |                   |                                                                                                    |                         |                                                                                                    |                 |                |
| Search                                                                                                    |                                                                                                    | ia M                               | Trifal Ducation (see)                                                                                                    |                                                                                                    | 800 Durative seri |                                                                                                    | Duissinn Calla          | AT I                                                                                                    | incomino Calita | 50             |
| Bearch<br>Linas filoma<br>Keegi Y2, 17 240 8                                                                                                    | . Cri                                                                                                    | 15 <b># 11</b> 0                   | Total Duration(sec)                                                                                                    |                                                                                                    | ANG Duration(sec) | <u>8</u>                                                                                                    | Dutgoing Calls          | <u>an</u><br>201                                                                                          | incoming Calls  | , u            |
| Baarch                                                                                                    | 201<br>301<br>302                                                                                            | Kad MD                             | Total Duratorypeci<br>8776<br>28408                                                                                                    | 13                                                                                                    | 40G Duratov(3+4)  | <u>۵</u><br>327                                                                                                    | Outgoing Calls          | 601<br>198                                                                                                | Incoming Calls  | 1              |
| B Search                                                                                                    | 201<br>301<br>302<br>413                                                                                     | icat M)                            | Tela Dustinnec)<br>879<br>2840<br>799                                                                                                    | 10<br>13<br>16                                                                                                 | ANG Duralimitanci | 0<br>337<br>339                                                                                                    | Outgoing Calls          | 001<br>19<br>9                                                                                            | incoming Calls  | M              |
| Learth                                                                                                    | 00<br>363<br>353<br>313<br>313                                                                               | car M);                            | Total Durationusc)<br>6775<br>2846<br>7956<br>7959                                                                                                    | 13<br>13<br>15<br>14<br>17                                                                                     | 496 Duratovstavc) | 0<br>307<br>379<br>273                                                                                                    | Outpoing Calls          | 10)<br>541<br>55<br>6                                                                                     | Rearing Calls   | 1              |
| Search                                                                                                    | 201<br>201<br>352<br>335<br>213<br>227                                                                       | ksø MT j                           | Tribi Duratoritano)<br>6776<br>28460<br>7580<br>7590<br>9860                                                                                                    | 10<br>13<br>19<br>4<br>4<br>47<br>12                                                                           | 496 Duratov(s+c)  | 0<br>307<br>319<br>213<br>9                                                                                                    | Oulgying Calls          | 601<br>5641<br>55<br>6<br>2253                                                                            | ecosing Calls   | 1              |
| baseh     than tome     the tops     tops     top      tops     tops     to          | 001<br>003<br>013<br>013<br>013<br>013<br>017<br>019                                                         | csø (10)                           | Total Databorca.cc)<br>6778<br>2840<br>7999<br>7518<br>8490<br>1998                                                                                                    | 13<br>19<br>41<br>47<br>42<br>10                                                                               | #VG Duration(3#/) | 0<br>337<br>273<br>9<br>0                                                                                                    | Outgoing Calls          | 001<br>16<br>9<br>207<br>190                                                                              | incoming Calify | 1              |
| Lines Nume     Lines Nume     Lines Nume                                                                                                    | Call<br>591<br>562<br>213<br>213<br>227<br>719<br>114                                                        | icar Mi                            | Total Custoresco<br>4779<br>2000<br>7719<br>800<br>1000<br>2000                                                                                                    | 10<br>10<br>10<br>10<br>10<br>10<br>10<br>10<br>10<br>10<br>10<br>10<br>10<br>1                                | erG Daratoe(sec)  | 0<br>387<br>213<br>9<br>9<br>9<br>9<br>9<br>9                                                                                                    | Outpoing Calls          | 101<br>10<br>0<br>201<br>100<br>100<br>100<br>100                                                         | ecoming Calin   | 1              |
| Search      Institute     Institute          | 2011<br>2013<br>2013<br>2013<br>2013<br>2013<br>2015<br>2015<br>2015<br>2015<br>2015<br>2015<br>2015<br>2015 | tat Mj                             | 7/68/Duraliseused<br>8775<br>2006<br>7781<br>9899<br>9999<br>2009<br>9099<br>2009<br>9099                                                                                                  | 13<br>13<br>15<br>15<br>15<br>15<br>15<br>15<br>15<br>15<br>15<br>15<br>15<br>15<br>15                         | 410 Duralivitised | 0<br>377<br>273<br>273<br>4<br>6<br>0<br>0<br>14                                                                                                    | Cultying Calls          | 601<br>105<br>9<br>207<br>106<br>104<br>107<br>106                                                        | ecoming Calls   |                |
| Search User Kuns User Kuns User Kuns User User User User User User User Use                                                                                                    | 601<br>503<br>502<br>203<br>203<br>203<br>204<br>104<br>104<br>104<br>104                                    | na Mj                              | Total Duratoruse)<br>6779<br>2040<br>799<br>799<br>900<br>1999<br>200<br>200<br>200<br>200<br>200<br>200<br>200<br>200<br>200                                                              | 13<br>13<br>47<br>47<br>12<br>19<br>10<br>10<br>10<br>10<br>10<br>10<br>10<br>10<br>10<br>10<br>10<br>10<br>10 | 49G Duradoresarc) | €)<br>307<br>213<br>2<br>3<br>4<br>4<br>4<br>4<br>4<br>5<br>5<br>5<br>5<br>6<br>5<br>6<br>8<br>5<br>8<br>5<br>8<br>5<br>8<br>5<br>8<br>5<br>8<br>5<br>8 | Culgining Calls         | 601<br>16<br>9<br>20<br>104<br>104<br>104<br>64                                                           | incoming Calls  | 1              |
| Lostisme     Lostisme           | 611<br>512<br>213<br>213<br>213<br>213<br>213<br>217<br>101<br>104<br>104<br>105                             | ea AT                              | Total Duration and           2040         2040           2040         2040           2000         2000           2000         2000           2000         2000           2020         2020 | 10<br>13<br>47<br>47<br>40<br>40<br>40<br>40<br>40<br>40<br>40<br>40<br>40<br>40<br>40<br>40<br>40             | 410 Durationseg   | 0<br>337<br>253<br>4<br>4<br>4<br>44<br>45                                                                                                    | Outpung Calls           | 60)<br>60)<br>8<br>8<br>9<br>9<br>9<br>9<br>9<br>9<br>9<br>9<br>9<br>9<br>9<br>9<br>9<br>9<br>9<br>9<br>9 | econing Calls   | T<br>M         |

#### Figure 11-5: Top Users Report – Calls Count

In a Top Users Report you can:

- Save the report as a CSV file. Click 🔚 (see 'Save...' in Table 11-2)
- Export the report to PDF. Click (see 'Export...' in Table 11-2)
- Click the Switch to horizontal link to switch from vertically viewed charts (default) to horizontally viewed charts (see Table 11-2)
- Click III in a column header in the table to display that column as a chart (see 'Show Column Graphical Representation' in Table 11-2)
- Click to add a column to table view or remove a column from table view (see 'Add / Remove Columns' in Table 11-2).

#### Default and optional table columns in Top Users reports are:

| Top Users Report Type                                        | Default Columns                                                                 | Optional Columns                        |
|--------------------------------------------------------------|---------------------------------------------------------------------------------|-----------------------------------------|
| Calls Count                                                  | Calls #, Total Duration, Average<br>Duration, Outgoing Calls,<br>Incoming Calls | Voice Calls #/Fax Calls #               |
| Calls Duration                                               | Total Duration, Calls #, Average<br>Duration, Outgoing Calls,<br>Incoming Calls | None                                    |
| Poor Calls Quality                                           | Poor Quality Calls, Calls #, Calls<br>Quality                                   | Gray/Green/Yellow/Red %<br>Yellow/Red # |
| Poor Quality by MOS / Jitter /<br>Delay / Packet Loss / Echo | AVG MOS / Jitter / Delay / Packet<br>Loss / Echo, Calls #, Total<br>Duration    | None                                    |
| Poor Fax Quality                                             | Poor Quality Faxes, Poor Quality Pages, Total Faxes, Total Pages                | None                                    |
| Utilization                                                  | Total Bytes, RX Bytes, TX Bytes                                                 | None                                    |

#### Table 11-4: Table Columns in Top Users Reports

- User the pager to navigate if there are multiple report pages (see under Section 8 on page 69)
- Re-filter and re-run the report (see 'Filters' in Table 11-2)
- Choose to produce another report by clicking the **SEM Reports** button.

# AudioCodes

# 11.2 Scheduling a Report

You can schedule the SEM to automatically produce a report periodically.

- > To schedule a report:
- 1. Click the **Reports** icon; the SEM Reports page opens (see Figure 11-1)
- 2. Click the **Scheduled Reports** button; this page opens:

Figure 11-6: Scheduled Reports

|                     | Report Topic          | Report Group<br>flame | Scheduler<br>Name | Scheduling<br>Frequency |   | Num of Ron<br>Times |          |   |    |   |        |                 |                 |                              |
|---------------------|-----------------------|-----------------------|-------------------|-------------------------|---|---------------------|----------|---|----|---|--------|-----------------|-----------------|------------------------------|
| Detistics by Device | Network Status Rep    | SEM Report            | Call_State        | Houty                   | 1 | 1.4.1               | Gatestal | • | 00 | 0 | owne - | 21.20.00 Jan 23 |                 | anal Bang Gang Colorean Isla |
| Datistica by Device | National Distant Page | SEM Pageri            | Tasi              | Weekly                  |   | - 4                 | Densied  | Θ | 00 | Ð | -      | 08.00.00 Peb 18 | 68.50.00 Mar 89 | an again an an               |
|                     |                       |                       |                   |                         |   |                     |          |   |    |   |        |                 |                 |                              |
|                     |                       |                       |                   |                         |   |                     |          |   |    |   |        |                 |                 |                              |
|                     |                       |                       |                   |                         |   |                     |          |   |    |   |        |                 |                 |                              |
|                     |                       |                       |                   |                         |   |                     |          |   |    |   |        |                 |                 |                              |
|                     |                       |                       |                   |                         |   |                     |          |   |    |   |        |                 |                 |                              |
|                     |                       |                       |                   |                         |   |                     |          |   |    |   |        |                 |                 |                              |
|                     |                       |                       |                   |                         |   |                     |          |   |    |   |        |                 |                 |                              |
|                     |                       |                       |                   |                         |   |                     |          |   |    |   |        |                 |                 |                              |
|                     |                       |                       |                   |                         |   |                     |          |   |    |   |        |                 |                 |                              |
|                     |                       |                       |                   |                         |   |                     |          |   |    |   |        |                 |                 |                              |
|                     |                       |                       |                   |                         |   |                     |          |   |    |   |        |                 |                 |                              |
|                     |                       |                       |                   |                         |   |                     |          |   |    |   |        |                 |                 |                              |
|                     |                       |                       |                   |                         |   |                     |          |   |    |   |        |                 |                 |                              |
|                     |                       |                       |                   |                         |   |                     |          |   |    |   |        |                 |                 |                              |
|                     |                       |                       |                   |                         |   |                     |          |   |    |   |        |                 |                 |                              |
|                     |                       |                       |                   |                         |   |                     |          |   |    |   |        |                 |                 |                              |
|                     |                       |                       |                   |                         |   |                     |          |   |    |   |        |                 |                 |                              |

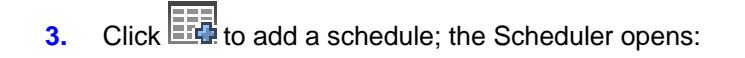

Figure 11-7: Scheduler

| Report Name                      | Call Statistics by Dev | vice     | • |
|----------------------------------|------------------------|----------|---|
| Scheduler Name                   |                        |          |   |
| Description                      |                        |          |   |
| Report Filter Settings           |                        |          |   |
| Devices All Selected -           |                        |          |   |
| Scheduler Settings               |                        |          |   |
| O Hourly O D                     | aily 🔵 Weekly          | O Monthl | У |
| Selected daily report generation | n, set day time        |          |   |
| Generate report at               | 0 Hours 0 A            | Minutes  |   |
| Run Report                       |                        |          |   |
| No End                           |                        |          |   |
| ○ Run 1 ★                        | times                  |          |   |
| Aail Settings                    |                        |          |   |
| Forward to Mail                  |                        |          |   |
| Mail Addresses                   |                        |          |   |
|                                  |                        |          |   |

- 4. Under 'Schedule ID', select a report to schedule from the 'Report' drop-down list. All reports under all three report types are listed.
- 5. In the 'Schedule Name' field define a name that will let you easily identify the schedule.
- 6. In the 'Description' field, provide a description to help you distinguish this schedule from others.
- Under 'Report Filter' you can filter the devices on which the report which you're scheduling will be produced. By default, all devices will be included. Click All Selected to change the default. For detailed information on how to filter devices, see Section 5.2.
- Under 'Report Frequency', select either Hourly, Daily (default), Weekly or Monthly. If the frequency you select is Daily, set the 'Time'.
- **9.** Under 'Run Times', select **Unlimited** or **Limit** to limit the schedule to a limited number of report run times (you can limit to up to 100 run times).
- **10.** Under 'Forward Report', select the **Mail** option for the report to be automatically forwarded to your email address.
- **11.** In the 'Mail Addresses' field, define the email address/addresses to which to automatically forward the report.
- **12.** Click **OK**; the report is scheduled; you can expect the first to arrive in your mail according to schedule.

# 11.2.1 Viewing a Scheduler Generated Report

You can view a report generated by the scheduler.

- > To view a report generated by the scheduler:
- In the Scheduled Reports page under the Reports column (see Figure 11-6), click the Generated hyperlink in the row of the report generated by the scheduler; the Report Generated by Scheduler opens (see the figure below).

#### Figure 11-8: Report Generated by Scheduler

| SEW Reports | Reports Reports Generated by Scheduler: Call. Stats |           |                                                                 |  |  |  |  |  |
|-------------|-----------------------------------------------------|-----------|-----------------------------------------------------------------|--|--|--|--|--|
|             | File Creation Date                                  | File size | File Same                                                       |  |  |  |  |  |
|             | D 21 20 05 Jan 23                                   | 1000 byte | Haper_Call_Stat_Call_Statistics_by_Device_20_are_2014_31_20 are |  |  |  |  |  |

2. Click Over Report; the report is displayed:

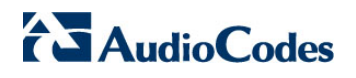

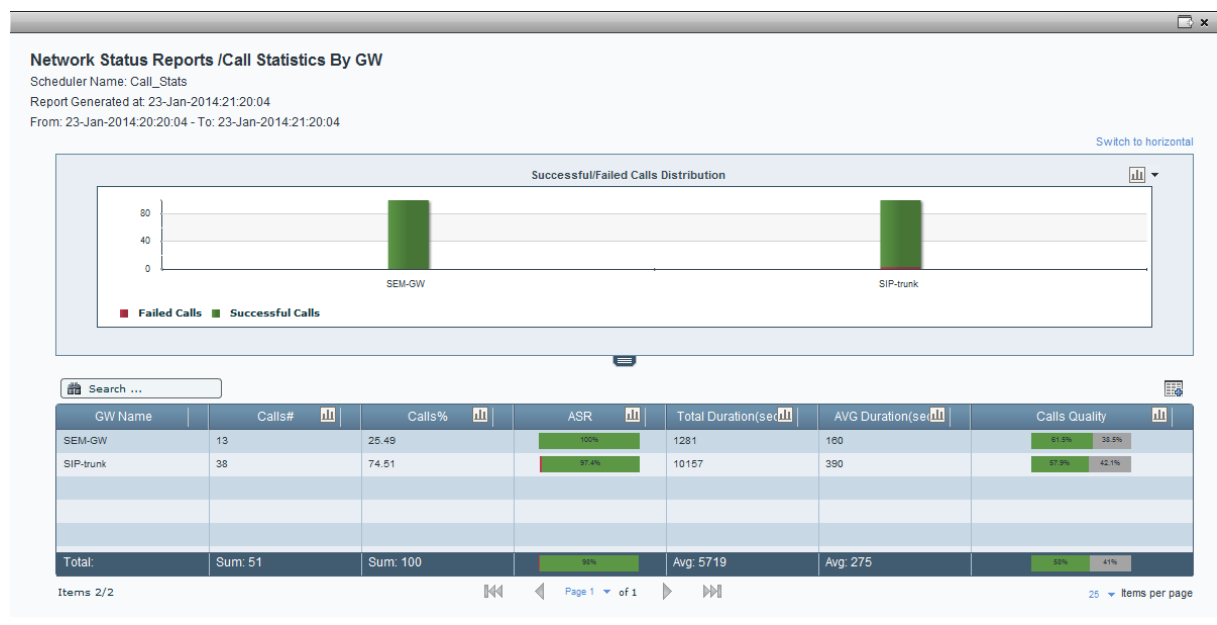

#### Figure 11-9: Viewing a Scheduler Generated Report

#### 11.2.1.1 Saving the File of a Scheduler Generated Report

You can save the file of a report generated by the scheduler.

- To save the file:
- 1. In the Report Generated by Scheduler page (see Figure 11-8), click (S Save Report File.
- 2. Select the location on your pc in which to save the file and click **Save**.

#### 11.2.1.2 Deleting the File of a Scheduler Generated Report

You can delete the file of a report generated by the scheduler.

- > To delete the file:
- 1. In the Report Generated by Scheduler page (see Figure 11-8), click Delete File; you're prompted 'Delete Generated Report File?'
- 2. Click **Yes**; the file is deleted.

#### 11.2.2 Editing a Schedule

You can edit a report schedule.

- > To edit a schedule:
- 1. In the Scheduled Reports page (see Figure 11-6), click *O* Update Scheduler; the Scheduler opens (see Figure 11-7).
- 2. Edit the reports schedule. See under Section 11.2 for detailed information.

# 11.2.3 Deleting a Schedule

You can delete a report schedule.

- > To delete a schedule:
- 1. In the Scheduled Reports page (see Figure 11-6), click ODelete Scheduler; you're prompted 'Are you sure?'.
- 2. Click **Yes**; the report schedule is deleted.

### 11.2.4 Manually Running or Pausing a Schedule

You can manually run or pause a report schedule.

- > To manually run a schedule:
- In the Scheduled Reports page (see Figure 11-6), click Run Scheduler; the icon changes to and the report scheduler is run.
- > To manually pause a schedule:
- Click Decision Pause Scheduler; the icon reverts to Decision and the scheduler is paused.

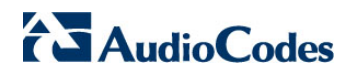

This page is intentionally left blank.

# 12 Managing Server Storage

The Utilities page shown in the figure below lets you monitor and manage the SEM server storage.

| Session Experience Manager                          | *<br>Network                  | <b>e</b><br>Statistics                    | Calls List                | us ers     | 🔔<br>Alarms | Reports | Ö<br>Utilities |
|-----------------------------------------------------|-------------------------------|-------------------------------------------|---------------------------|------------|-------------|---------|----------------|
| Server Storage QoE Thresholds Server configuration  |                               |                                           |                           |            |             |         | •              |
| Server Storage Status                               | Storage Level                 | Configuration                             |                           |            |             |         |                |
| Version: 7.0.1081<br>Calls Statistics Storage       |                               | Max S                                     | Storage Level             | s          |             |         |                |
| Capacity:                                           |                               |                                           | C - All Calls, Partial Tr | rends      |             |         |                |
| Stored Days: 76<br>Statistics Interval: 5 minutes   |                               |                                           | - All Calls, No Trend     | s<br>rends |             |         |                |
| Calls Details Storage                               | Description                   | Min S                                     | torage Level              |            |             |         |                |
| Total Calls: 79,695,078 Max:80,000,000<br>Capacity: | All calls but<br>will be save | t no trends for good<br>ad in the server. | quality calls             |            |             |         |                |
| 0% Free<br>Stored Days: 16455                       |                               |                                           |                           |            |             |         |                |
| Refresh Status                                      | Refresh                       | Save                                      | Default Settings          |            |             |         |                |

#### Figure 12-1: Utilities – Server Storage

Under the Server Storage tab (see the figure below), you can:

- Monitor Calls Statistics Storage (see Section 12.1)
- Monitor Calls Details Storage (see Section 12.2)
- Configuration Storage Level (see Section 12.3)

# **12.1 Monitoring Calls Statistics Storage**

The Calls Statistics Storage section of the page lets you monitor the storage status of calls statistics, stored according to the number of days (Stored Days) in intervals (5 minute intervals in the figure above).

This information represents statistics calculations associated with each call displayed in the Network, Statistics and Reports pages.

If the 'Capacity' of Calls Statistics Storage is reached, the oldest call statistics data are purged from the database to free space.

# **12.2 Monitoring Calls Details Storage**

The Calls Details Storage section of the page lets you monitor the storage status of the Calls Details displayed in the 'Calls List' page.

When the storage level reaches its full capacity, the oldest call details data is purged from the database to free space.

# 12.3 Configuring Storage Level

In the Utilities page, under Storage Level Configuration section (see the figure above), you can configure the storage level in order to optimize storage capability. You can select:

- All Calls, All Trends (maximum storage level) = all calls and all trends will be saved in the server
- All Calls, Partial Trends = all calls but no trends for good quality calls will be saved in the server
- All Calls, No Trends
- Partial Calls, No Trends (minimum storage level) = only failed, poor and fair quality calls and no trends will be saved in the server.

#### Note:

- Trends are only relevant to calls made over AudioCodes VoIP networking devices (Media Gateway / SBC / MSBR). Trends use more storage relative to other call statistics.
- After selecting a level, the Ø icon is displayed. Click the Apply button to set the level.
- If you're operating with hardware that supports more than 50 CAPS (Call Attempts Per Second), set the storage level to **All Calls, No Trends**
- If you're operating with hardware that supports more than 100 CAPS, set the storage level to **Partial Calls, No Trends**.

For information on applying QoE Thresholds, see Section 1.7.

SEM

# 12.4 Configuring the Server

In the Utilities page, under the Server Configuration tab shown in the figure below, you can configure server thresholds.

| Figure 12-2: L | Jtilities – ( | Configuring | Server | Thresholds |
|----------------|---------------|-------------|--------|------------|
|----------------|---------------|-------------|--------|------------|

| Server Storage       | QoE Thresholds  | Server configuration              |  |  |  |  |  |  |
|----------------------|-----------------|-----------------------------------|--|--|--|--|--|--|
| Server Configuration |                 |                                   |  |  |  |  |  |  |
| Calls longer tha     | n 3 🔺 hou       | urs will be dropped               |  |  |  |  |  |  |
| Device will be m     | narked with 🔴   | when either threshold exceeded:   |  |  |  |  |  |  |
| Failed calls         | above 30        | ) <u>*</u> %                      |  |  |  |  |  |  |
| Poor calls q         | uality above 15 | ÷ %                               |  |  |  |  |  |  |
| Links will have      | Red background  | I when either threshold exceeded: |  |  |  |  |  |  |
| Failed calls         | above 30        | ) 🔺 %                             |  |  |  |  |  |  |
| Poor calls q         | uality above 15 | ÷ %                               |  |  |  |  |  |  |
|                      |                 |                                   |  |  |  |  |  |  |
|                      |                 |                                   |  |  |  |  |  |  |
|                      |                 |                                   |  |  |  |  |  |  |
|                      |                 |                                   |  |  |  |  |  |  |
| Refresh              | Save            | Default Settings                  |  |  |  |  |  |  |

You can configure:

Call duration threshold; calls longer than this threshold will not be factored into SEM statistical calculations.

**Devices thresholds** 

- Failed calls % threshold; if this % is exceeded during operation, the related device will be color-coded red.
- Poor quality calls % threshold; if this threshold is exceeded during operation, the related device will be color-coded red.

Links thresholds

- Failed calls % threshold; if this % is exceeded during operation, the related link will be color-coded red.
- Poor quality calls % threshold; if this threshold is exceeded during operation, the related link will be color-coded red.

SEM for AudioCodes Media Gateways and Servers

SEM Session Experience Manager

# **User's Manual**

Version 7.0

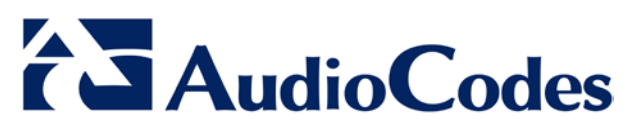

www.audiocodes.com

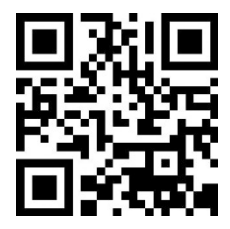